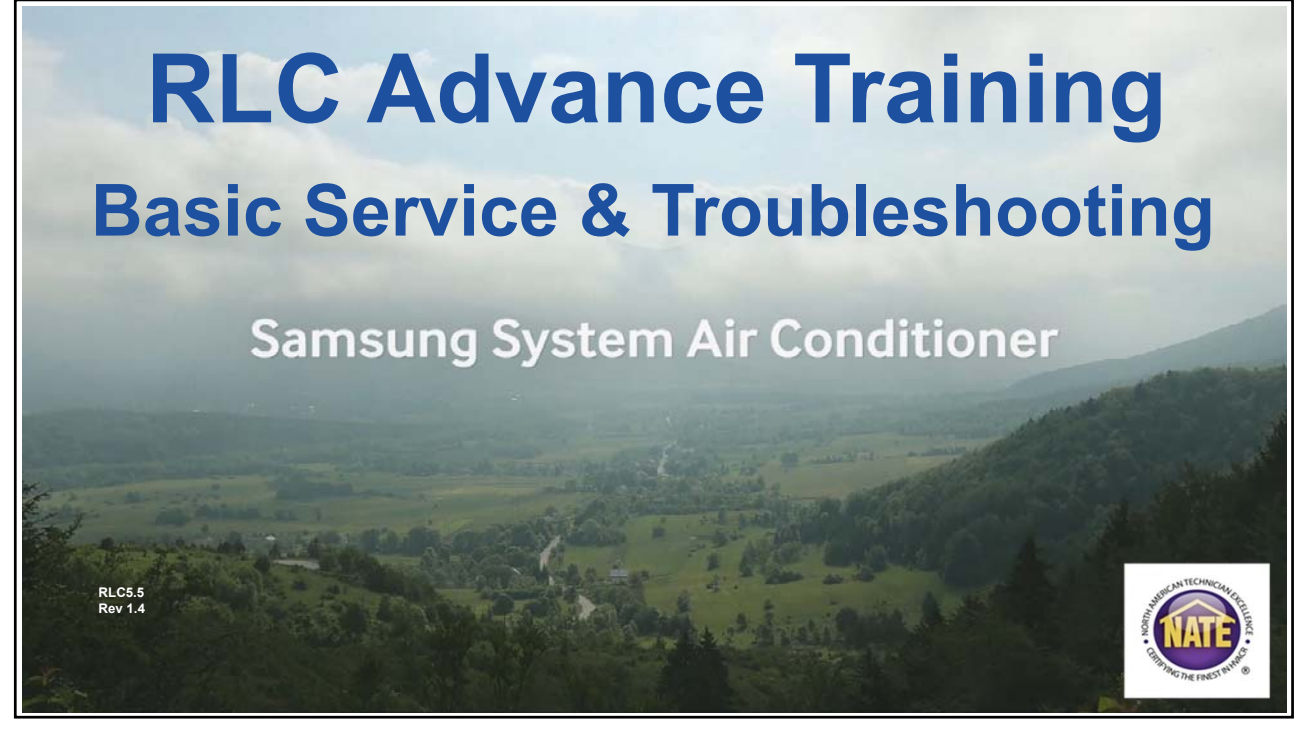

**RLC Basic Service & Troubleshooting** 

Due to Samsung's policy of ongoing product development, specifications are subject to change without prior notice. Every effort has been made to insure that the information included in this presentation is as accurate as possible at the time of it's publication.

This presentation is provided as a guide to help HVAC field technicians understand the most common service and diagnostic procedures for the Samsung RLC systems. This training module is not intended to replace Samsung service manuals, technical data books, installation/operation manuals or other factory documents.

Only properly trained, HVAC professionals should attempt to install and start up any Samsung heating and airconditioning system.

**High Voltage Caution:** 

Extra care must be taken when working on or around RLC equipment due to numerous high voltage components. Whether installing or servicing RLC systems in the field or while attending Samsung HVAC training classes which include powered simulators and equipment, be aware of the potential dangers of high voltage – <u>use caution</u>

This presentation may only be used with authorization by Samsung HVAC. Unauthorized use, duplication or alteration of this presentation is prohibited.

For technical support issues, always contact your Samsung equipment provider.

www.samsunghvac.com www.dvmdownload.com

Slide 2

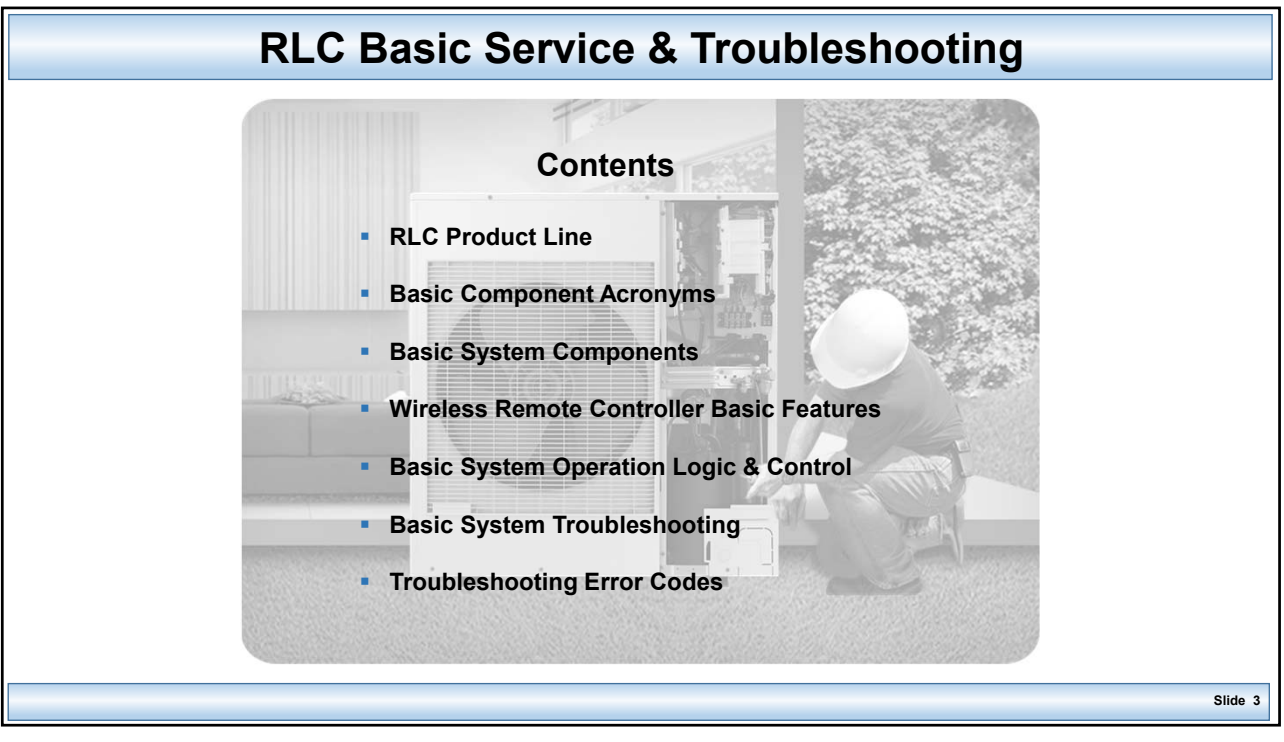

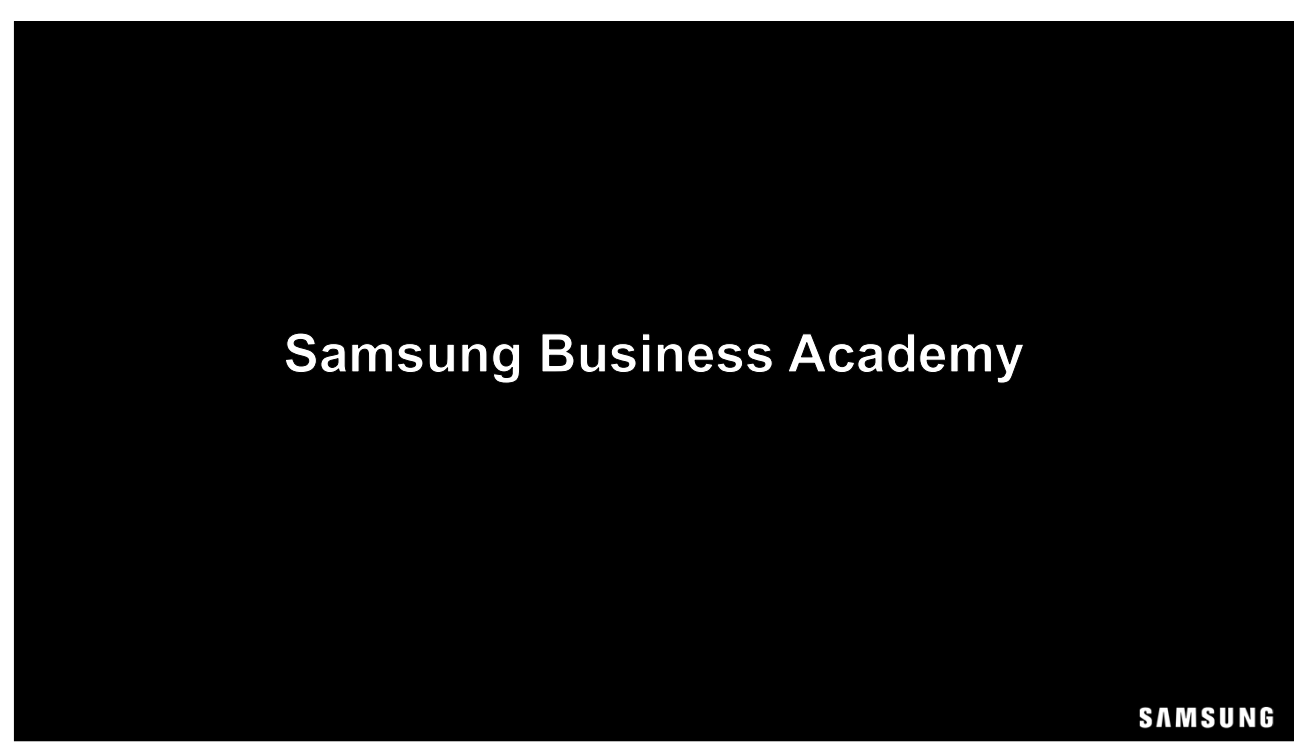

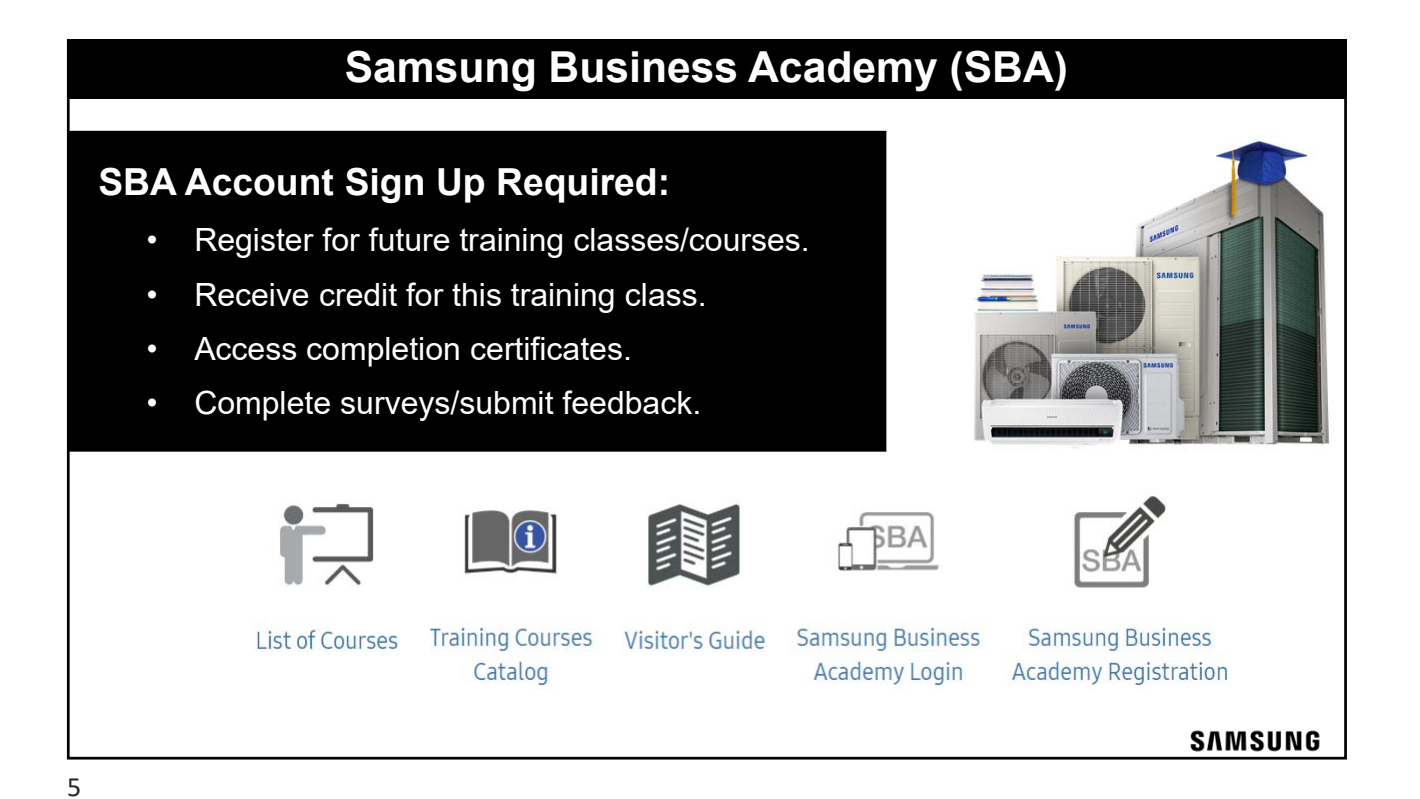

<image><section-header>

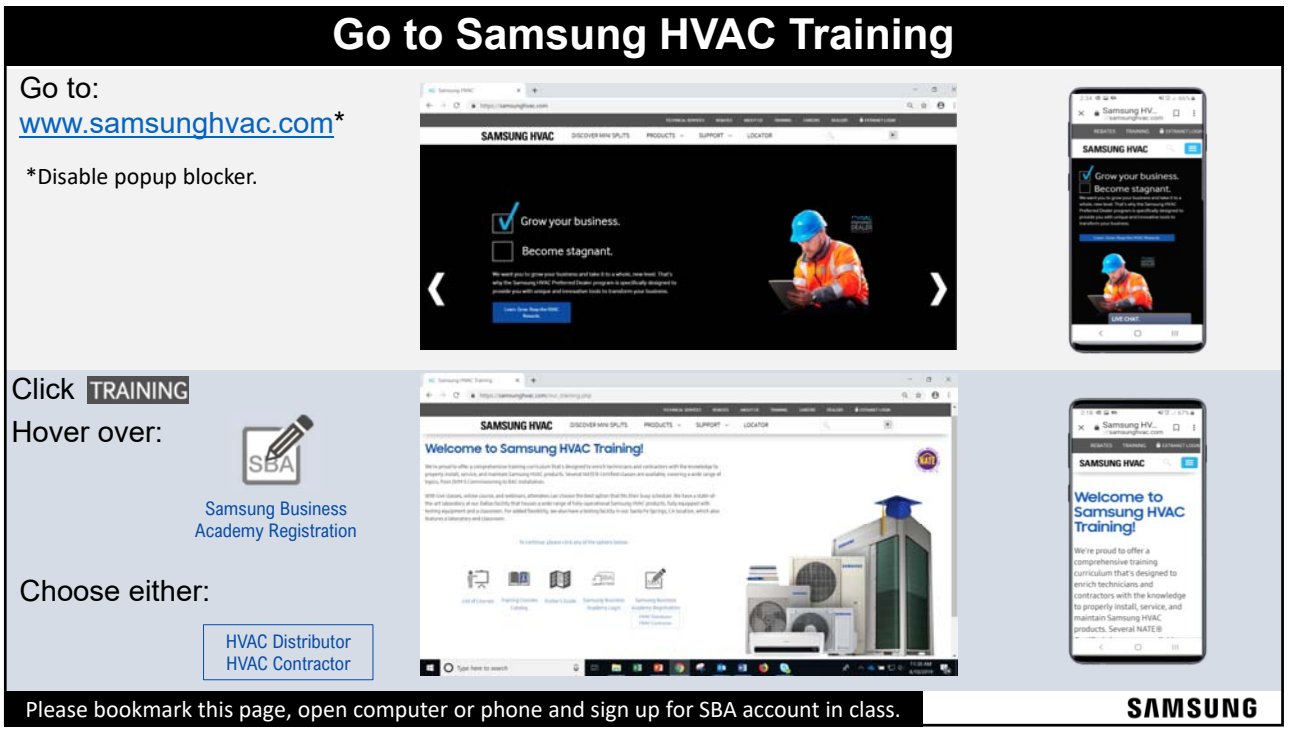

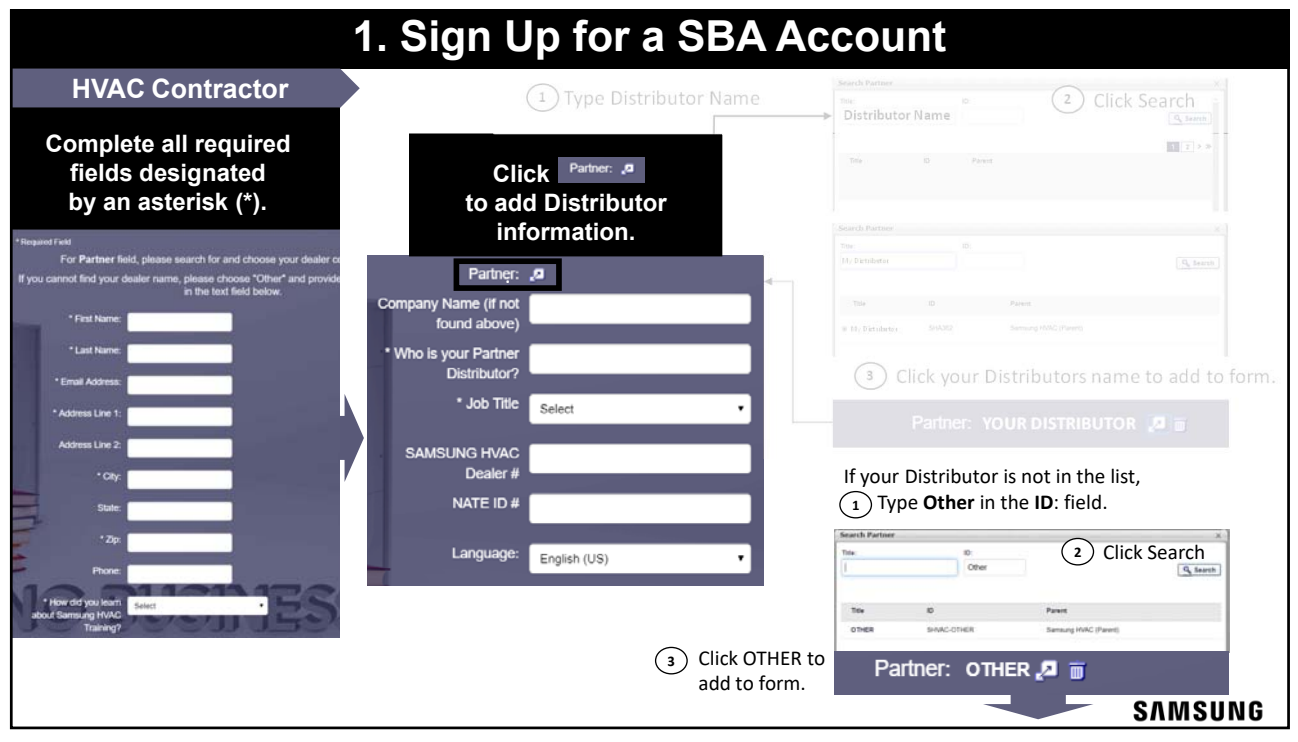

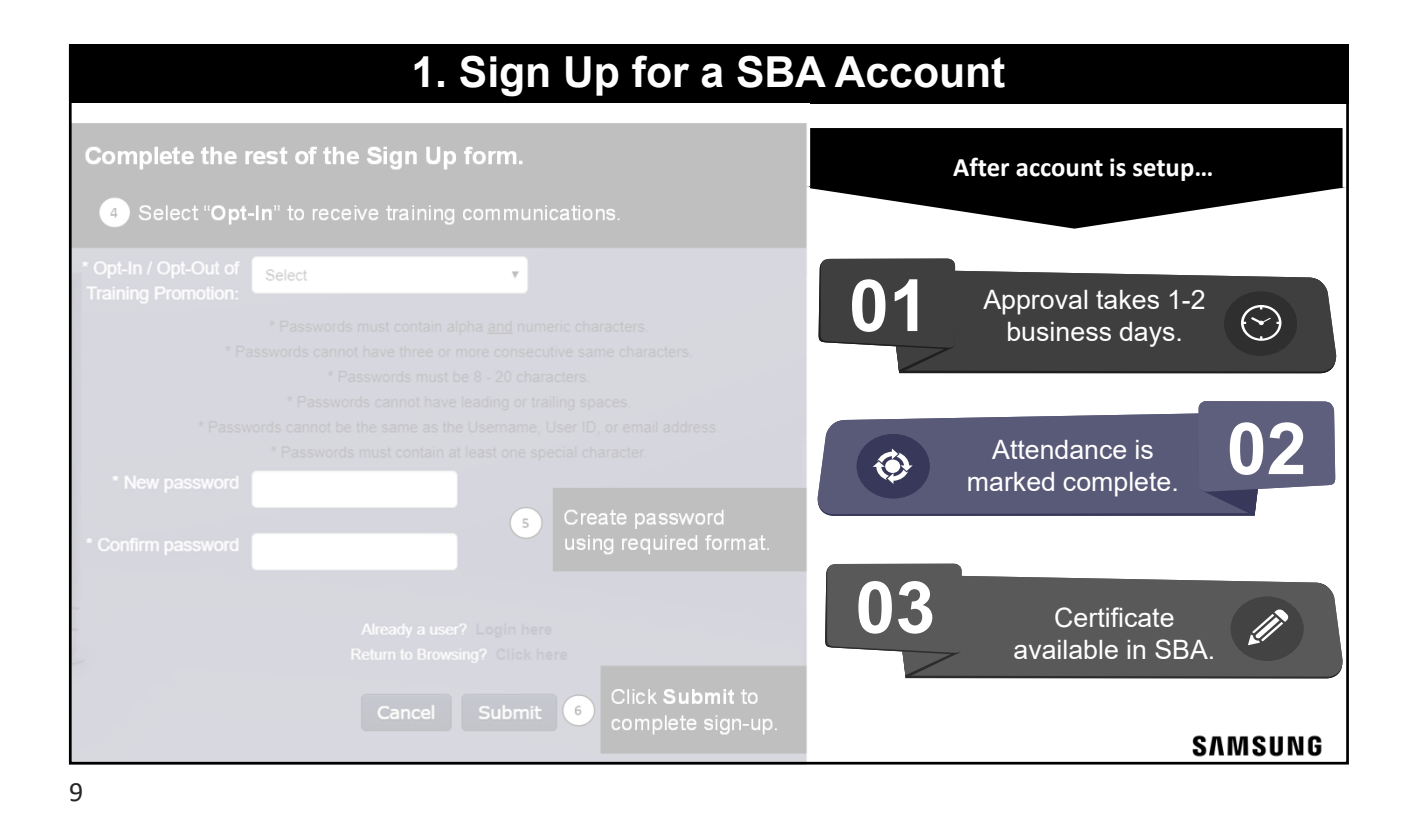

1. Sign Up for a SBA Account **HVAC Distributor Complete all required** 2 2 fields designated Click Partner: "ª by an asterisk (\*). to add Distributor information. r click the icon to the right of th Partner: 🖉 \* Job Title Select T \* First N Language: English (US) If your Business is not in the list, (1) Type **Other** in the **ID**: field. Search Partne 2 Click Search 10 Other 10+ 10 Click OTHER to  $(\mathbf{3})$ Partner: OTHER 🖉 📷 add to form. SAMSUNG

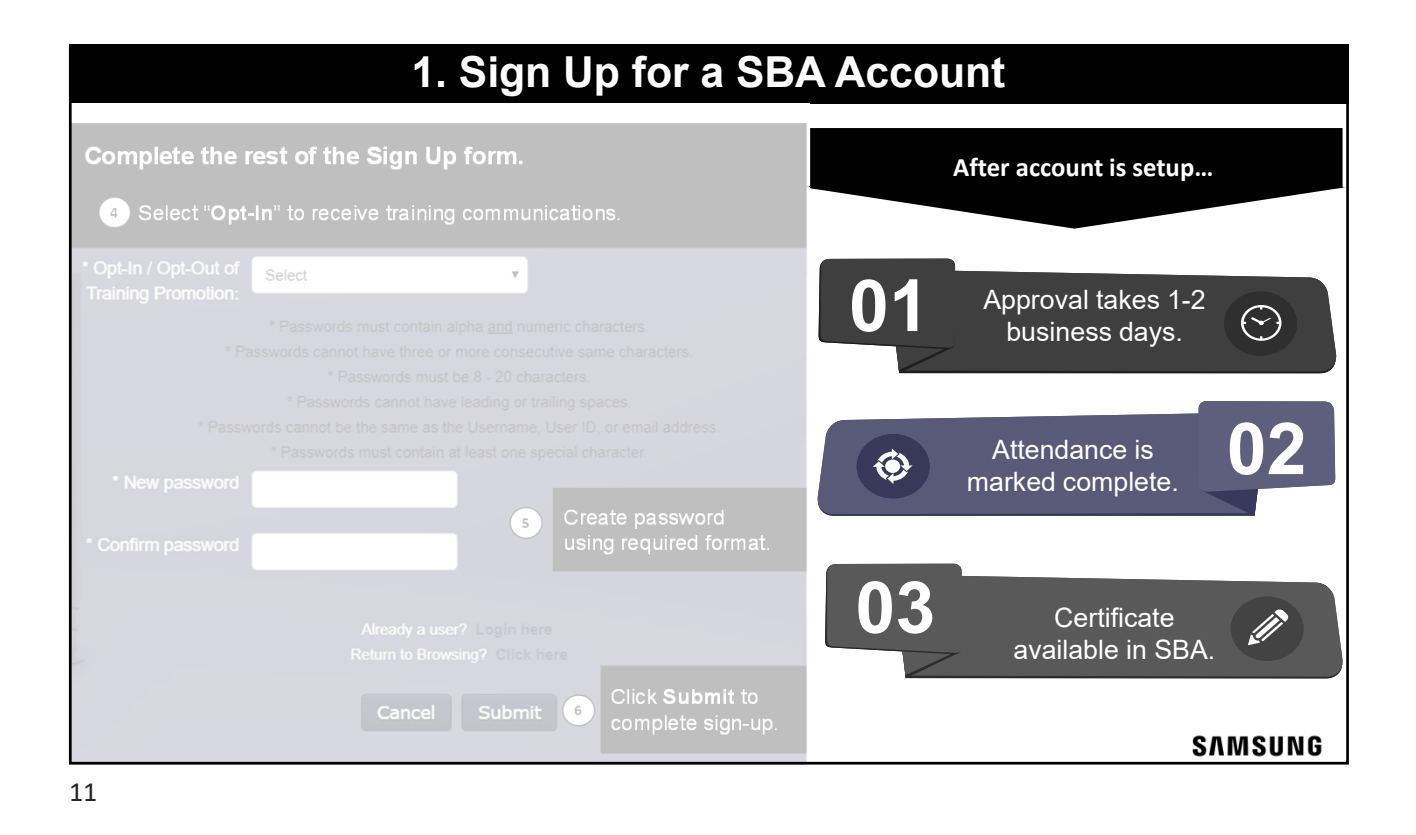

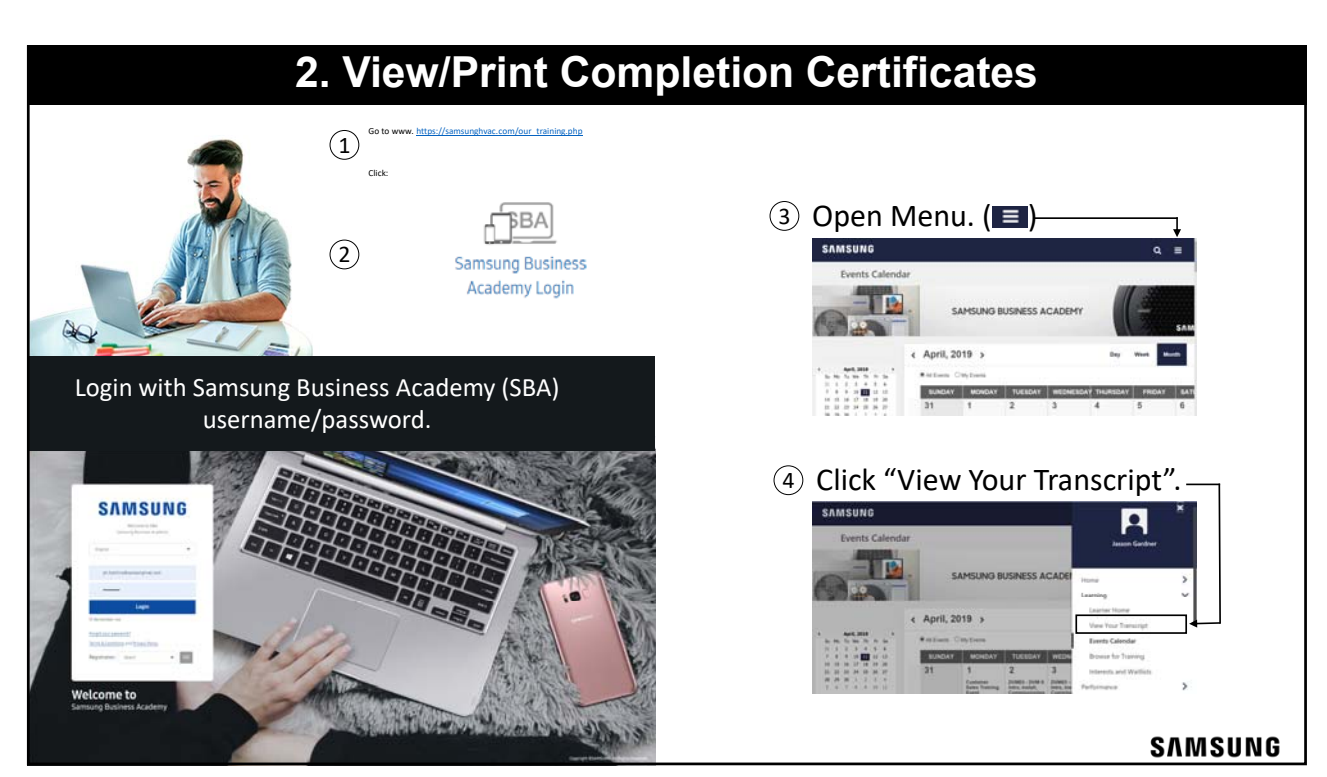

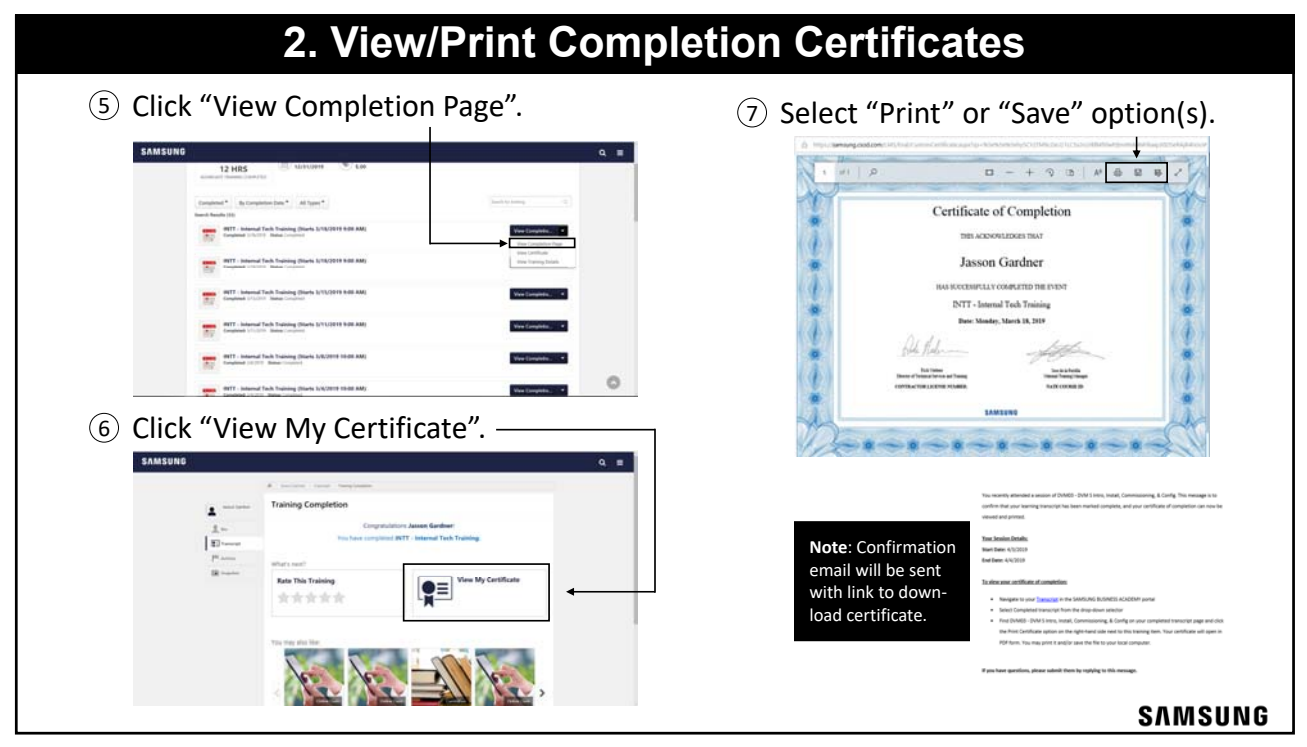

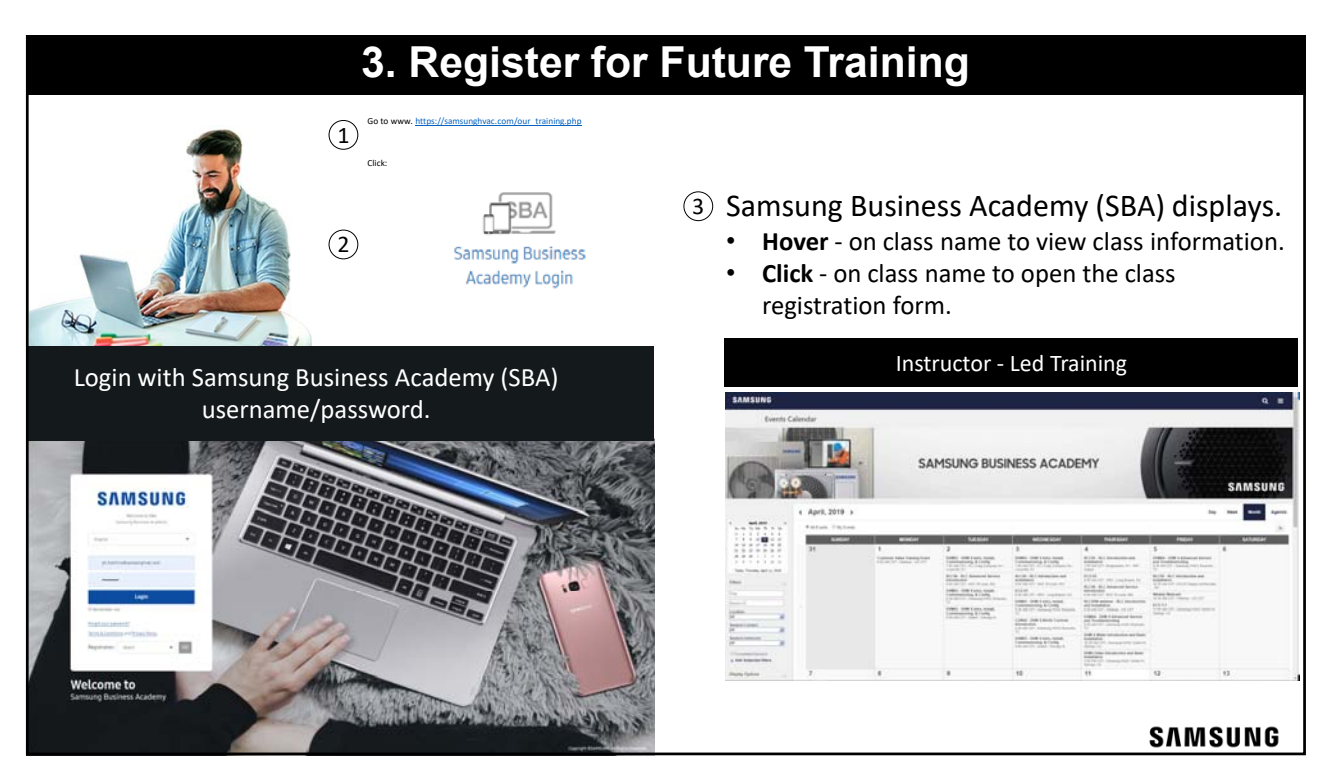

| a Canie tang baak                                                                                                    | Crear Jastion, this mensage is to contemy you are regulation to internet.<br>Title: RLC06 - RLC Advanced Service Introduction. 417 RLC06 - Roandae, TX                                                                                                    |
|----------------------------------------------------------------------------------------------------|----------------------------------------------------------------------------------------------------|
| haining becaus                                                                                                    | Sension Details:                                                                                                    |
| RLC05 - RLC Introduction and Installation                                                                                                    | 4/17 REC06 - Roanoke, TX                                                                                                    |
| Restored Calendar Mare Black Mare Lower                                                                                                    | Date: 4/17/2019 9.30 AM<br>Time: 9.30 AM - 5.30 PM EST                                                                                                    |
|                                                                                                    | Location: Samoung HVAC Roanoles, TX                                                                                                    |
| Anomaly to Indefinite new and wall new colores.                                                                                                    | Address: 776 Henrietta Creek Road, Suite 100, Roanoler, TX 76262                                                                                                    |
| and a second second                                                                                                    | NOOME                                                                                                    |
| Lineari dizing di newer                                                                                                    | Instructor(s): Microan Wettberger Orienary Instructory<br>Training Holans & Hourn 0 Min                                                                                                    |
| Registration status screen disp                                                                                                    | lastrocture(): McMain WetZerger (PMMay Mithodury      Training Higher: 2 Hours 9 Min      If the training address does not appear above, please use the below address:      Place evice that you download or port the Training Material pror to the class. Training documents                                                                                                    |
| Registration status screen disp                                                                                                    | and under Viet Endogram (Franking Instruction)     Training Highrs: 8 Hours 9 Min     If the training address does not appear above, please use the below address:     Place ensure that you download or port the Training Material prior to the class. Training documents     can be bound <u>Material</u> and by data name.                                                                                                    |
| Registration status screen disp                                                                                                    | Advance VivedExerging (Hindrary Instruction)     Training Higher: El Hours 9 Min     Higher: El Hours 9 Min     Hours 9 Min     Hours 9 Min     Hours 9 Min     Hours 9 Min     Hours 9 Min     Hours 9 Min |
| Composition status screen disp  Composition status screen disp  Composition  Composition  Compo |                                                                                                    |
| Composition  Composition  Comp |                                                                                                    |
| Comparison of the second discrete discrete disc |                                                                                                    |
| Comparison of the second distance of the second distance of the sec |                                                                                                    |
| Comparison of the second discretion of the second discretion of the se |                                                                                                    |
| Access of the second second s | Batrocher(B) Models Weldberger (Hinkey Hillindder)      Training Holjers: 8 Hours 9 Mer      If the training address does not appear above, please use the below address:      If the training address does not appear above, please use the below address:      Rease ensure that you download or prot the Training Material prot to the class. Training documents     can be bourd beg: softed by class name.      Please accept the meeting requests to add this session in your Outlook or Google calendar.      If you can no longer attend this session, please withdraw to the Weldsaw" text from     your <u>Training Materials SACADEMP portal.</u> If you have queetions, please submit them by replying to this message.      2016 Corporate Builden 2515.006 Training Materials.PDF      Note: If you do not receive with email within 15 m     check your Junk/Spaam folder.                                                                                                    |

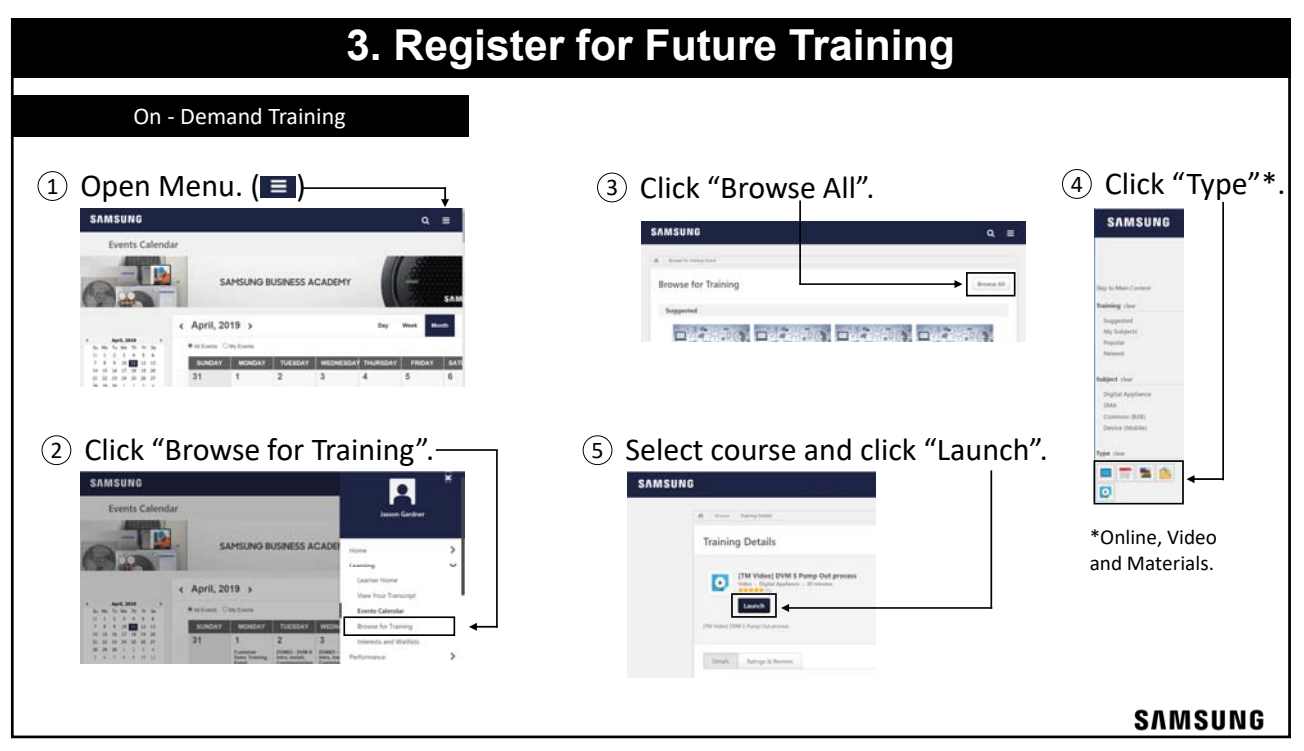

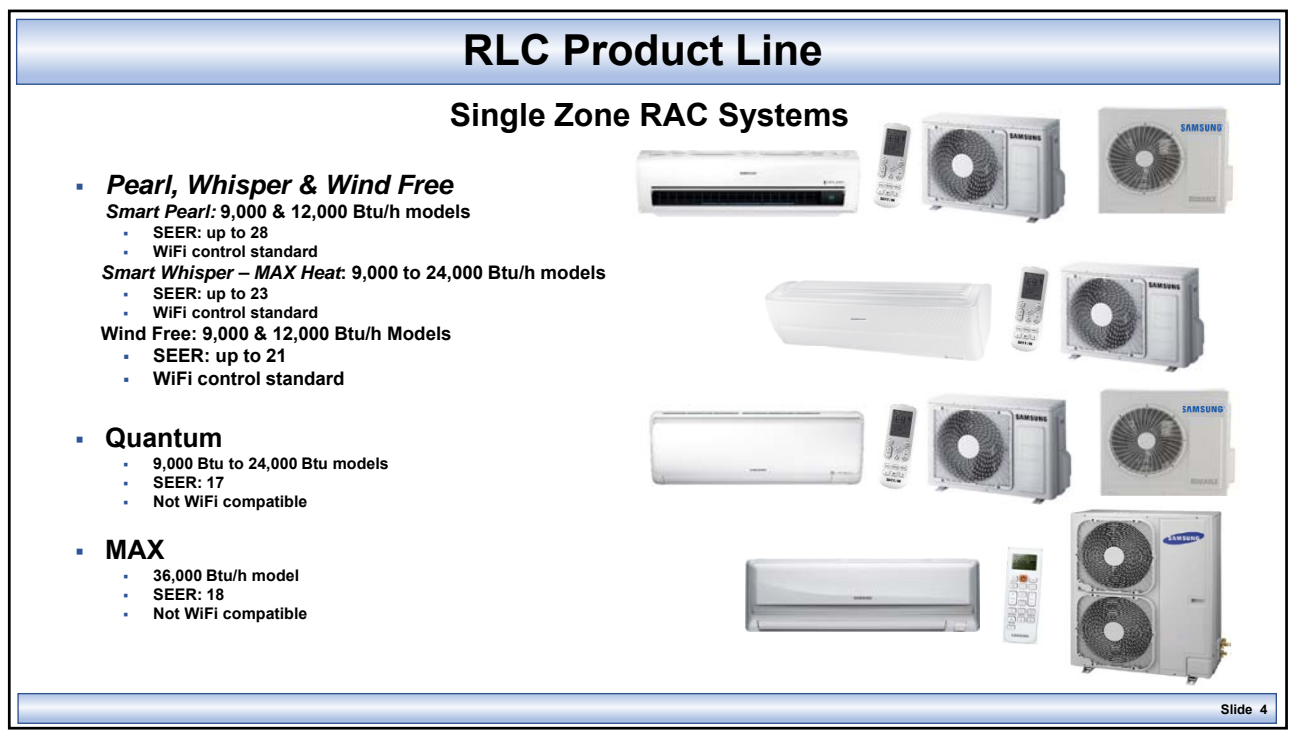

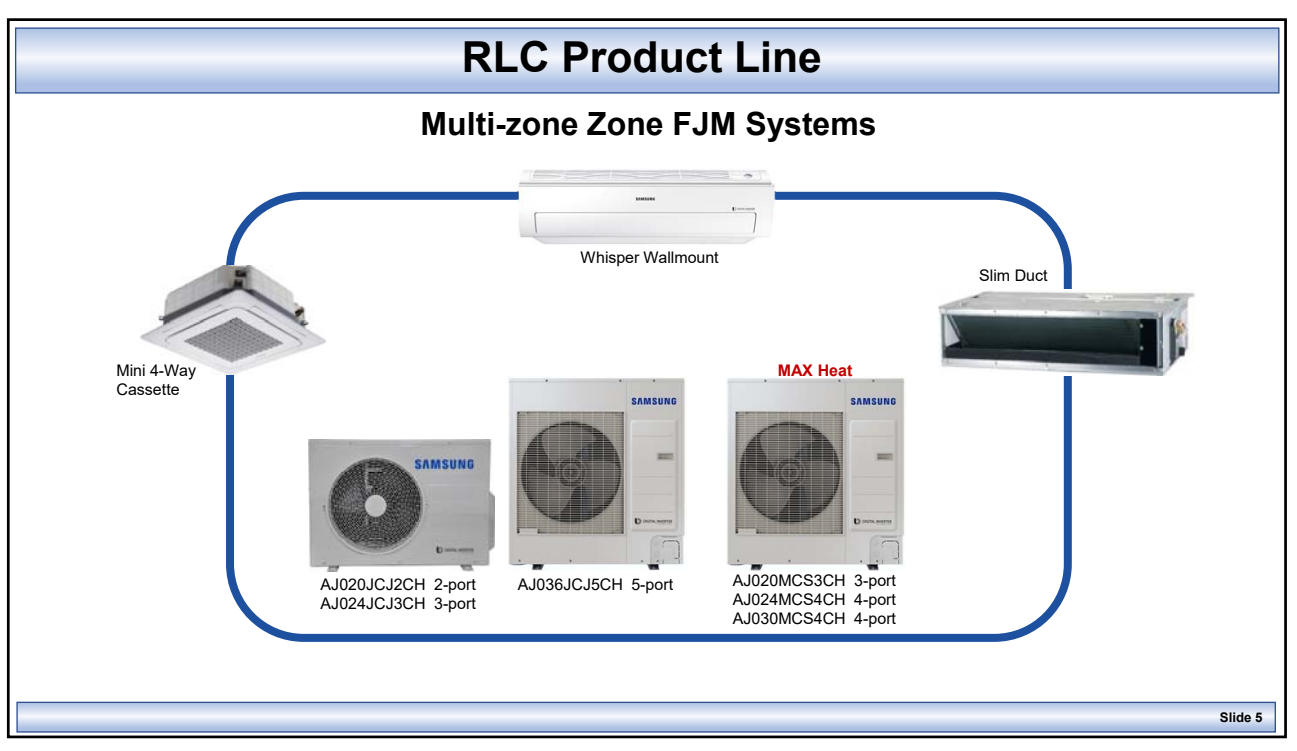

#### **RLC Basic Service & Troubleshooting** Samsung Mini-split Technology **Basic Component Acronyms** BLDC – Brushless Digitally Commutated, referring to the Samsung inverter rotary compressor and fan motors EEPROM - Electrically Erasable Programmable Read-only non-volatile Memory device used to store data information to control another device. Data can be erased and reflashed (programmed) with new control data EEV - Electronic Expansion Valve is a digitally pulsed, motor (coil) driven expansion valve regulating the flow of refrigerant through a heat exchanger coil EMI – Line voltage filter IDU – Indoor Unit IGBT - Insulated-gate Bipolar Transistor (Inverter component) INV - Refers to prefix for Inverter PCB or inverter compressor (inverter driven compressor) IPM - Intelligent Power Module MCA – Minimum Circuit Amps MFA – Maximum Fuse Amps (breaker) ODU – Outdoor Unit **OLP** – Overload Prevention PCB – Printed circuit board (also PBA) PFC – Power Factor Correction (Refers to a capacitor) SMPS - Switched Mode Power Supply (IDU & ODU) - Rectifier: converts ac voltage to dc voltage Slide 6

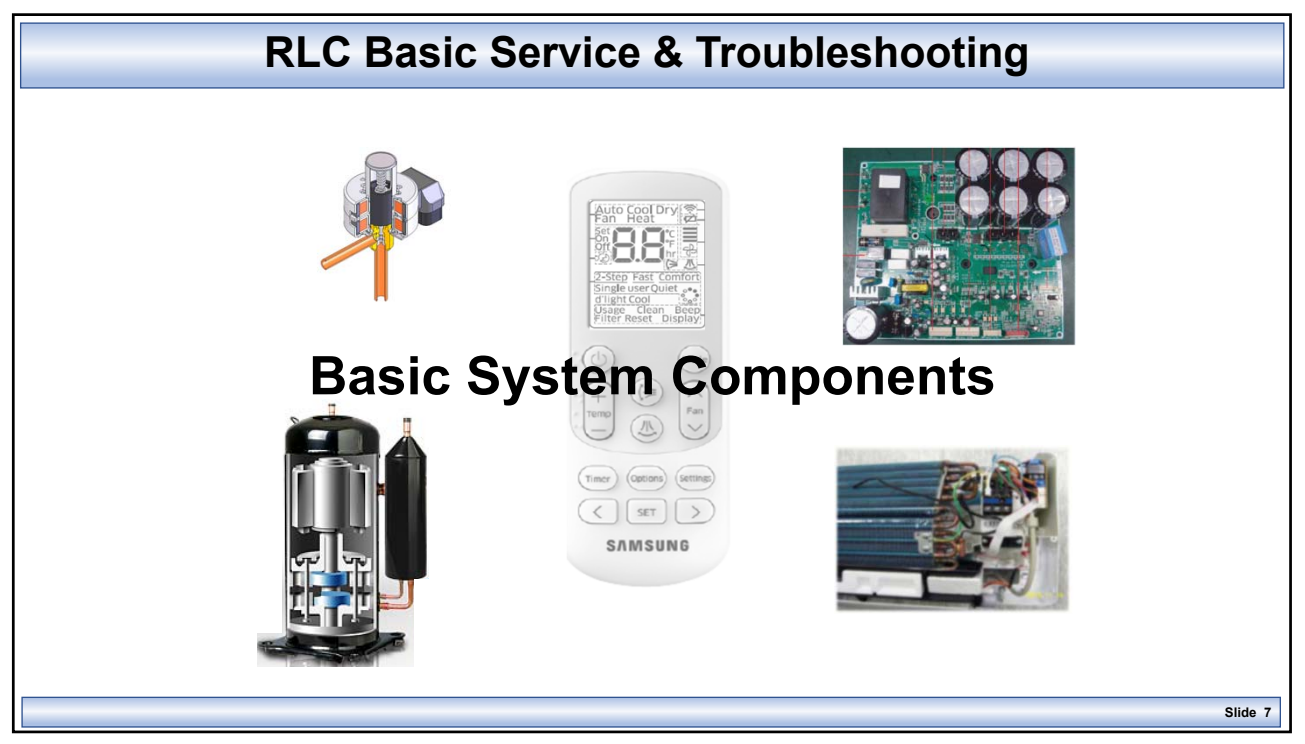

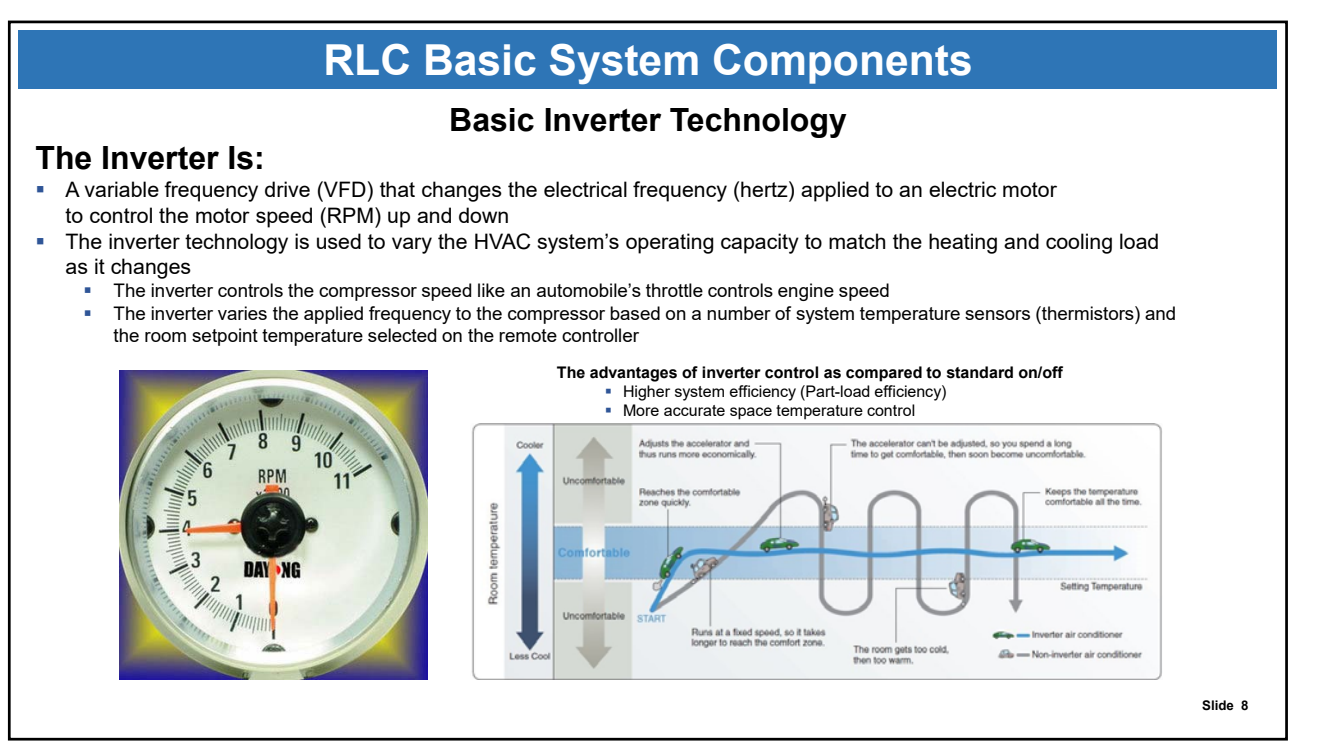

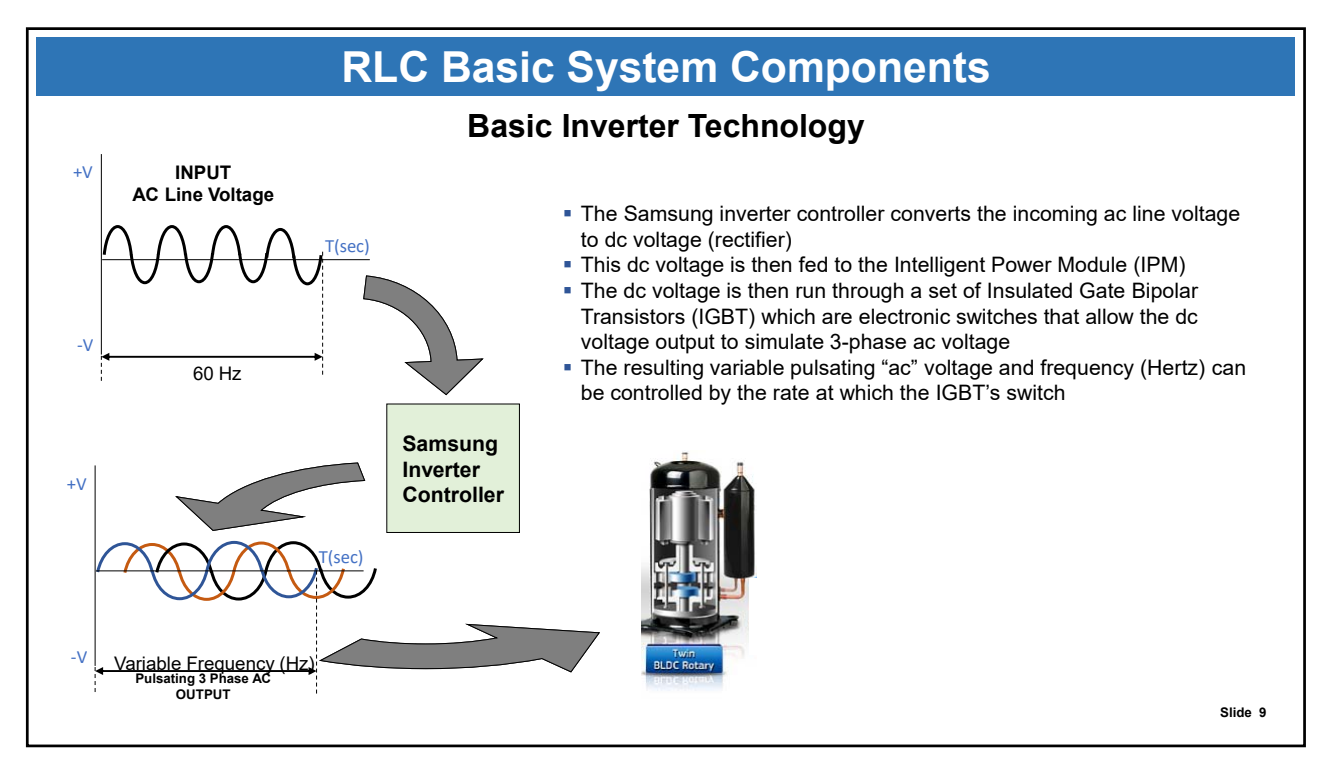

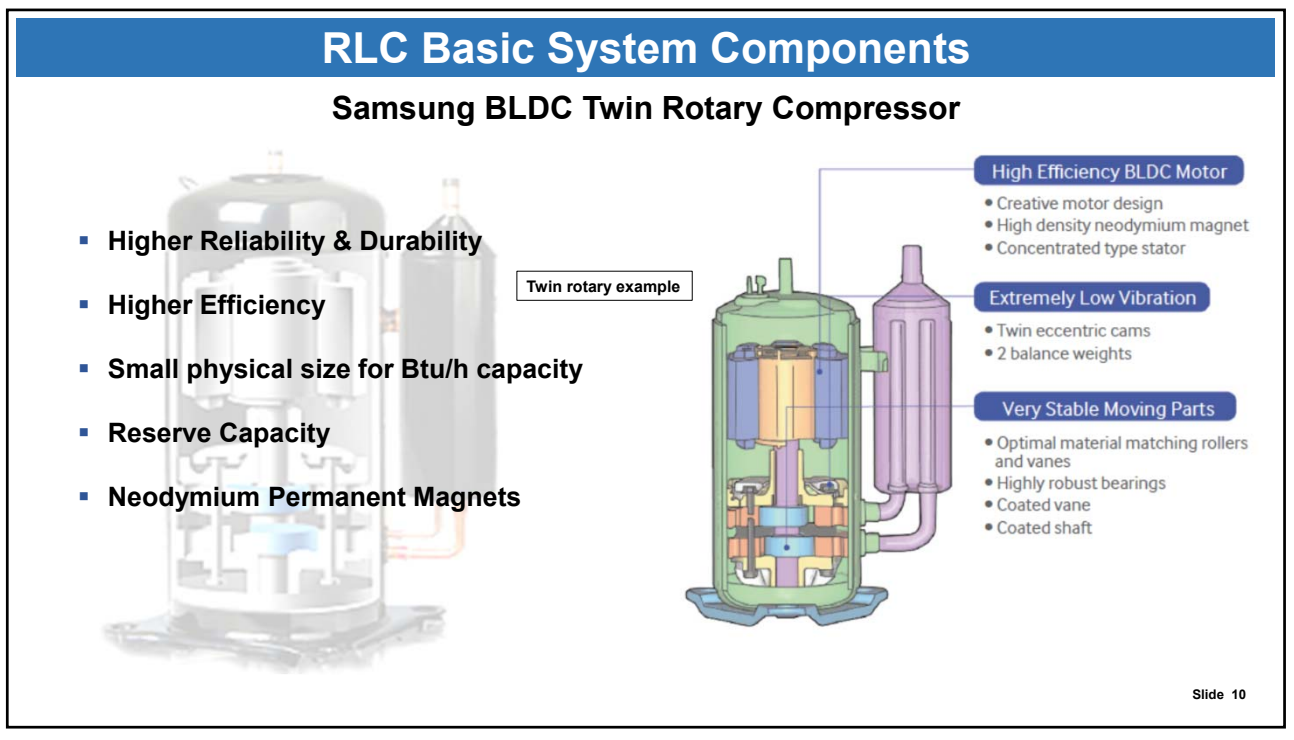

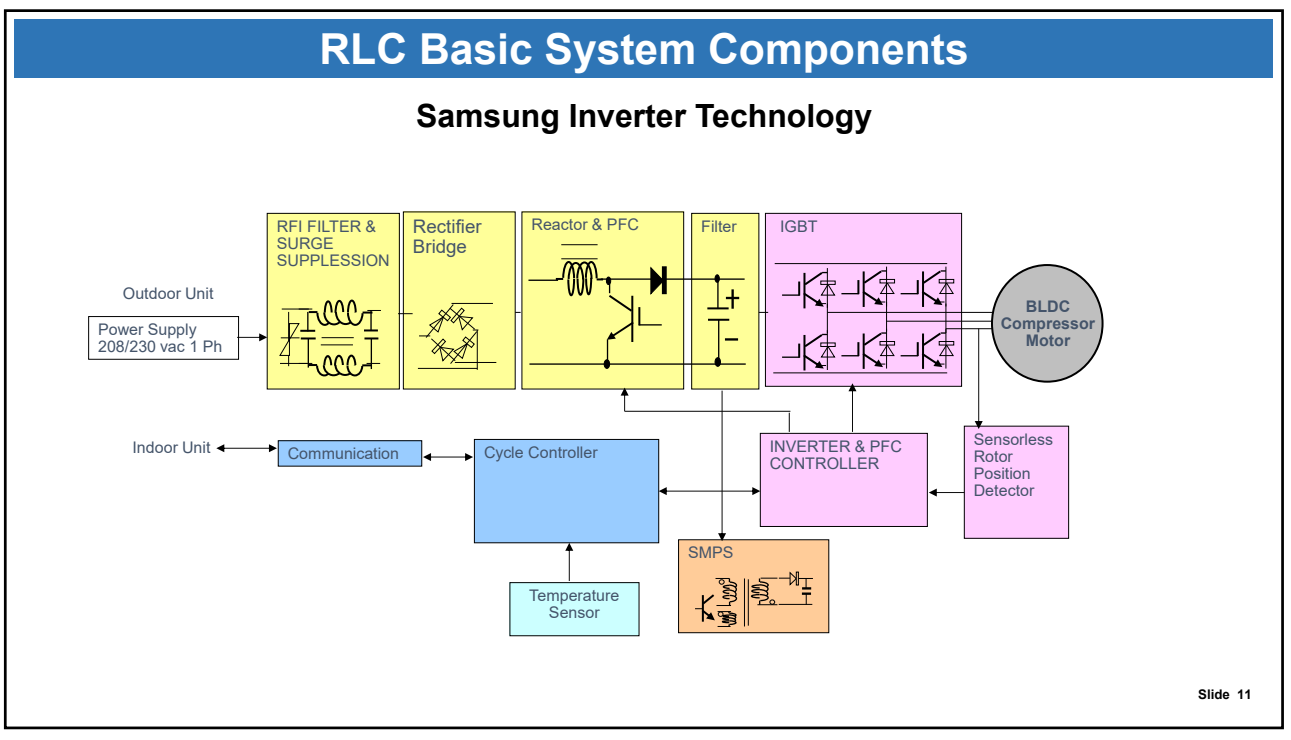

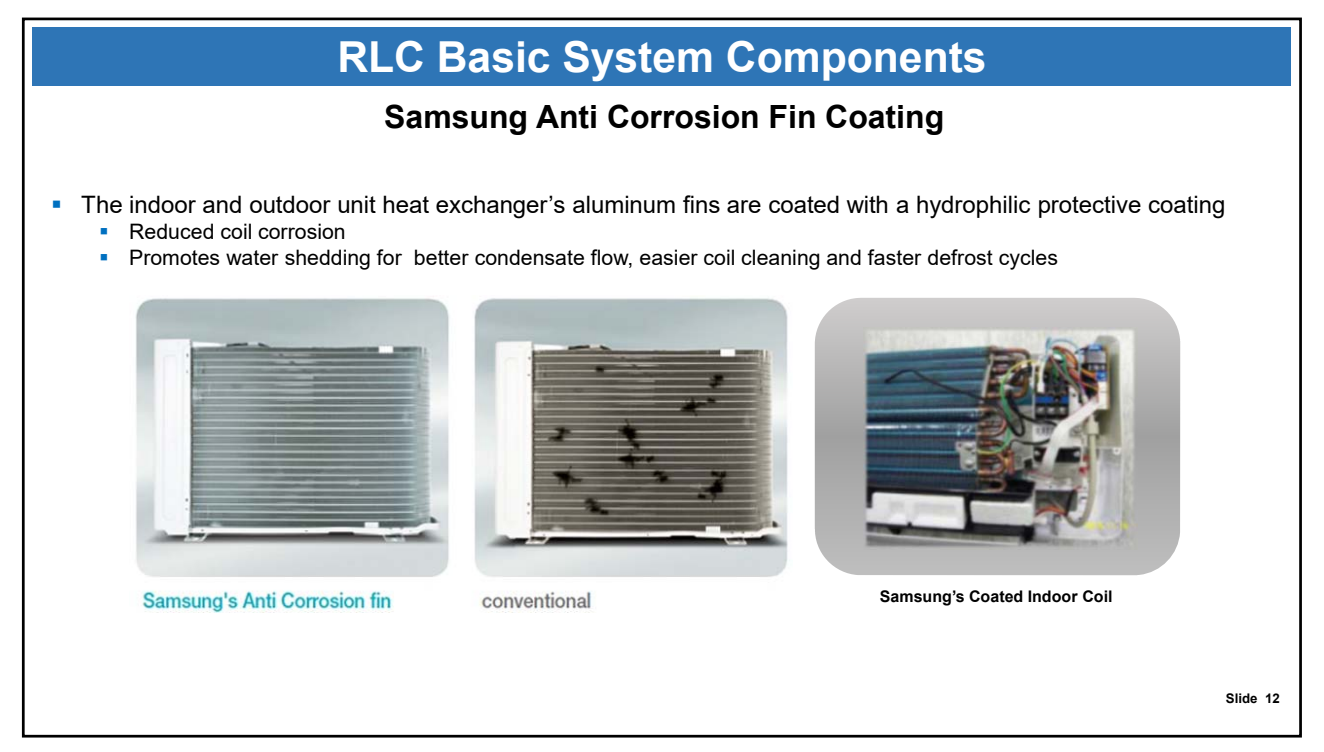

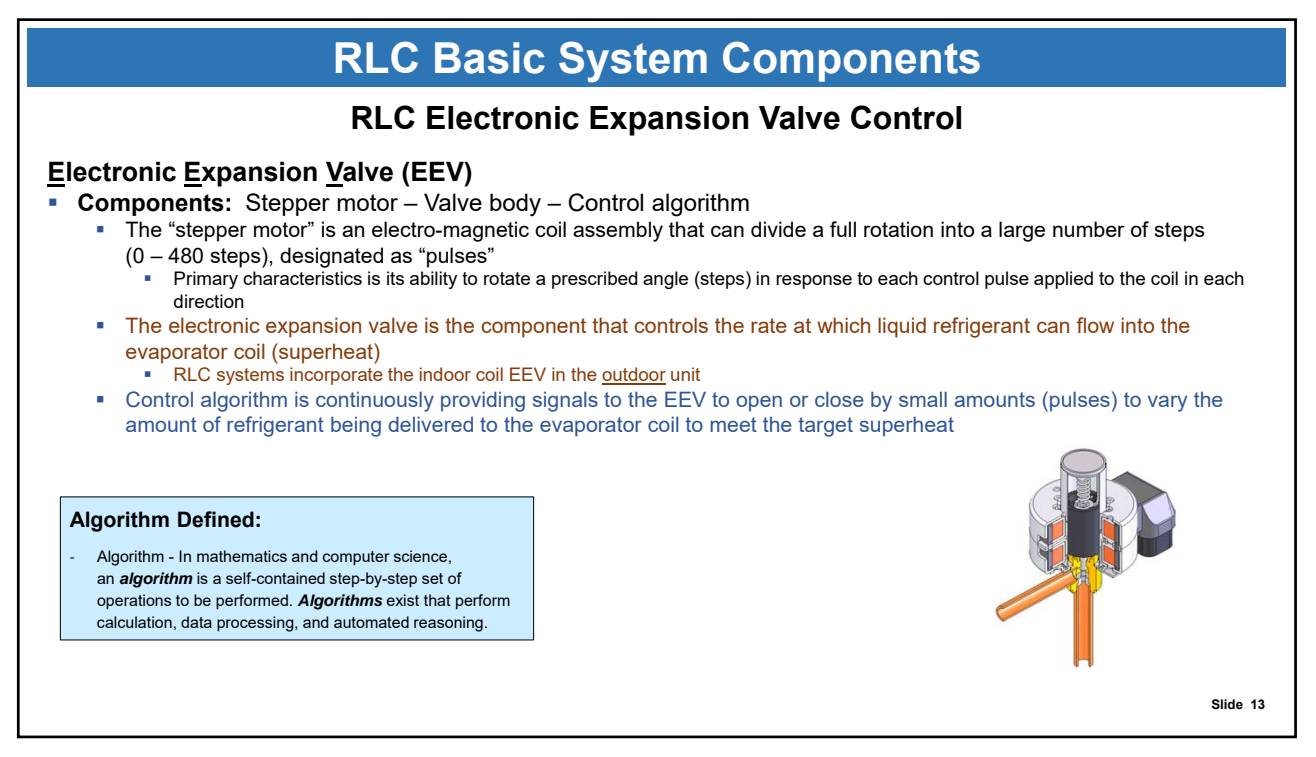

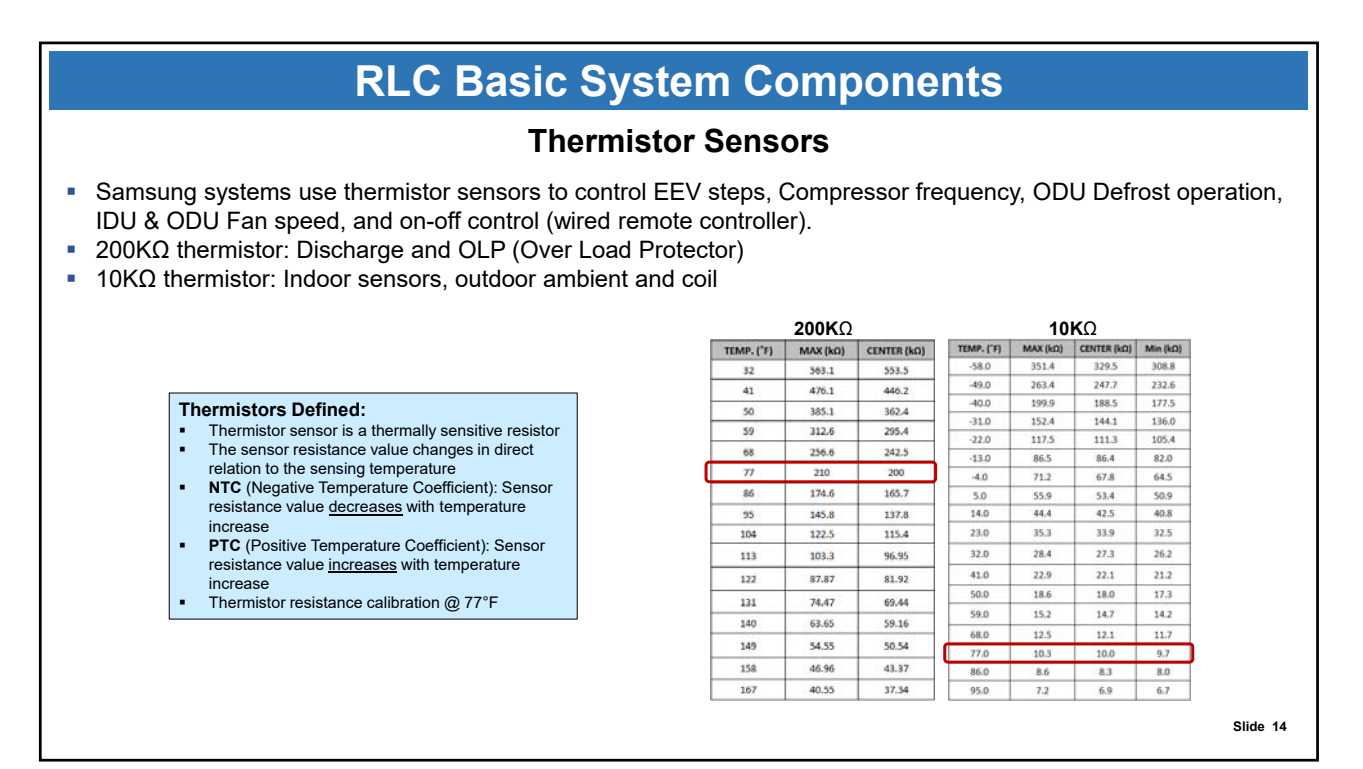

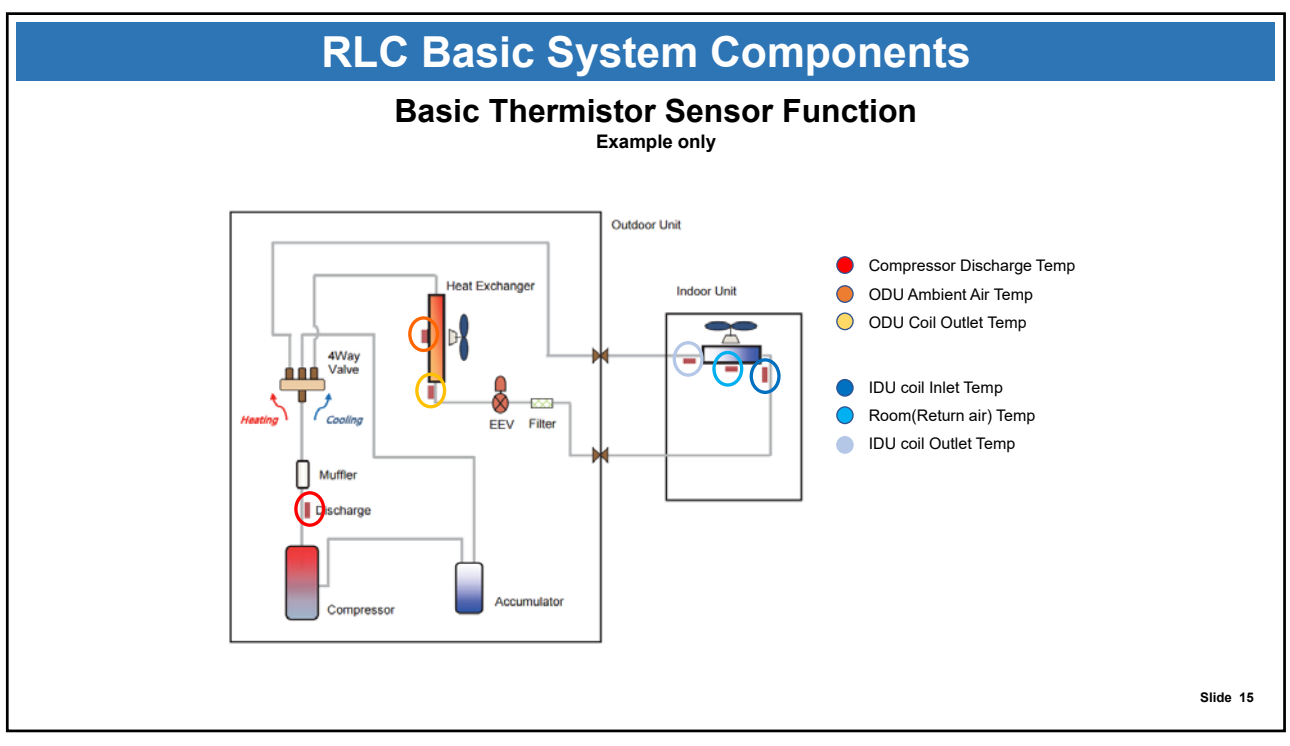

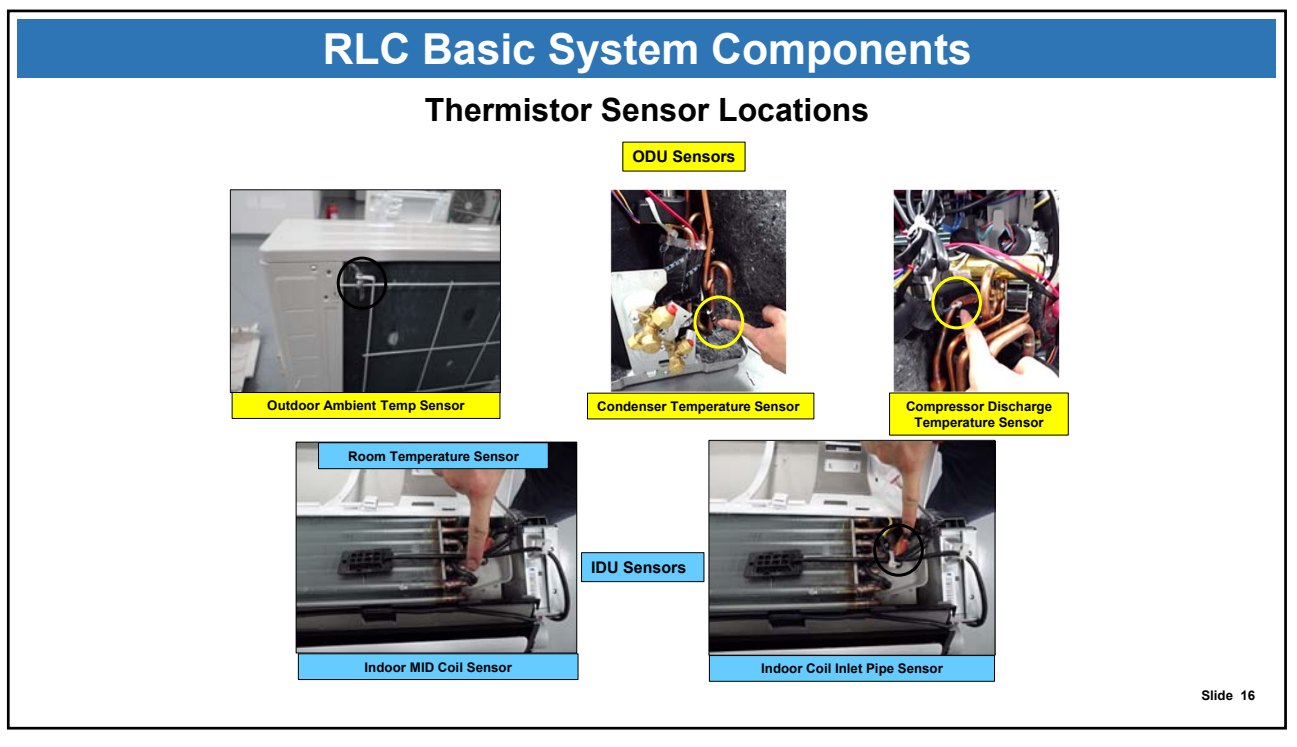

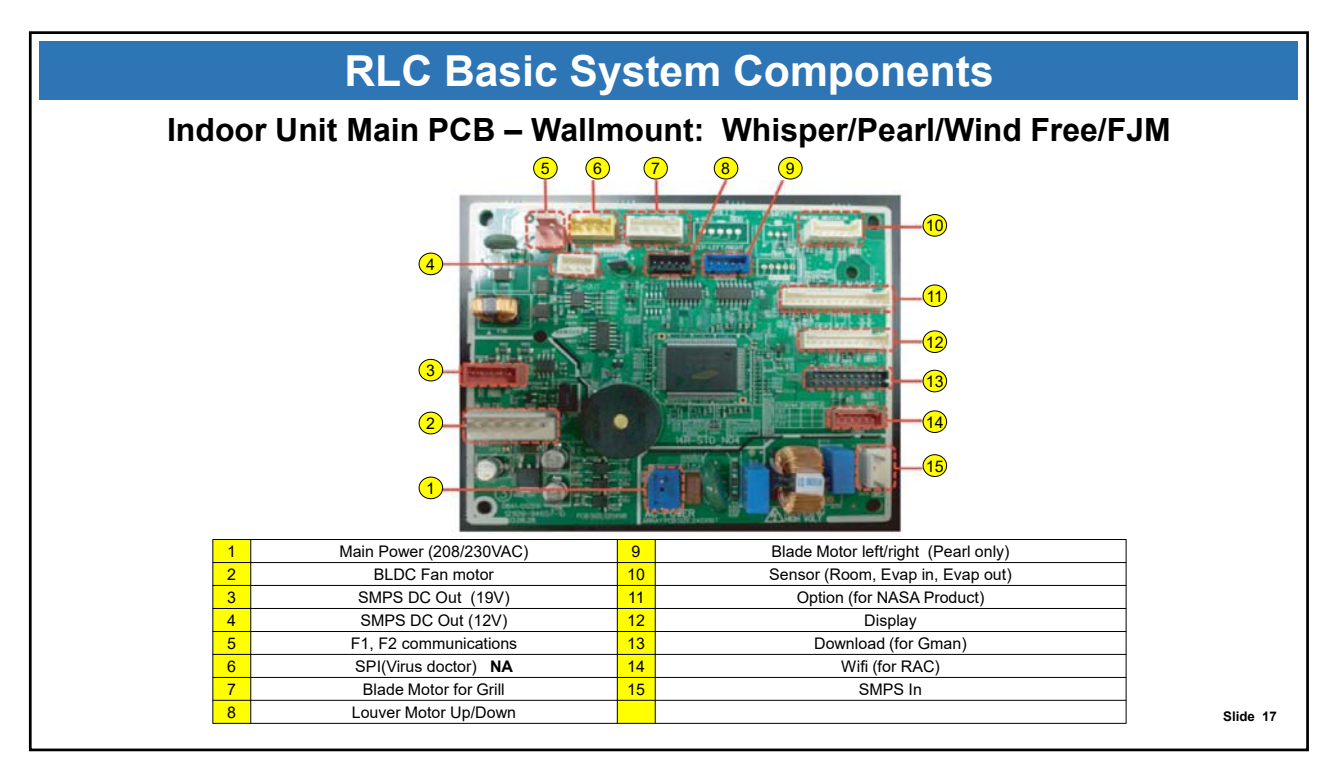

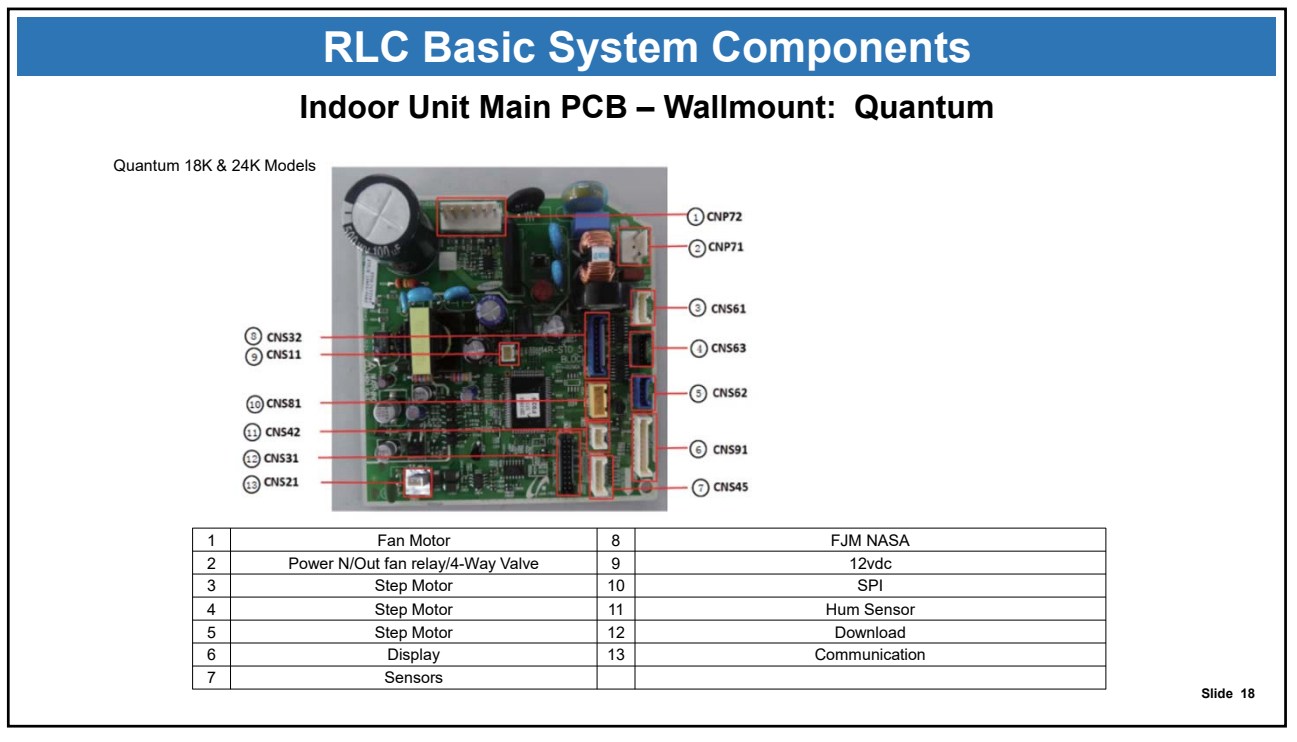

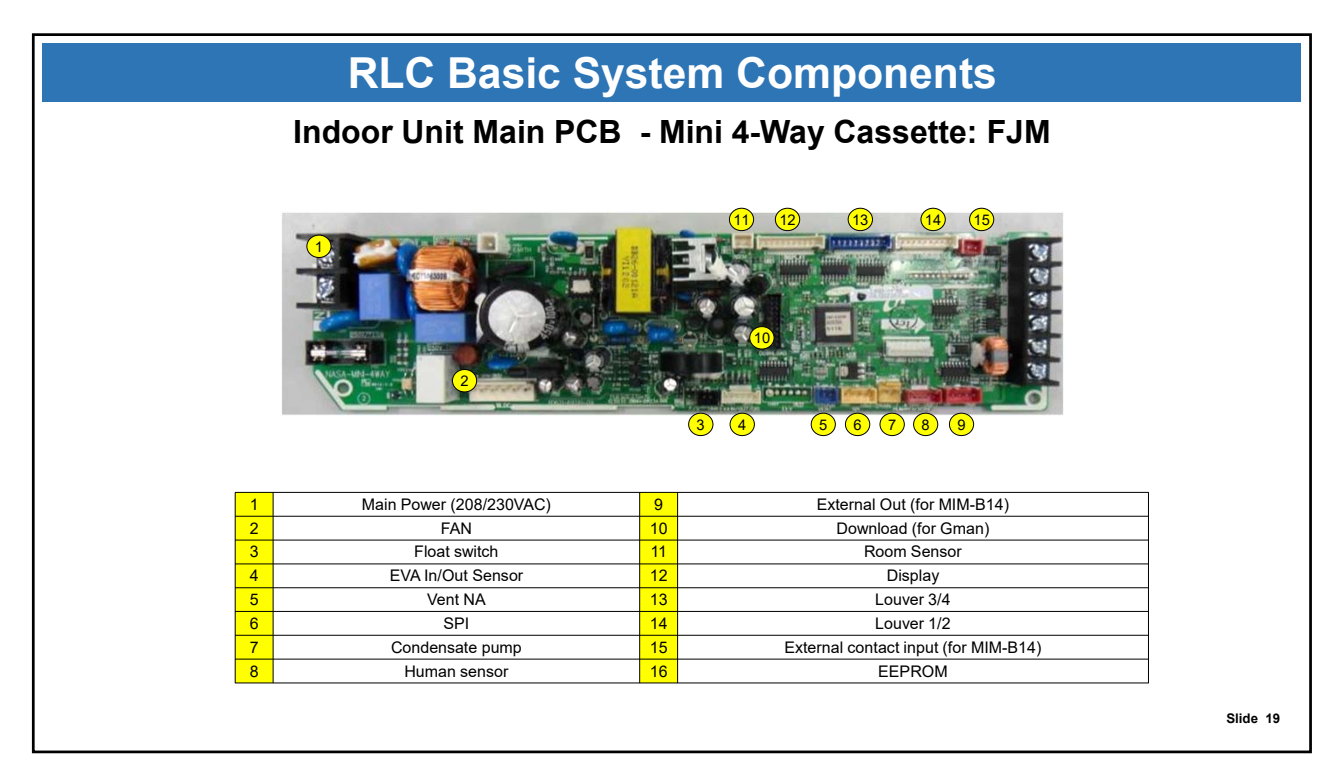

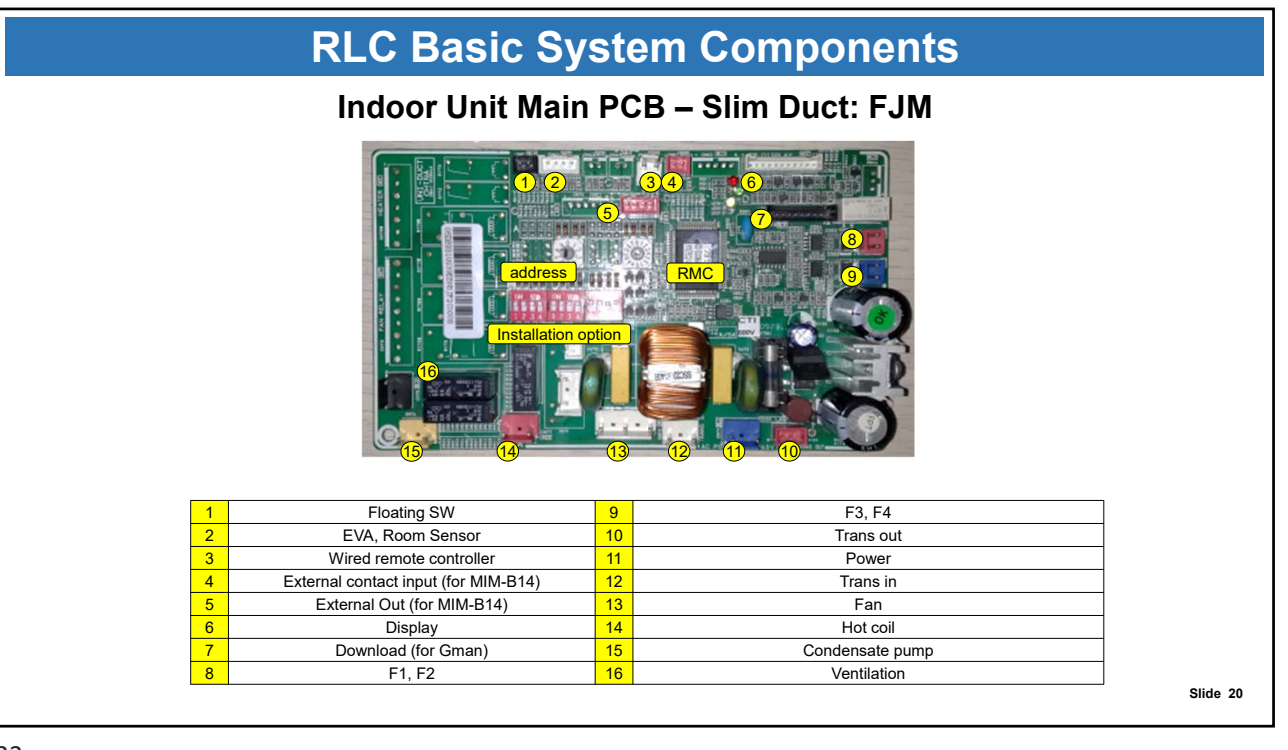

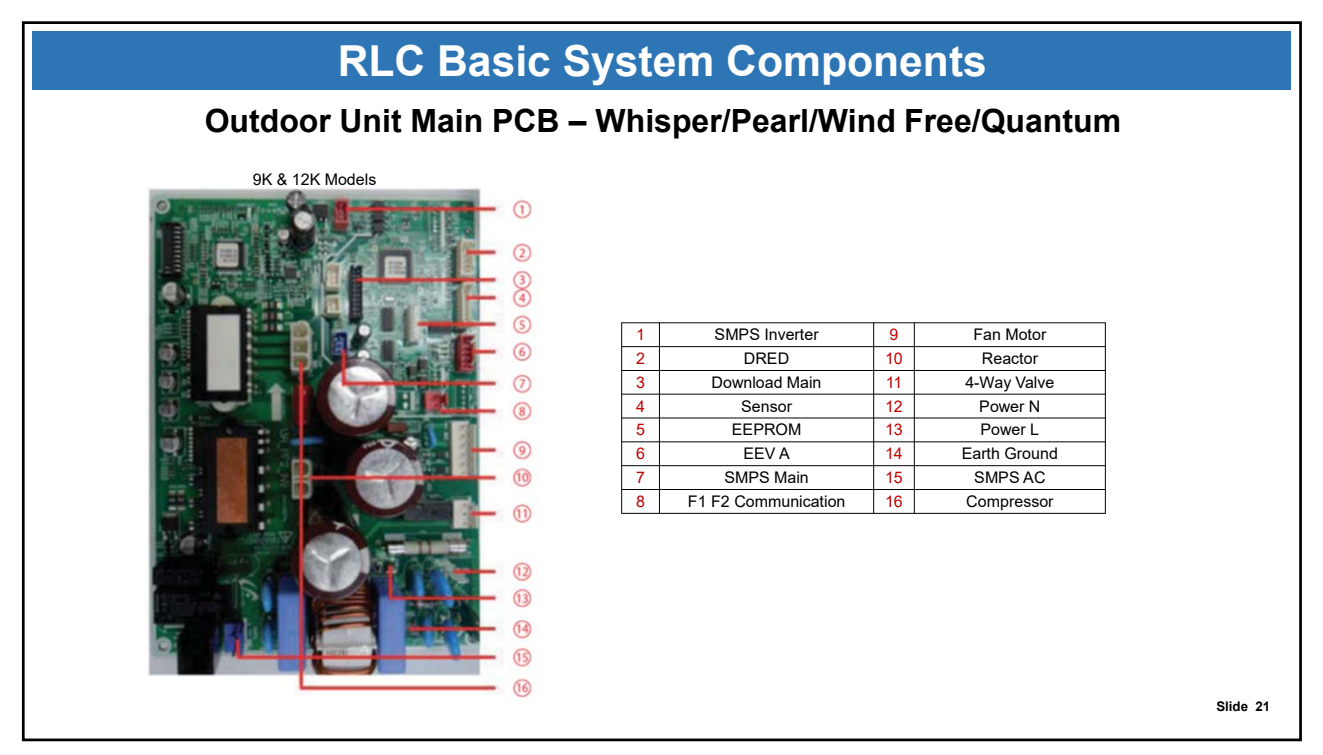

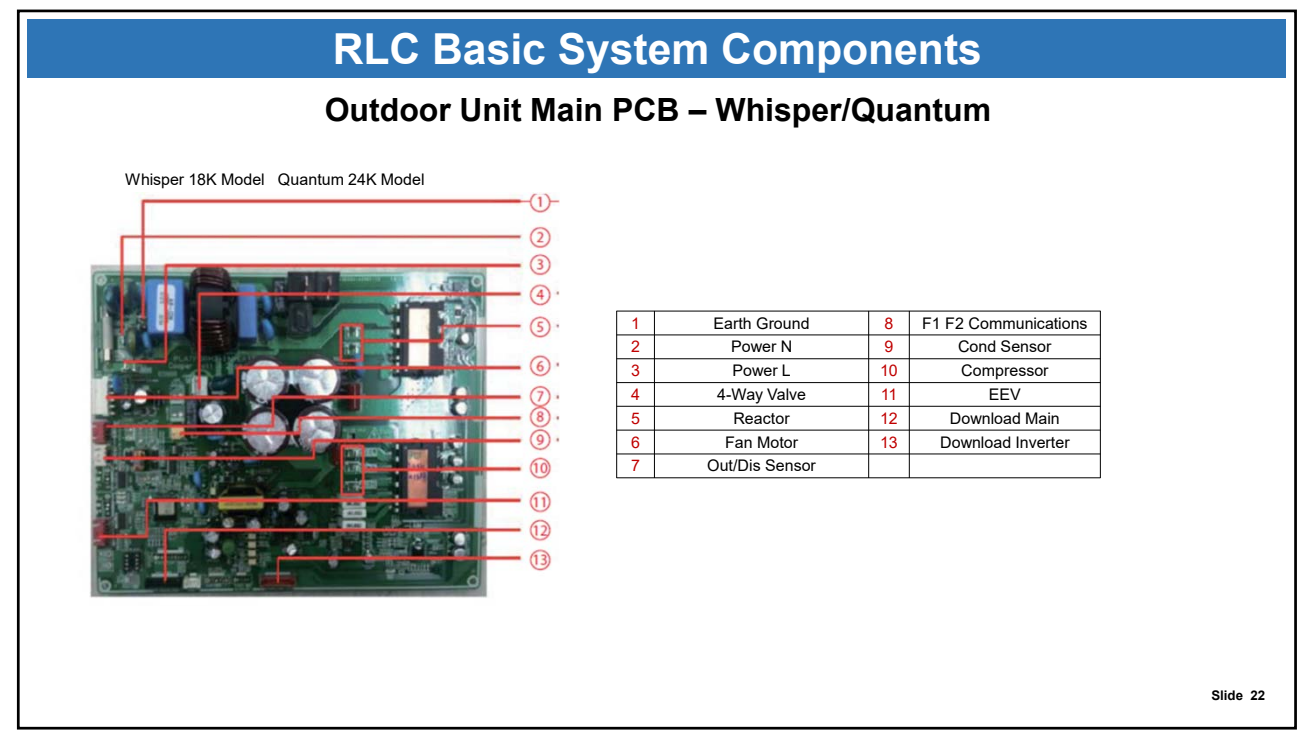

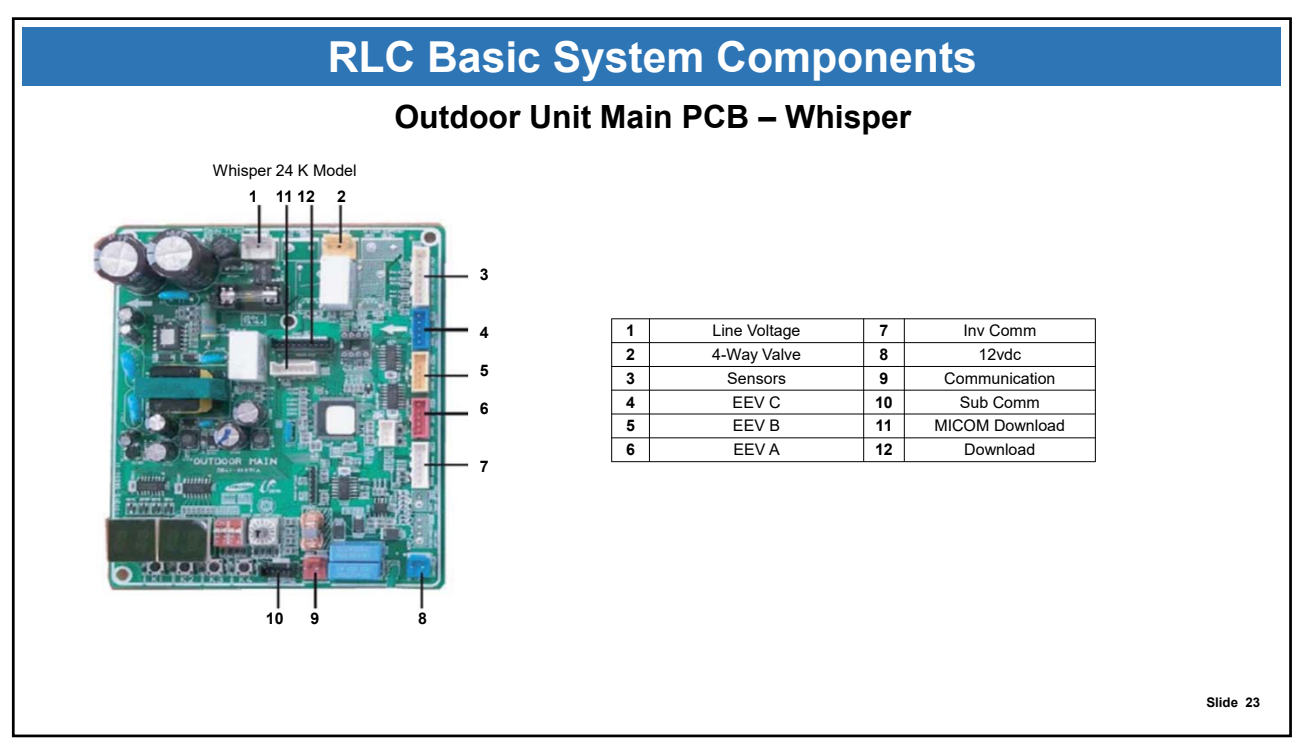

|   | RLC Basic System Components           |    |                                 |                                   |                                                                                |                                       |                                                                                                    |          |  |  |  |
|---|---------------------------------------|----|---------------------------------|-----------------------------------|--------------------------------------------------------------------------------|---------------------------------------|----------------------------------------------------------------------------------------------------|----------|--|--|--|
|   | Outdoor Unit PCBs – FJM AJ020 & AJ024 |    |                                 |                                   |                                                                                |                                       |                                                                                                    |          |  |  |  |
|   |                                       | 5  | 1<br>2<br>3<br>5<br>6<br>7<br>8 | E<br>E<br>Sensor(<br>Main-S<br>EE | EV A<br>EV B<br>EV C<br>(OLP/Cond)<br>Outdoor/dis)<br>Fan<br>sub Comm.<br>PROM | 9<br>10<br>11<br>12<br>13<br>14<br>15 | Download(Main)<br>Main-Sub Comm.(Display)<br>S-net<br>Main-Sub Comm.(Display)<br>F1,F2<br>Download(Inverter)<br>4Way valve |          |  |  |  |
| 1 | MICOM Download                        | 7  | Main-Sub Comm.                  | (Display)                         |                                                                                |                                       |                                                                                                    |          |  |  |  |
| 3 | Download(for AS-Pro)                  | 9  | Dip Switch                      | h                                 |                                                                                |                                       |                                                                                                    | Main PCB |  |  |  |
| 4 | 4 EVD 10 Rotary Switch                |    |                                 |                                   |                                                                                |                                       |                                                                                                    |          |  |  |  |
| 5 | Pipe OUT Sensor                       | 11 | Display                         |                                   |                                                                                |                                       |                                                                                                    |          |  |  |  |
| 6 | Main-Sub Comm.                        | 12 | Tact Switcl                     | h                                 |                                                                                |                                       |                                                                                                    |          |  |  |  |
|   |                                       |    |                                 |                                   |                                                                                |                                       |                                                                                                    | Slide 24 |  |  |  |

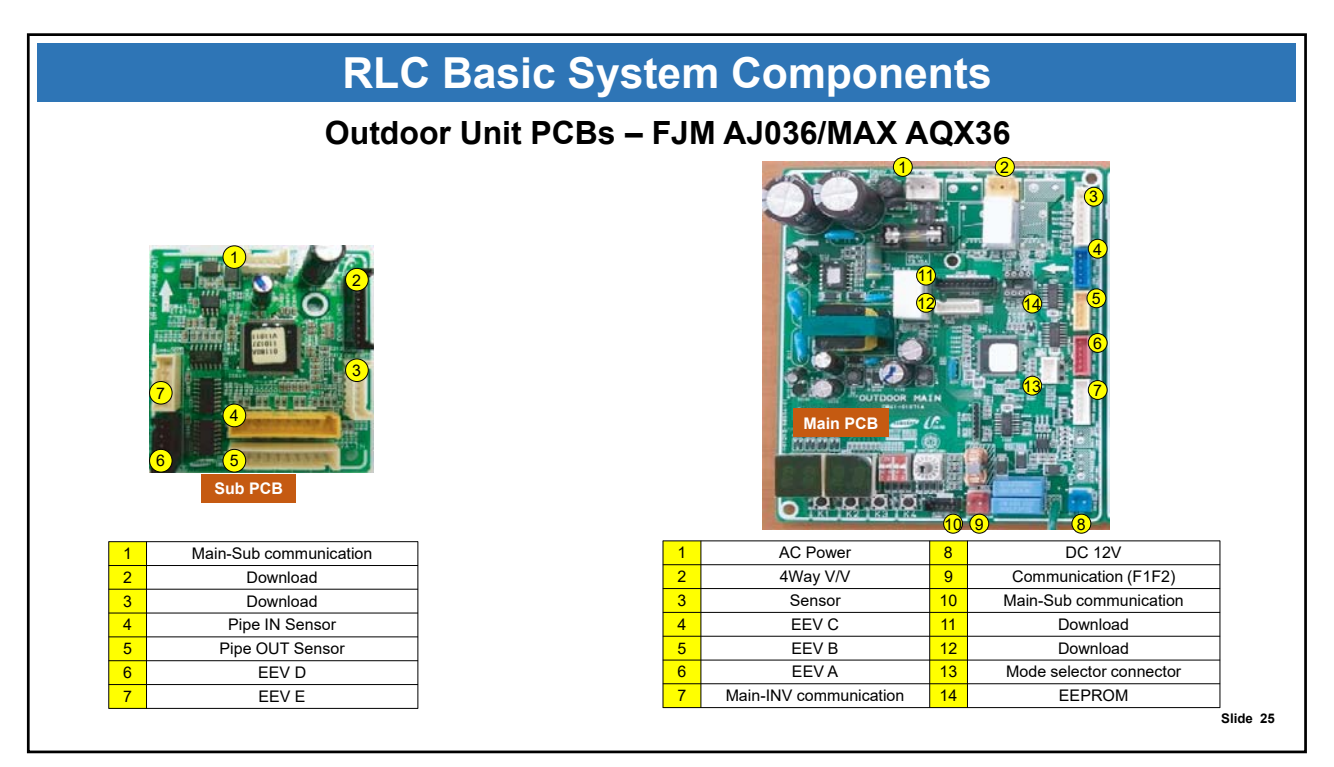

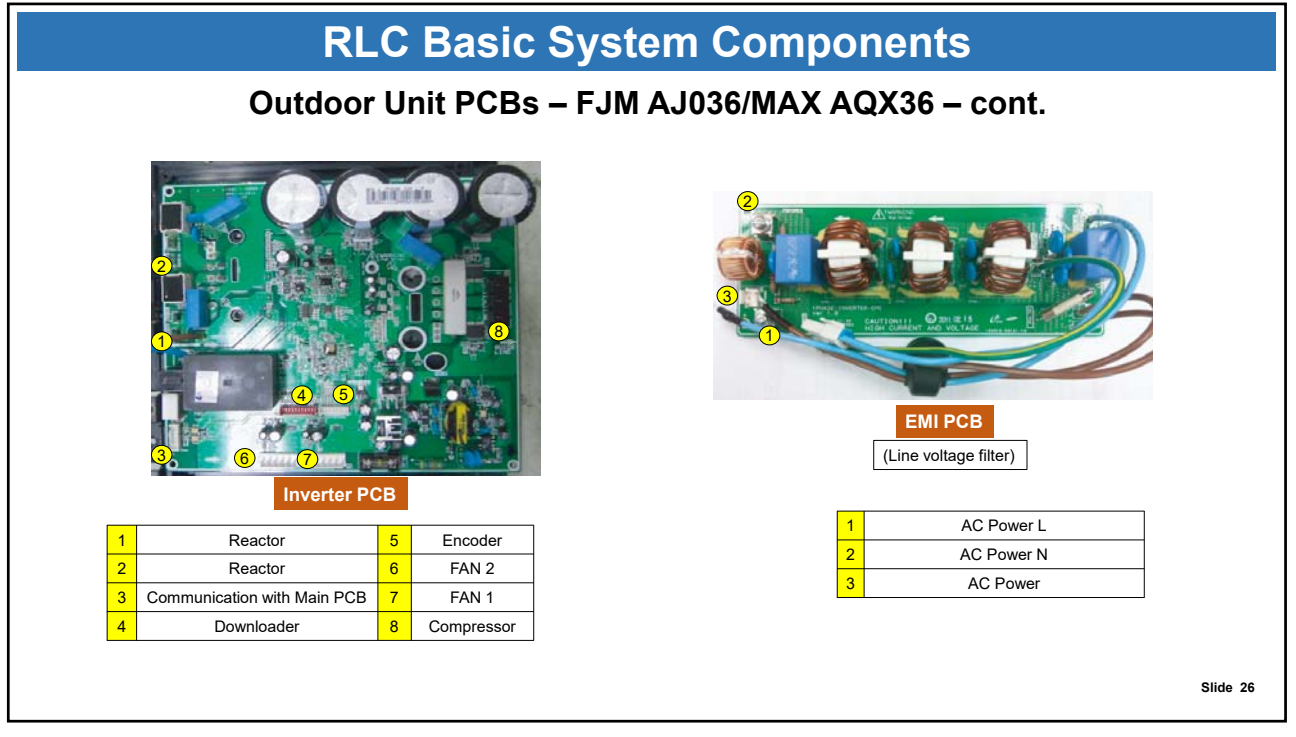

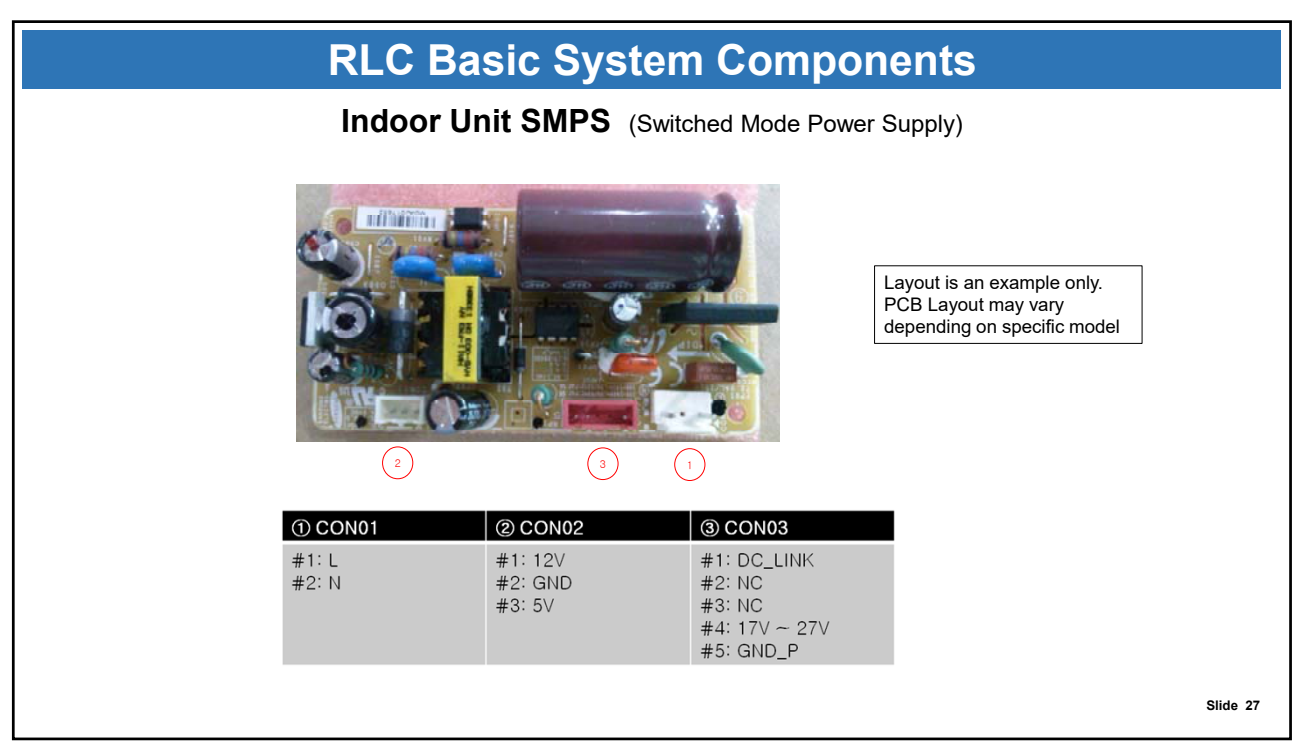

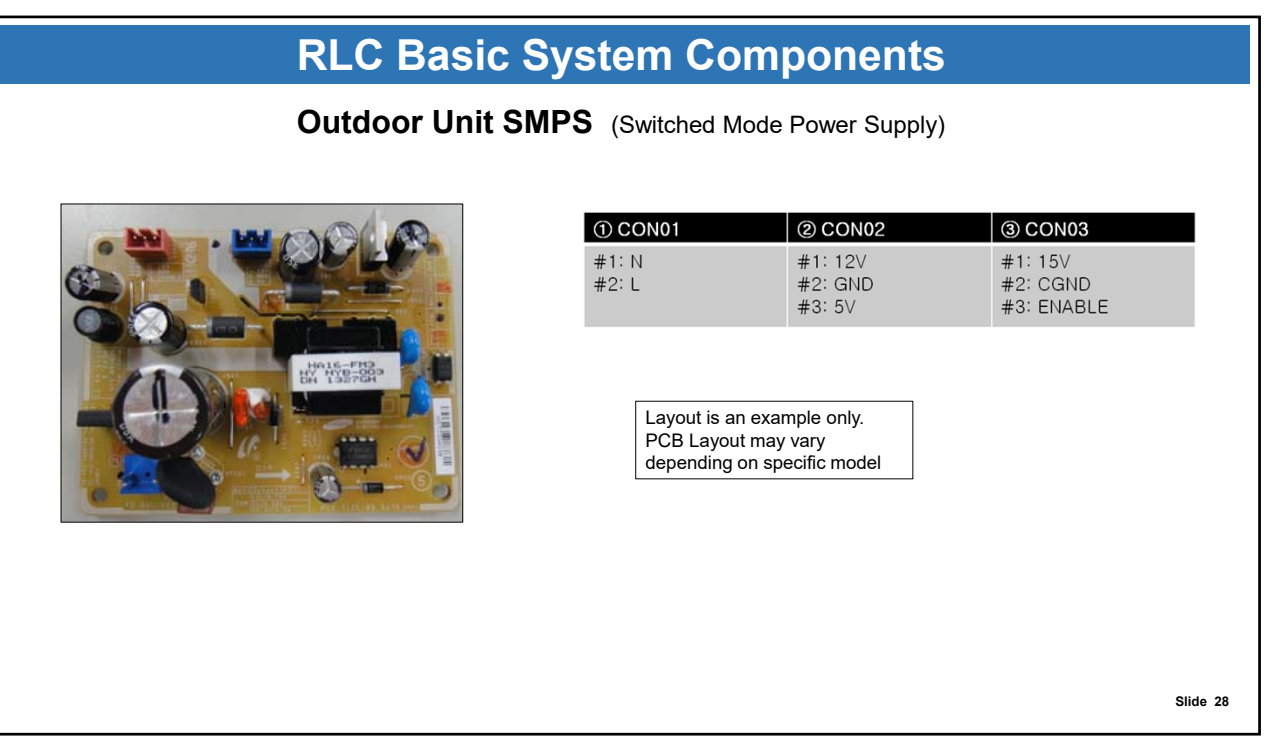

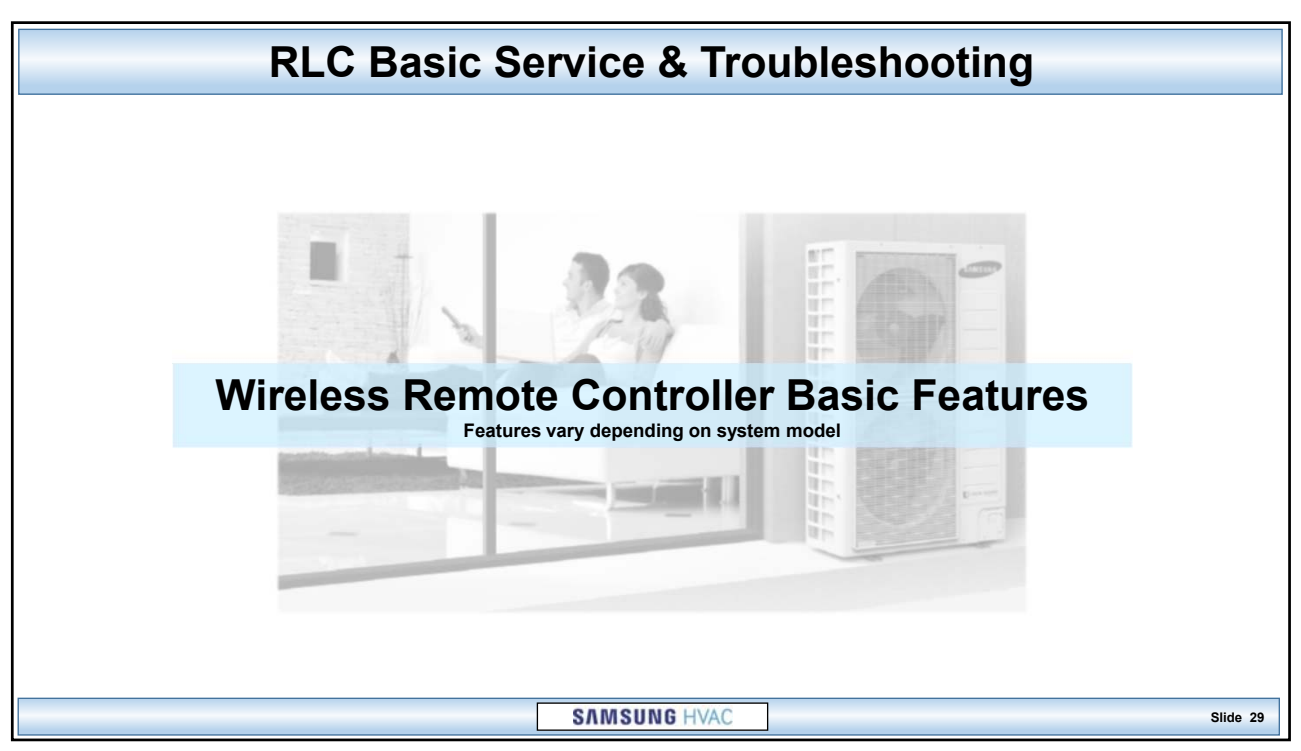

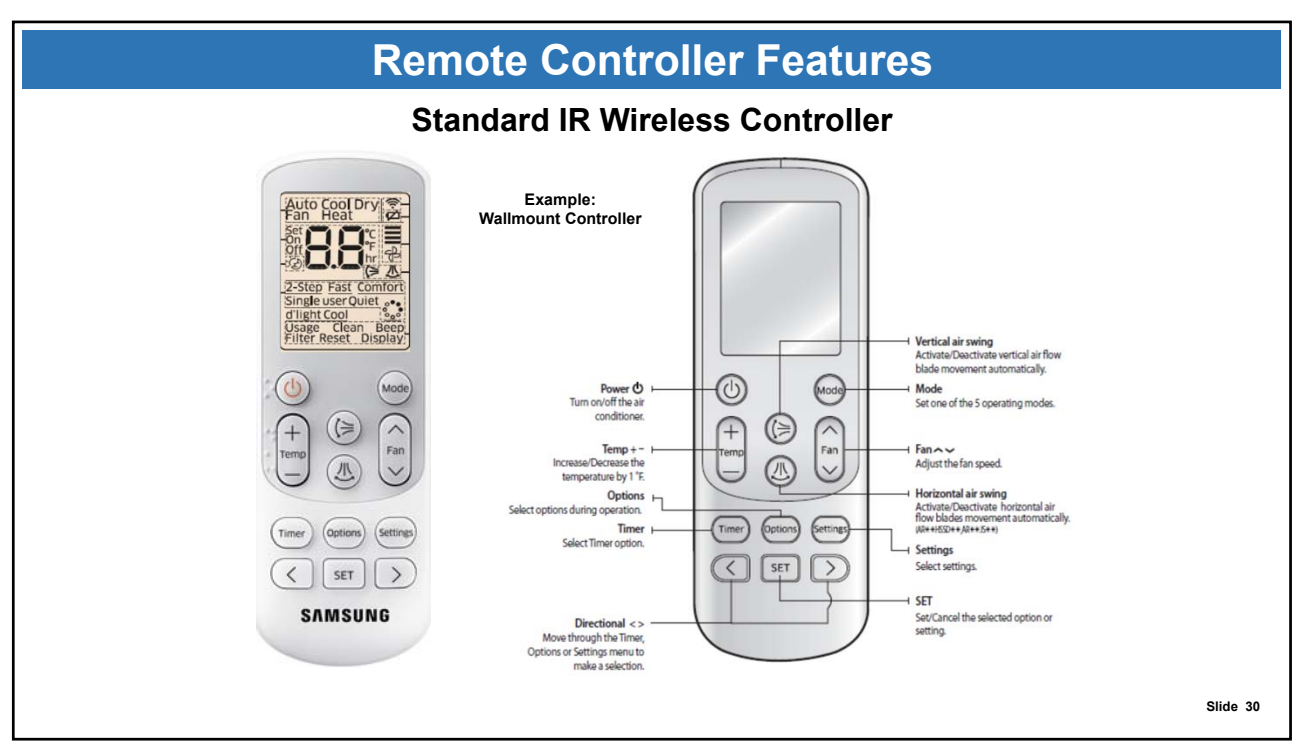

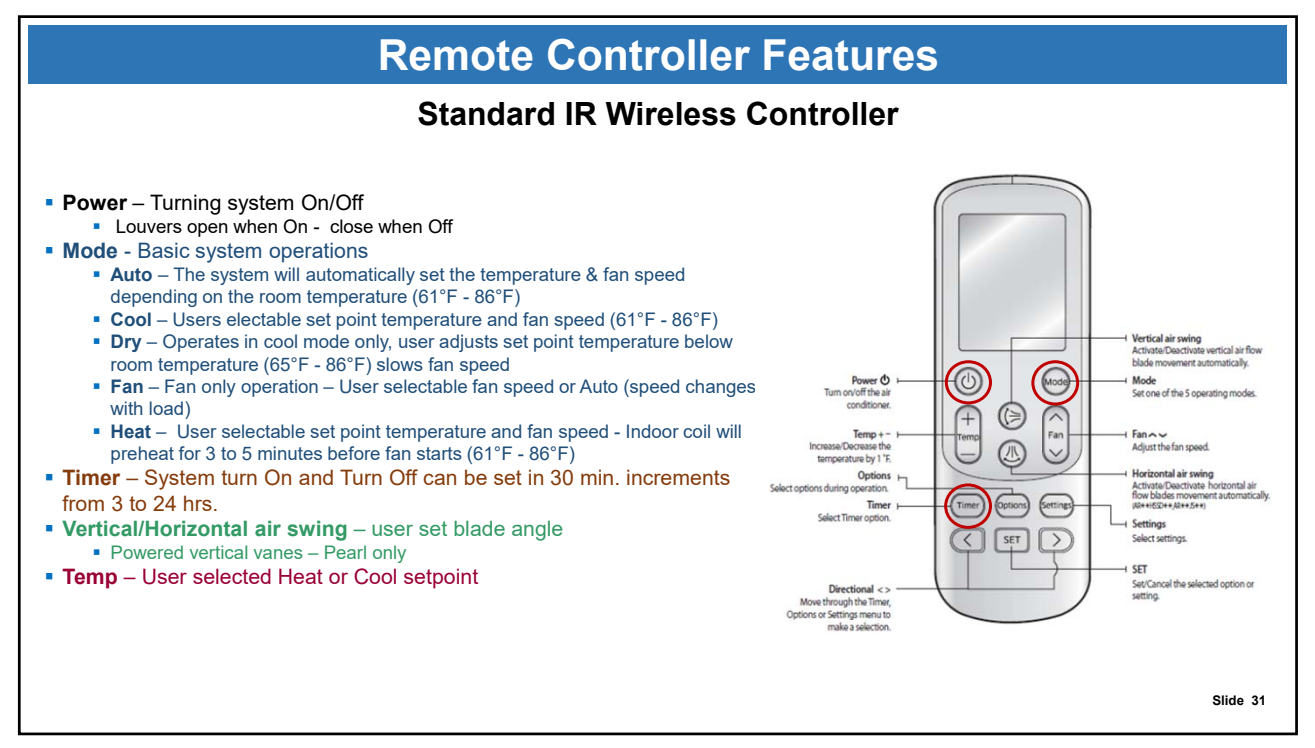

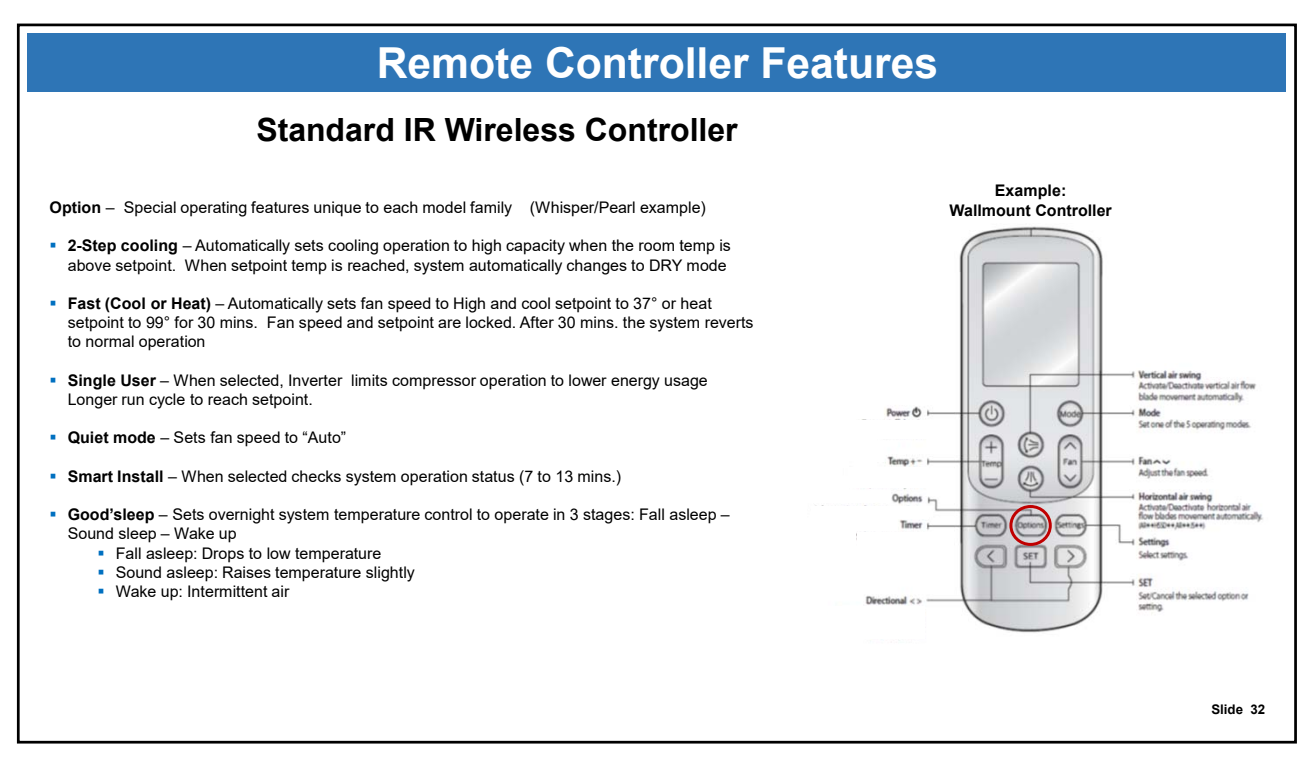

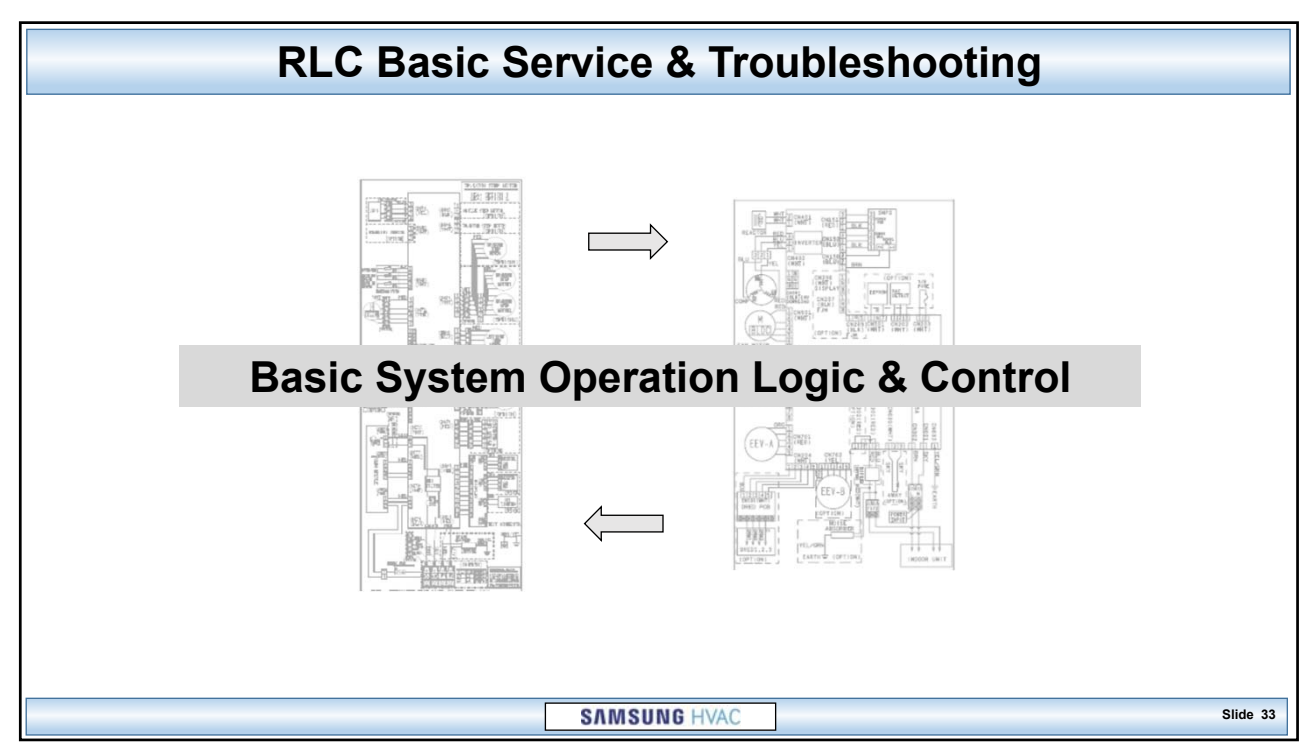

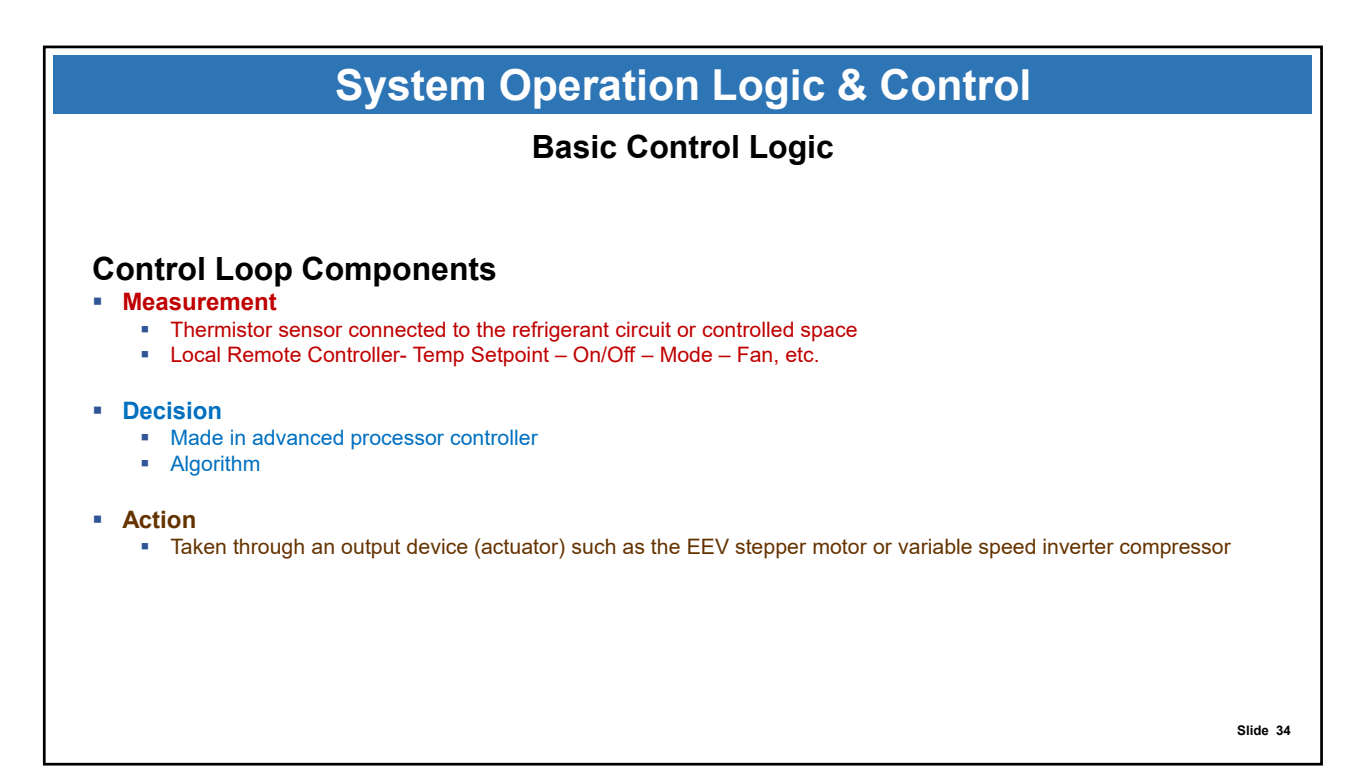

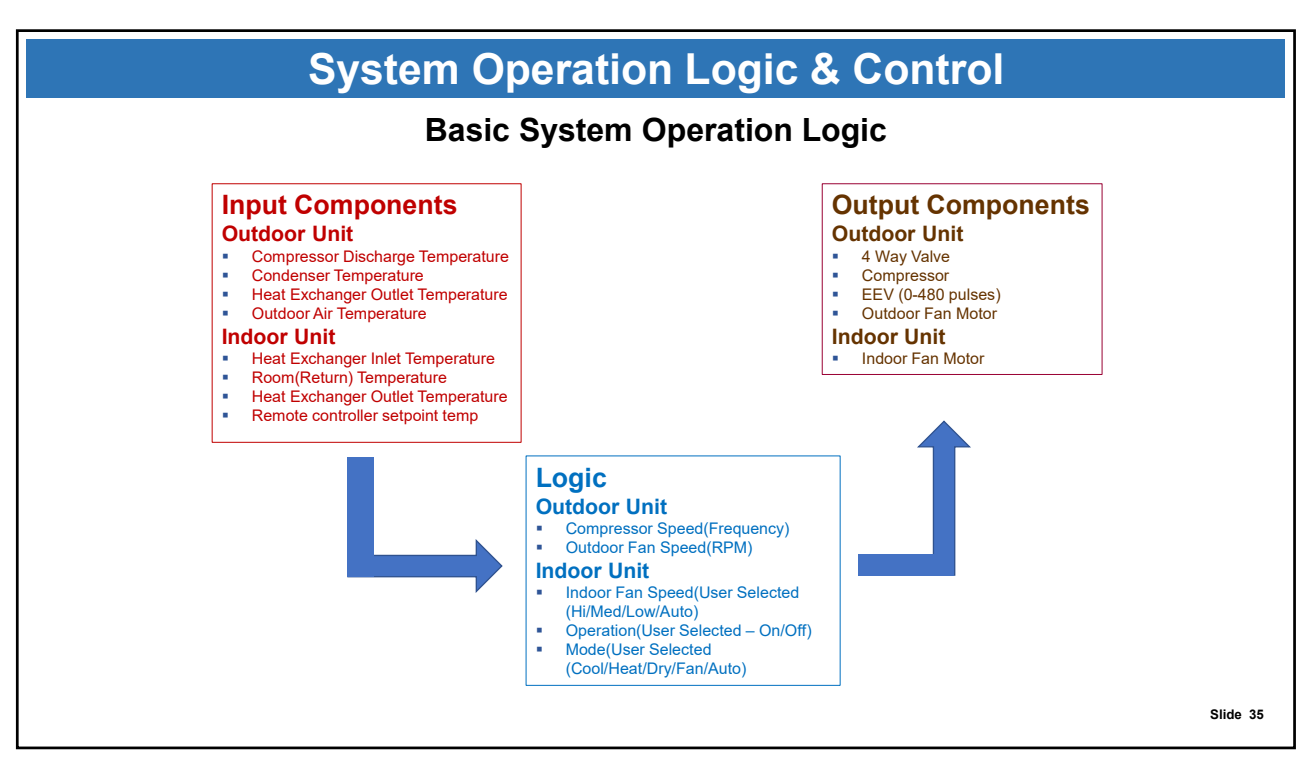

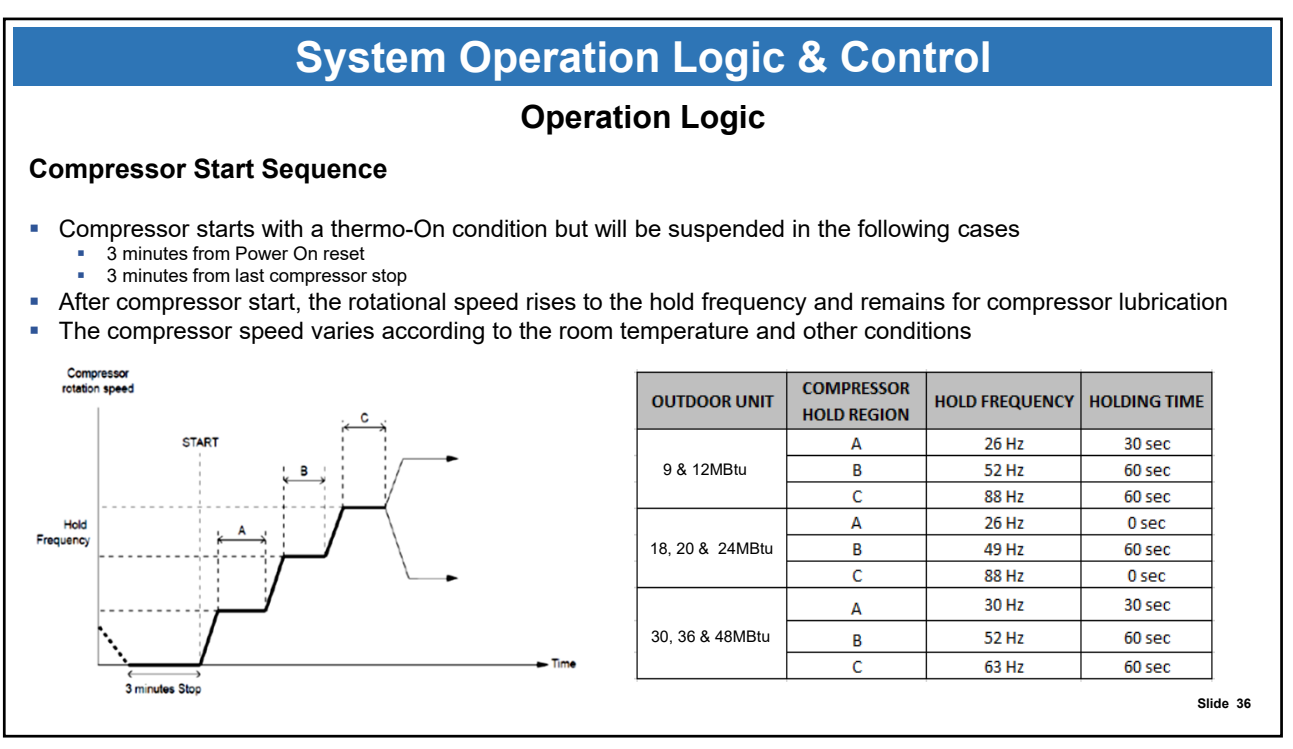

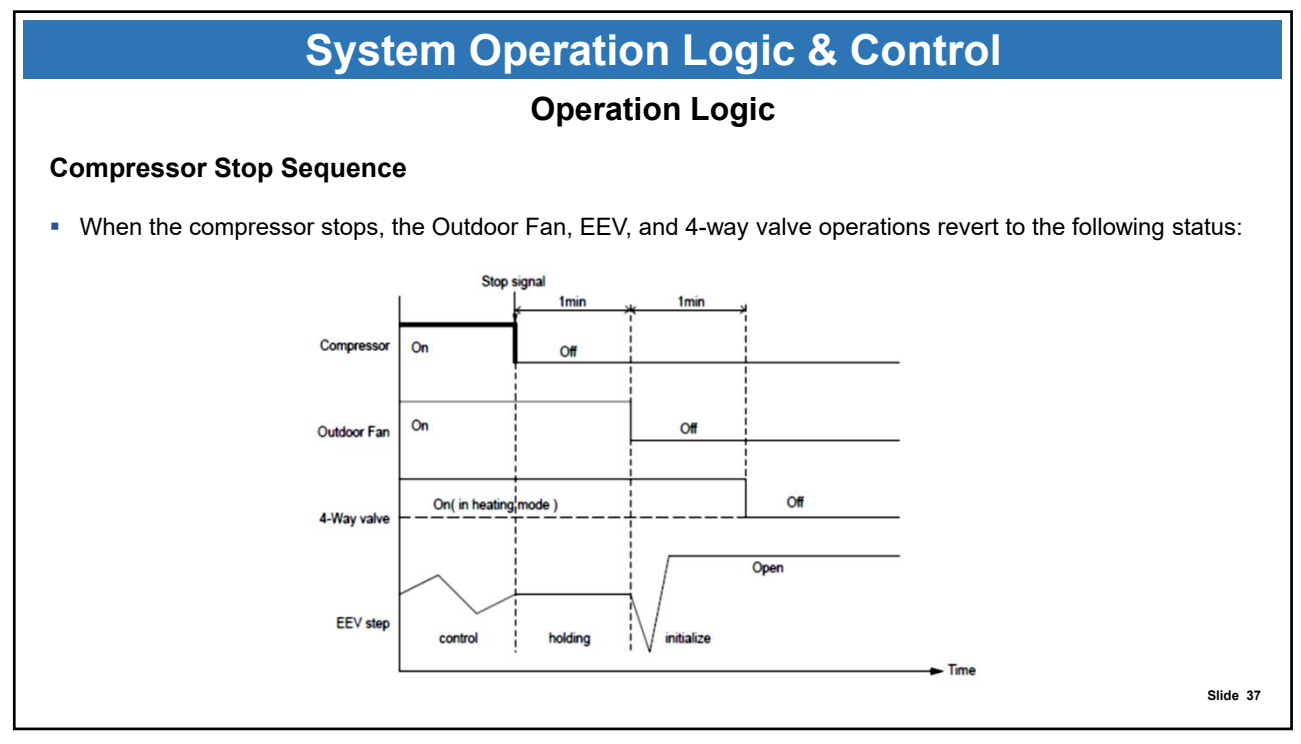

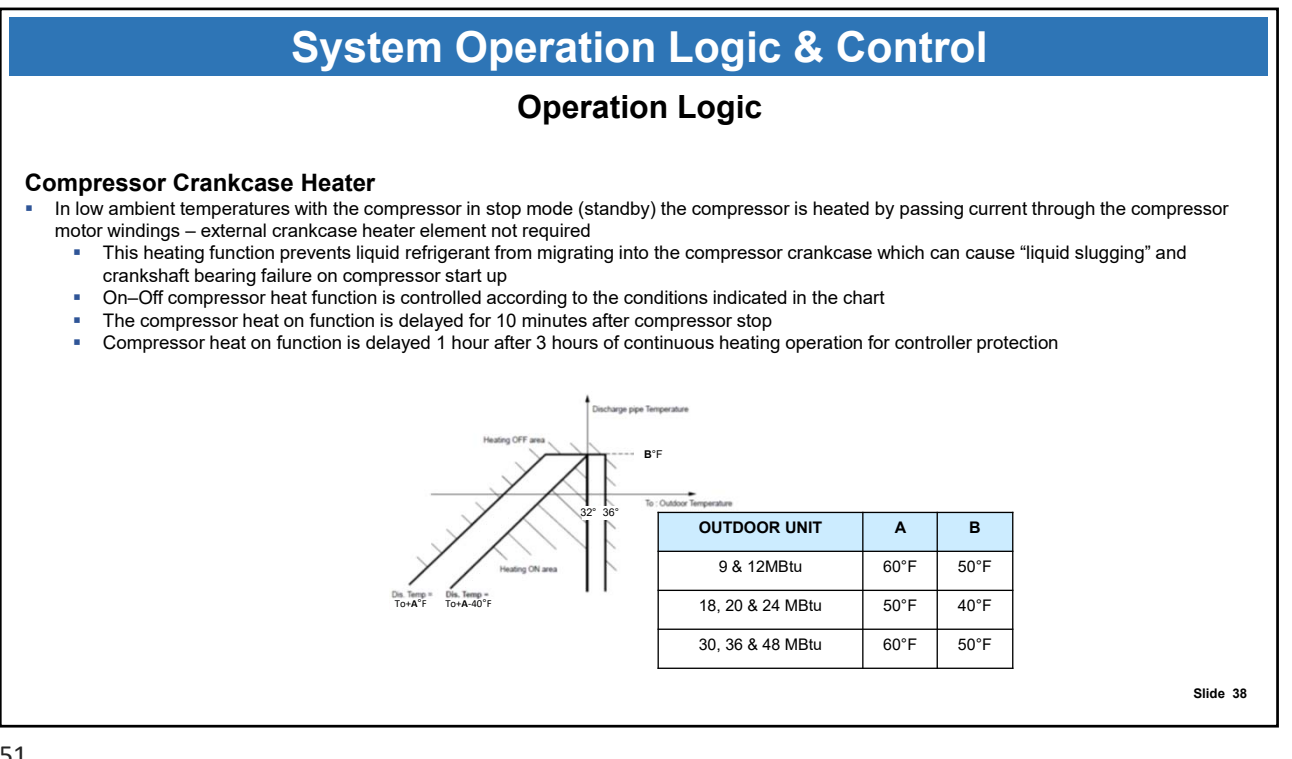

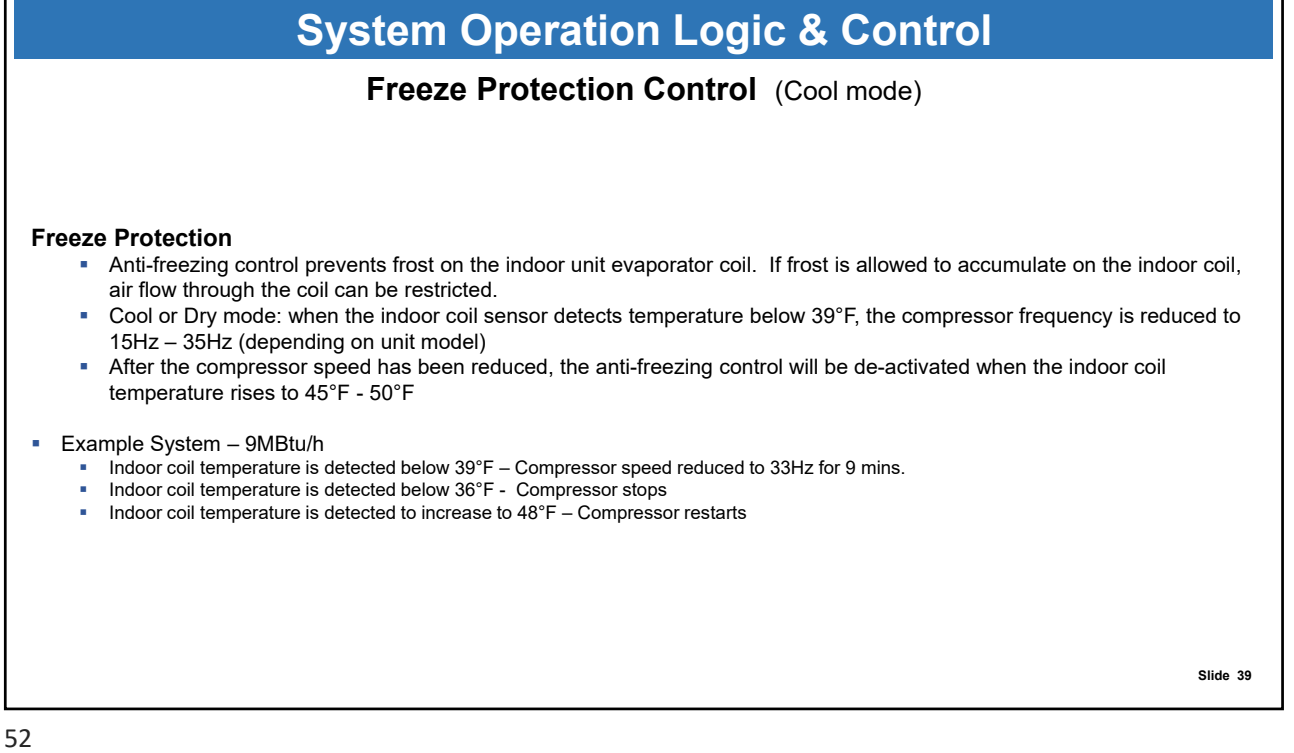

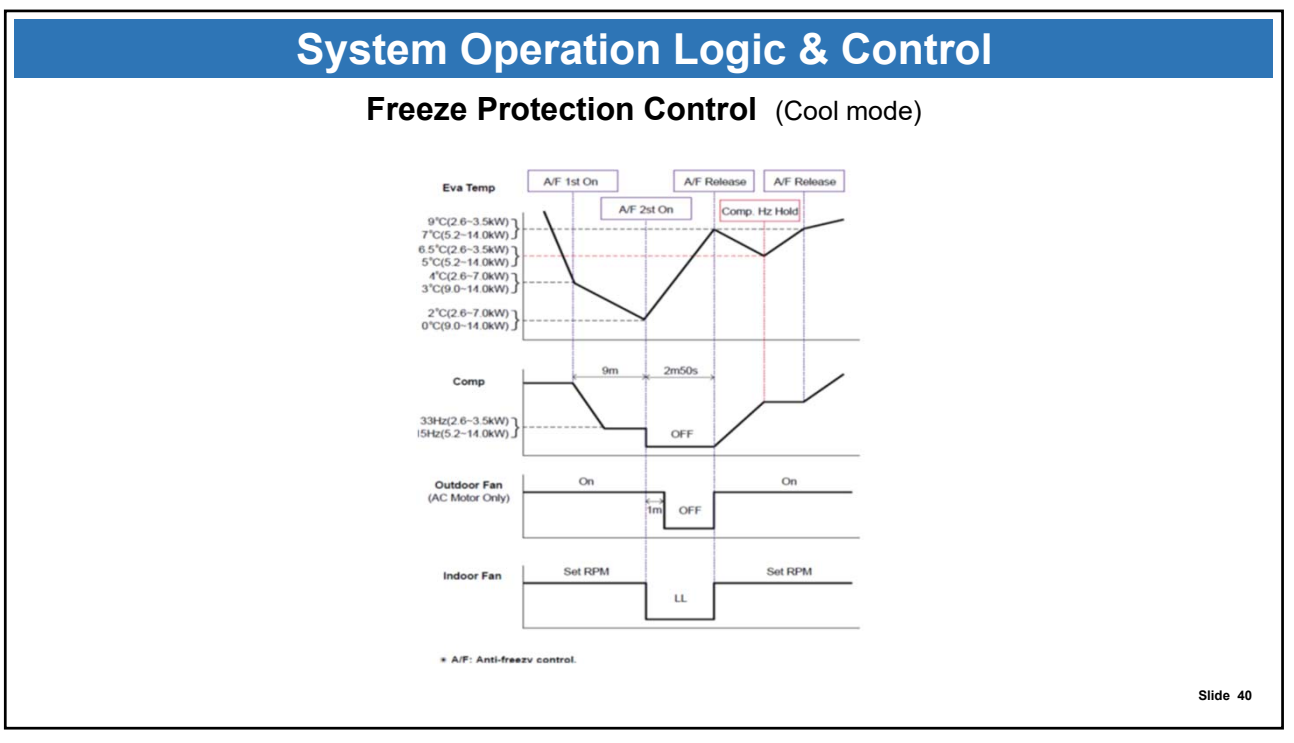

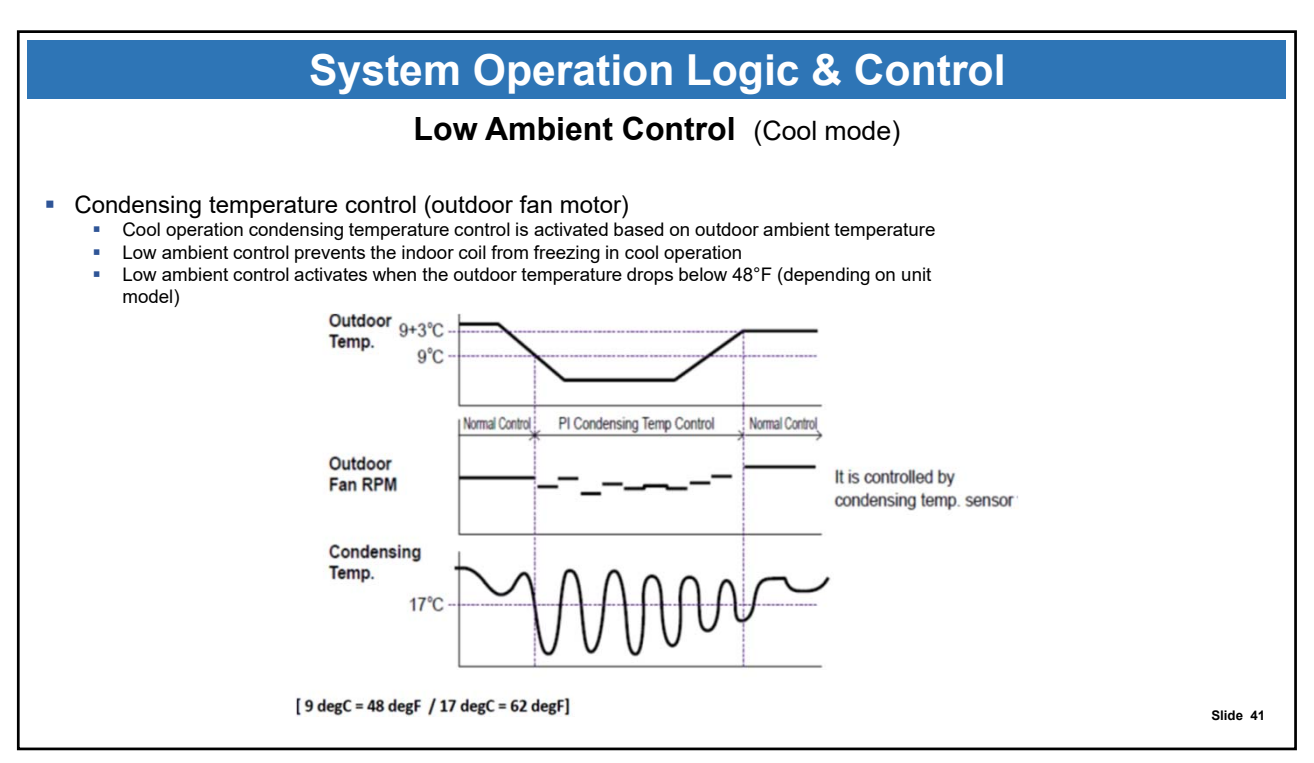

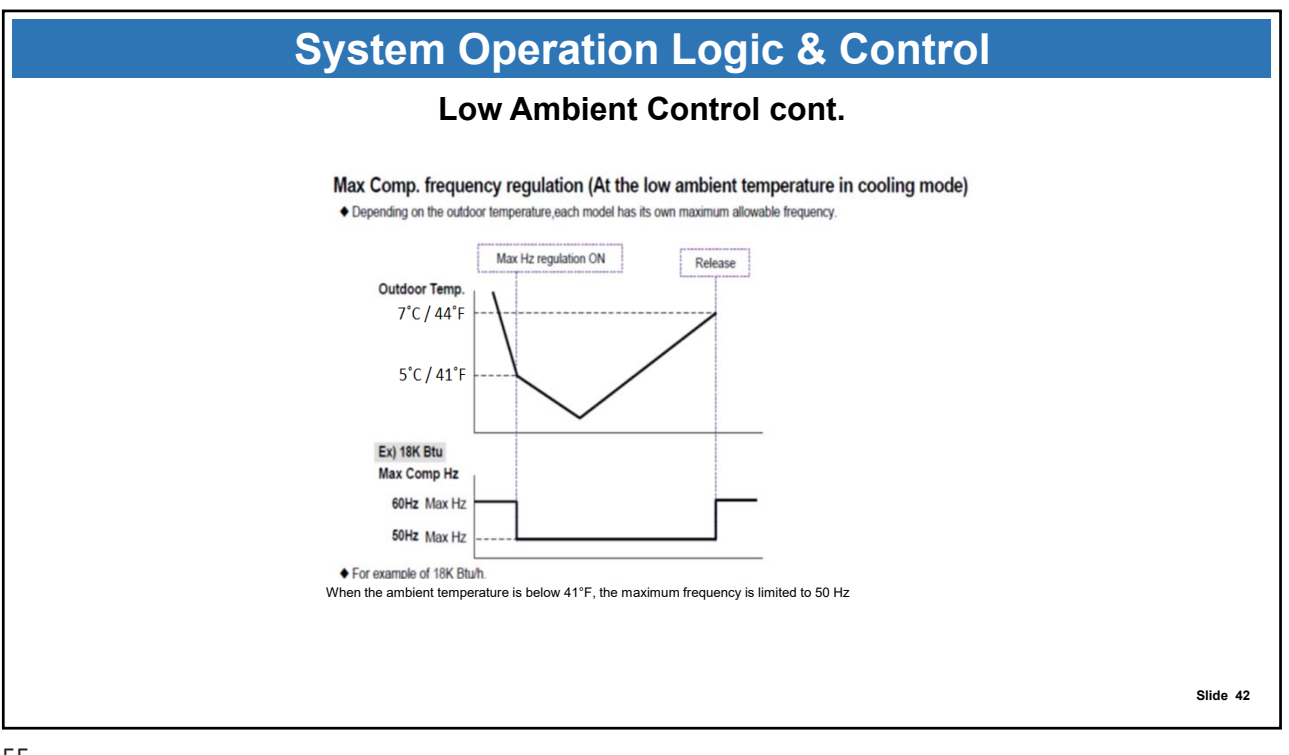

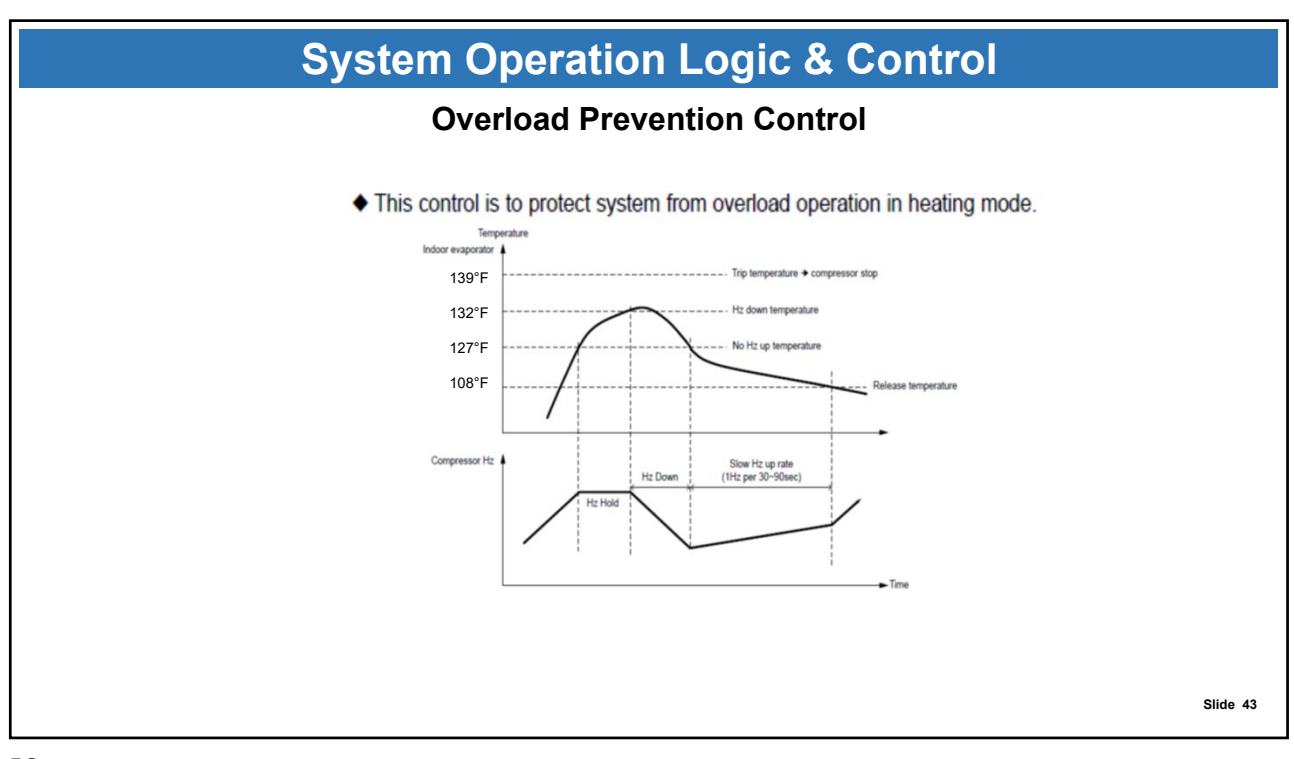

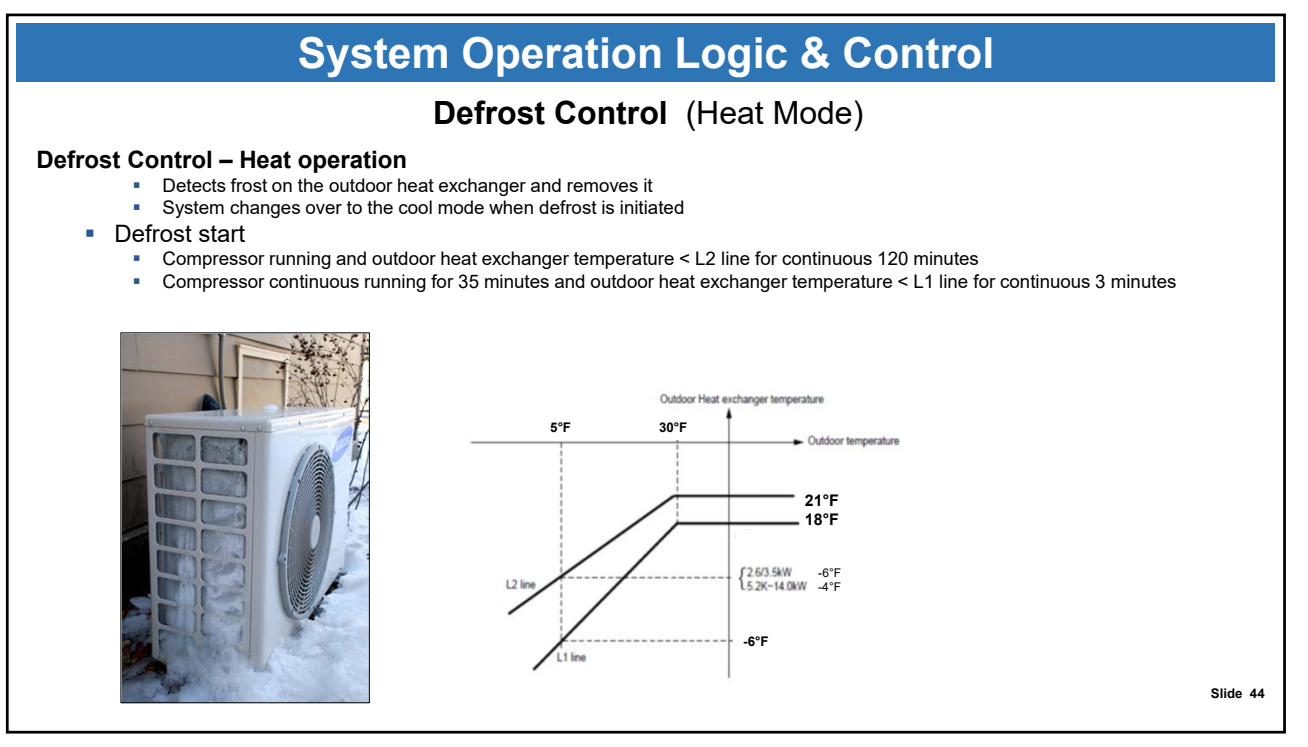

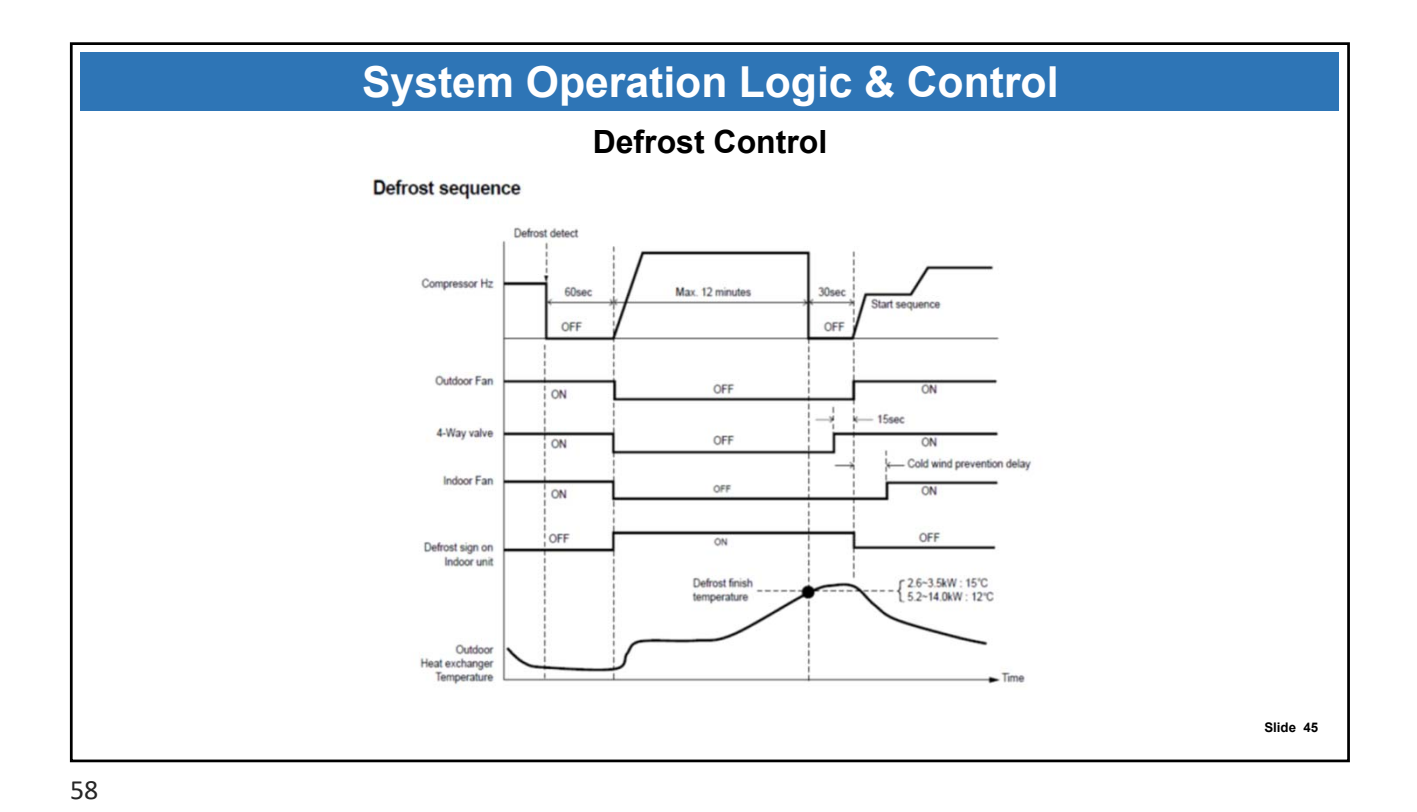

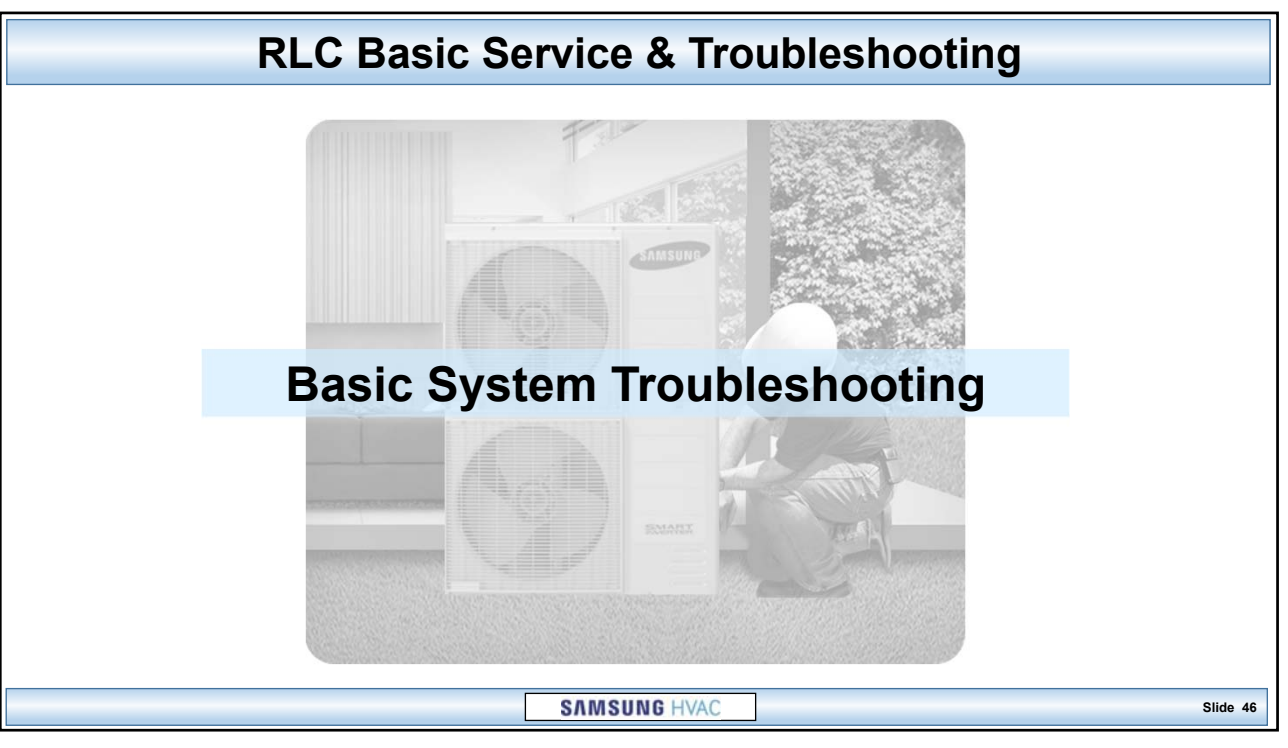

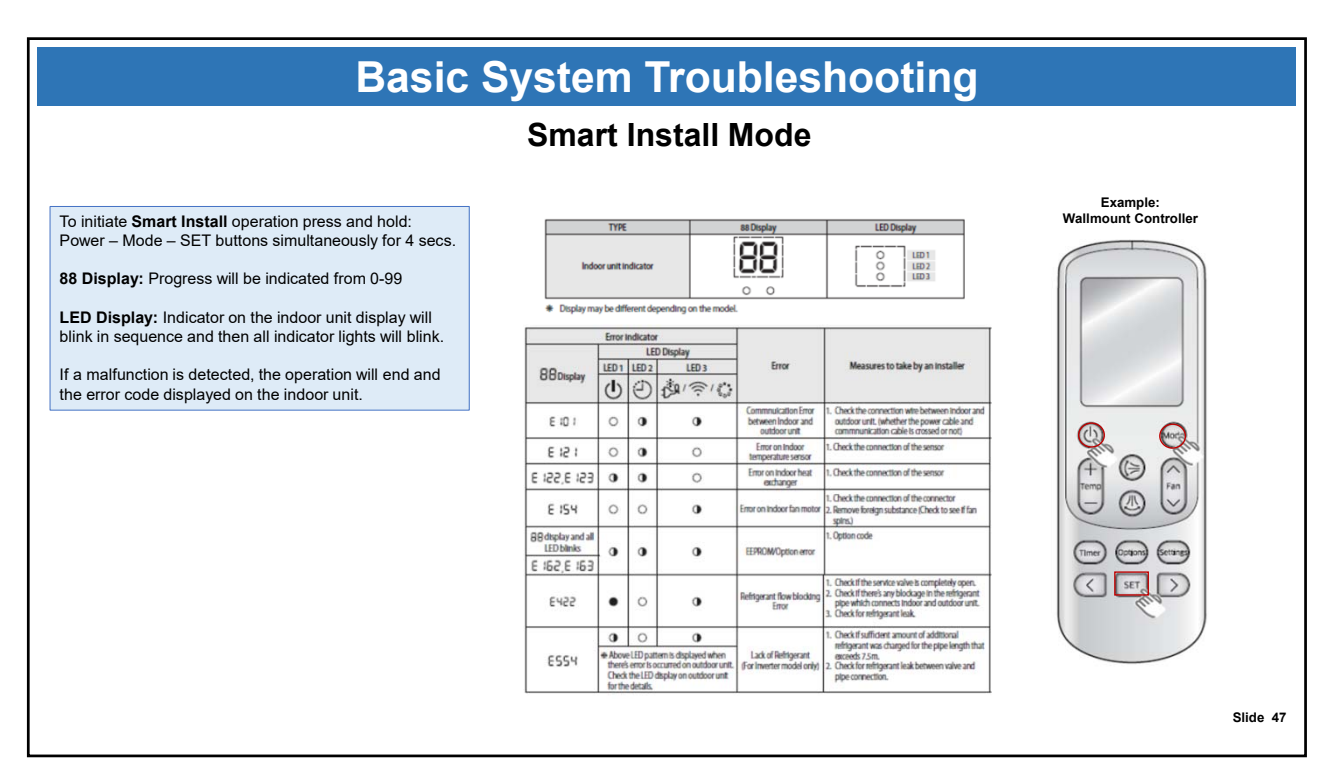

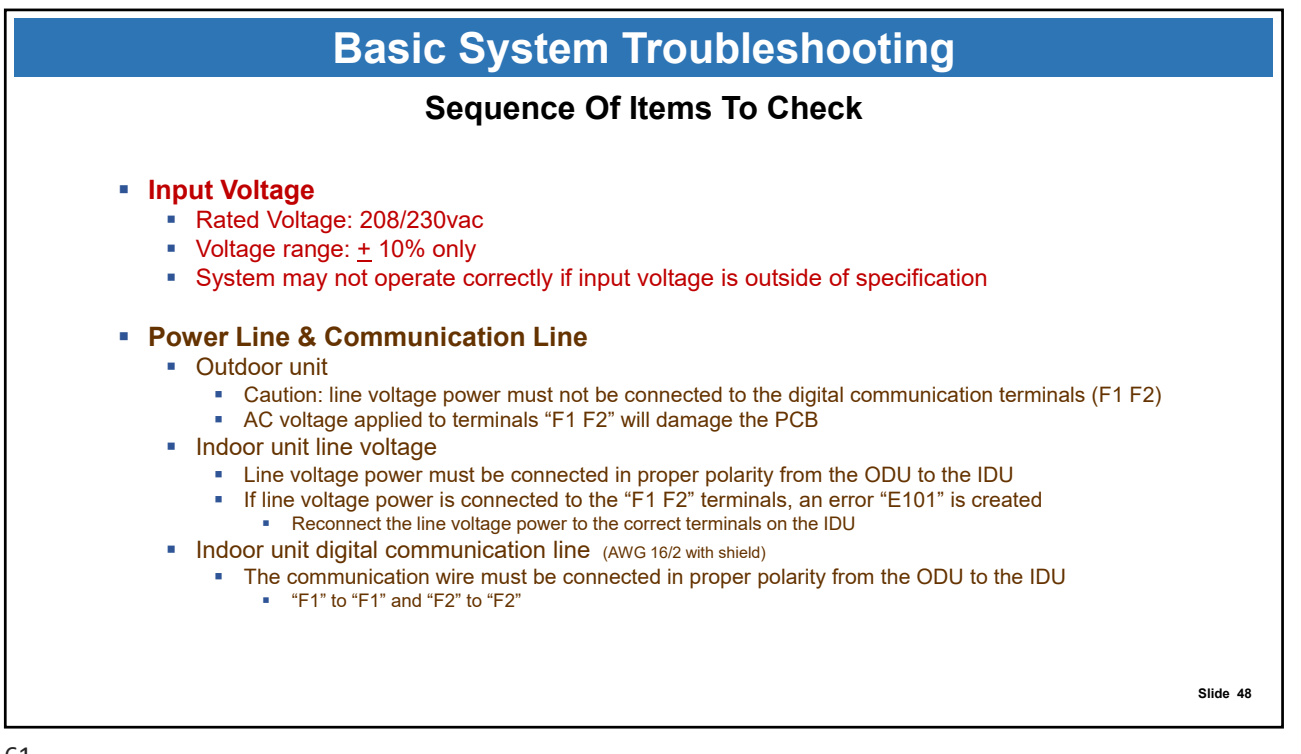

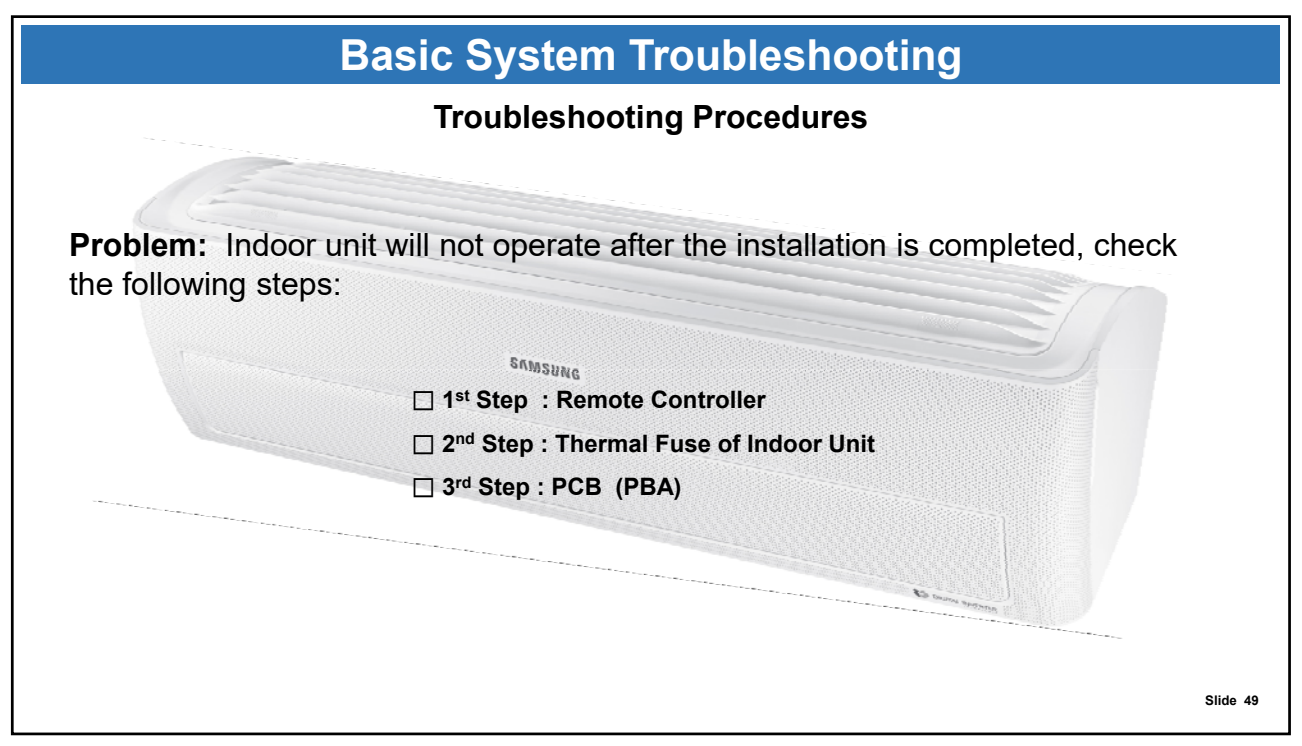

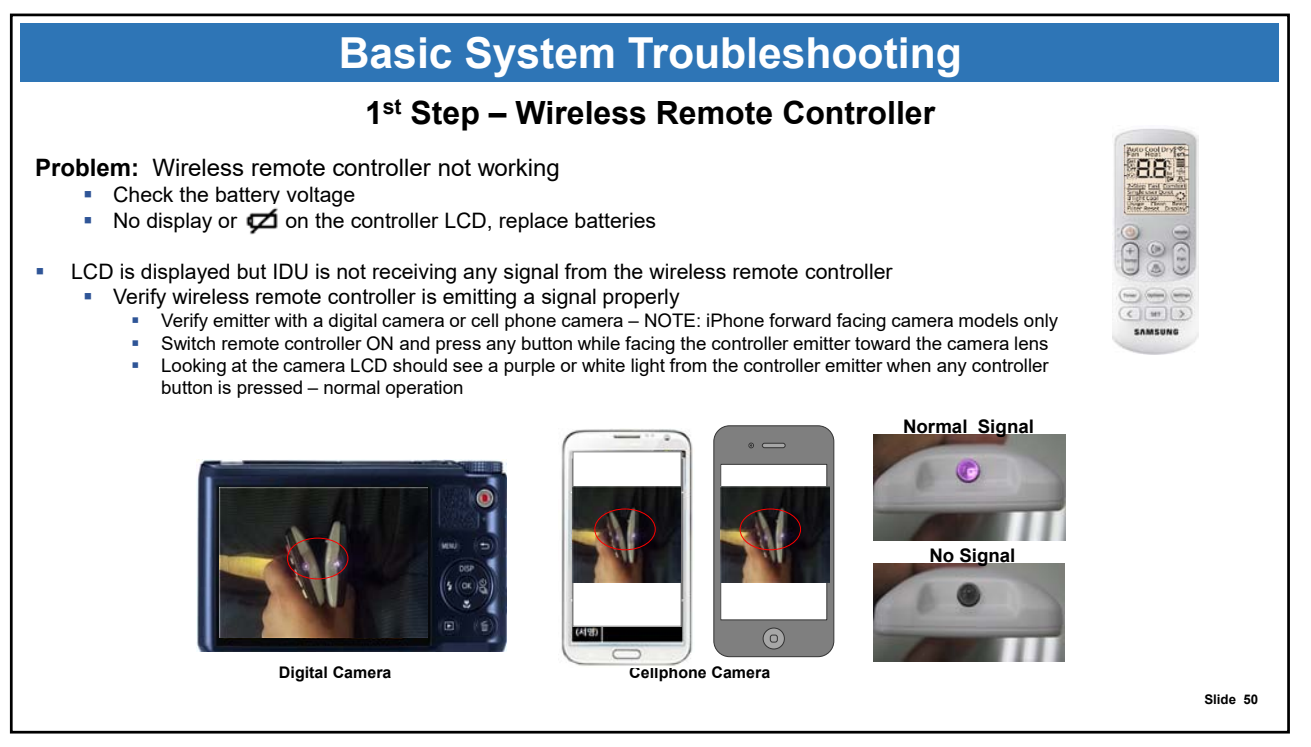

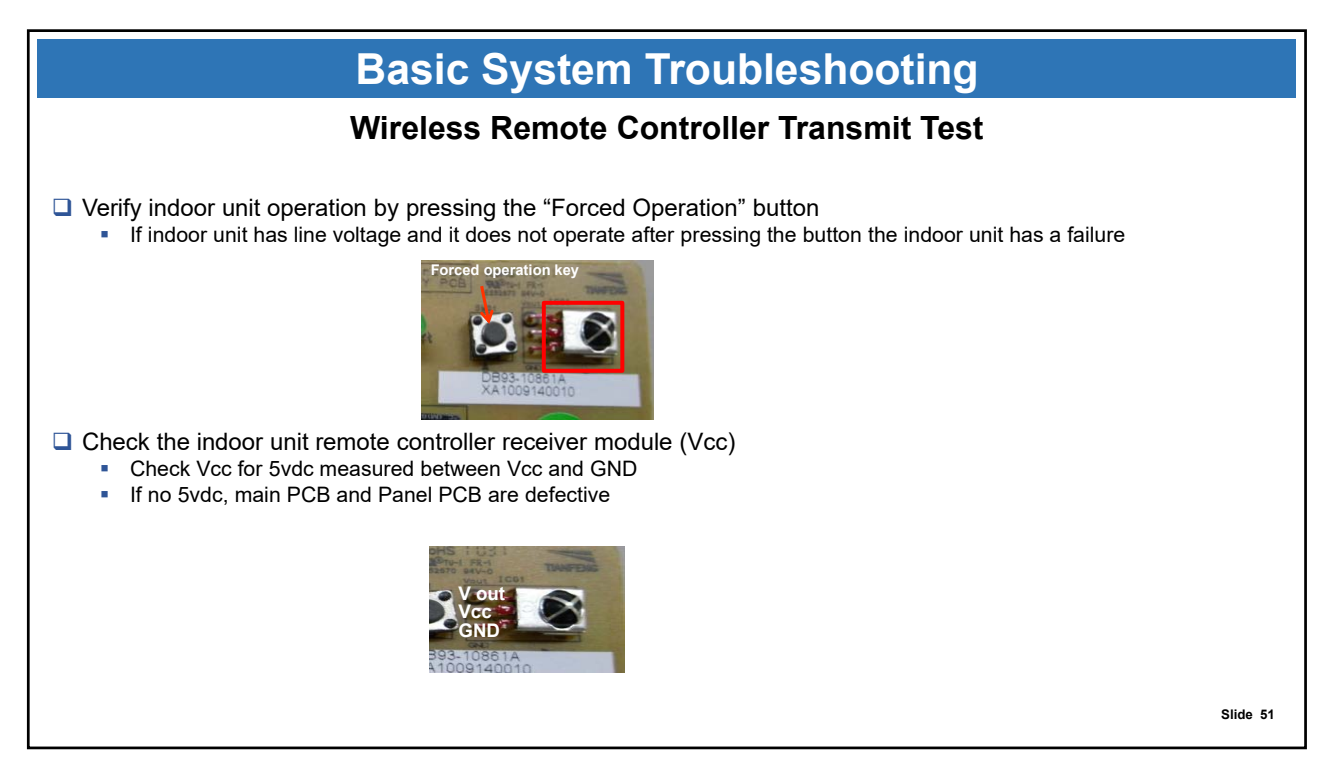

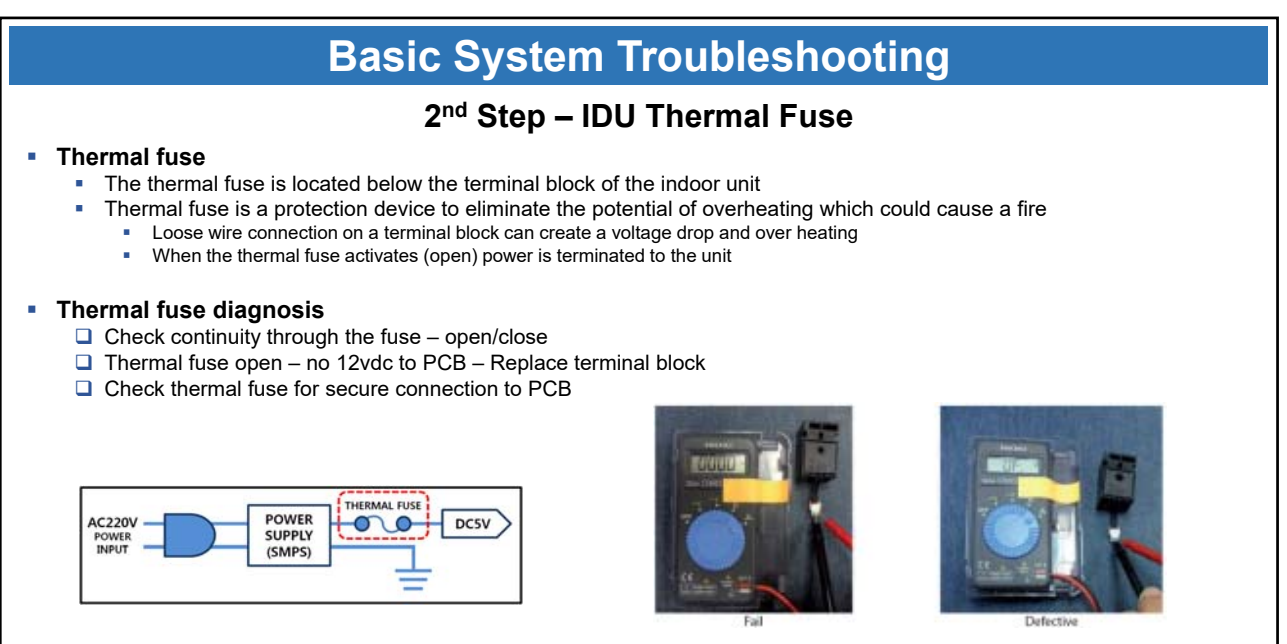

Check both sides of wire on the connector after disassembling

Slide 52

| Basic System Troubleshooting |                                                                                               |                                                                                                    |                                                                                           |  |  |  |  |  |  |  |
|------------------------------|-----------------------------------------------------------------------------------------------|----------------------------------------------------------------------------------------------------|-------------------------------------------------------------------------------------------|--|--|--|--|--|--|--|
| 3 <sup>rd</sup> Step – PCB   |                                                                                               |                                                                                                    |                                                                                           |  |  |  |  |  |  |  |
| Step                         | Procedure                                                                                     | The things to be checked                                                                              | Cause                                                                                     |  |  |  |  |  |  |  |
| 1 -                          | -First, plug out the power plug<br>- Pull the PCB out of control box                          | -Check If the both fuses on PCB are open                                                              | -Over Current<br>-Indoor fan motor short<br>-PCB pattern short                            |  |  |  |  |  |  |  |
| 2 -                          | -If the operating lamp is twinkling,<br>supply power and then check right<br>sides            | -Input voltage of BD71<br>· Normal : 200 ~ 240Vac                                                     | -Fuse open, Wrong power cable<br>connection, AC part is out of<br>order                   |  |  |  |  |  |  |  |
|                              |                                                                                               | -The voltage of between both<br>terminal of C111(+) and (-)<br>· Normal : 12Vdc                       | - Switching Trans of Power Circuit<br>is out of order                                     |  |  |  |  |  |  |  |
|                              |                                                                                               | - The voltage of between both<br>terminal of C118(+) and (-)<br>· Normal : 5Vdc                       | -Power Circuit is out of order<br>-Load short                                             |  |  |  |  |  |  |  |
| 3 -                          | -Turn on the unit with fan RPM high<br>& minimum setting temperature<br>and check right sides | -The voltage between terminal #1 ~<br>#3 of fan motor connector(CN72)<br>· Normal : More than DC 270V | -Fan motor is out of order                                                                |  |  |  |  |  |  |  |
|                              |                                                                                               | -The fan motor is not running                                                                         | -Fan motor connector(CN72) is<br>out of order or<br>-Wire of fan motor is<br>disconnected |  |  |  |  |  |  |  |
|                              |                                                                                               | -If the voltage between terminal #1<br>~ #3 of fan motor connector(CN72)<br>is zero volts             | -PCB is out of order                                                                      |  |  |  |  |  |  |  |

| RLC Basic Service & Troubleshooting                                                                                                    |
|----------------------------------------------------------------------------------------------------|
| Is the connected of reactor wire'<br>IPBA-Reactor<br>VES<br>Restart after power off.<br>Start the operation (cooling mode or heating mode<br><b>Troubleshooting Error Codes</b><br>Votage(F) is normal mode<br>Votage(F) is normal mode<br>Votage(F) is |
| Slide 5                                                                                                    |

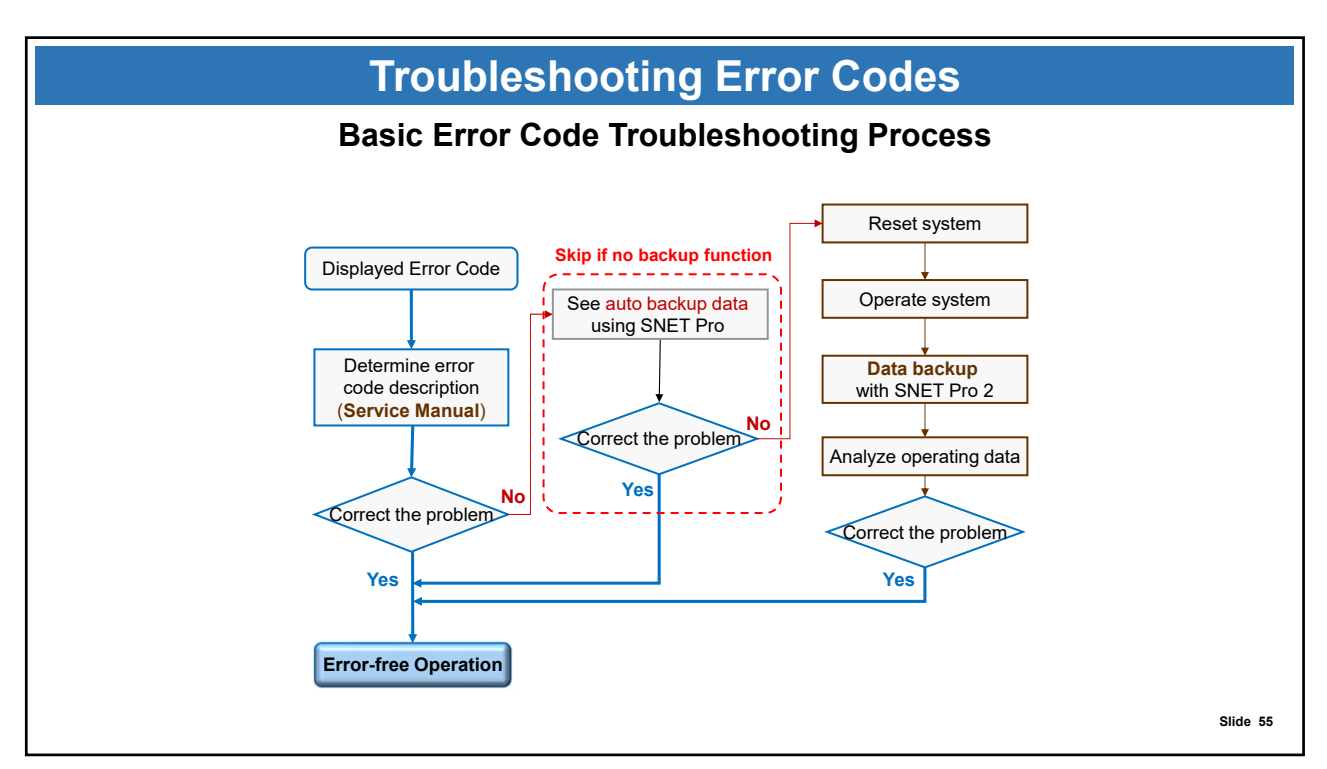

| Troubleshooting Error Codes                                                                                      |                                                                                   |   |         |        |        |  |  |  |  |  |
|----------------------------------------------------------------------------------------------------|-----------------------------------------------------------------------------------|---|---------|--------|--------|--|--|--|--|--|
| RLC Error Code List                                                                                              |                                                                                   |   |         |        |        |  |  |  |  |  |
| Error         Description         No. of<br>Error to stop         ODU         Error<br>IDU         Other<br>IDUs |                                                                                   |   |         |        |        |  |  |  |  |  |
| 121                                                                                                    | Room temperature sensor is short/open                                             | 0 | Normal  | Stop   | Normal |  |  |  |  |  |
| 122                                                                                                    | Evaporator In temperature sensor is open/short                                    | 0 | Normal  | Stop   | Normal |  |  |  |  |  |
| 123                                                                                                    | Evaporator out temperature sensor is open/short                                   | 0 | Normal  | Stop   | Normal |  |  |  |  |  |
| 128                                                                                                    | Evaporator in temperature sensor is detached                                      | 1 | Stop(R) | Stop   | Stop   |  |  |  |  |  |
| 129                                                                                                    | Evaporator out temperature sensor is detached                                     | 1 | Stop(R) | Stop   | Stop   |  |  |  |  |  |
| 153                                                                                                    | Float switch error - second detection                                             | 1 | Normal  | Stop   | Normal |  |  |  |  |  |
| 154                                                                                                    | Indoor unit fan motor error                                                       | 0 | Normal  | Stop   | Normal |  |  |  |  |  |
| 161                                                                                                    | Mixed mode operation error (simultaneous cooing & heating)                        | 1 | Normal  | Stop   | Normal |  |  |  |  |  |
| 162                                                                                                    | Error in outdoor unit's EEPROM                                                    | 0 | Normal  | Stop   | Normal |  |  |  |  |  |
| 163                                                                                                    | Indoor unit option code is incorrect or missing<br>Outdoor unit EEPROM data error | 0 | Normal  | Stop   | Normal |  |  |  |  |  |
| 171                                                                                                    | Evaporator mid sensor is detached                                                 | 1 | Stop(R) | Stop   | Stop   |  |  |  |  |  |
| 172                                                                                                    | Pipe in sensor is detached                                                        | 1 | Stop(R) | Stop   | Stop   |  |  |  |  |  |
| 173                                                                                                    | Pipe out sensor is detached                                                       | 1 | Stop(R) | Stop   | Stop   |  |  |  |  |  |
| 186                                                                                                    | SPI (Virus doctor) feedback error                                                 | 1 | Normal  | Normal | Normal |  |  |  |  |  |
| 190                                                                                                    | Pipe check failure                                                                | 1 | Stop    | Stop   | Stop   |  |  |  |  |  |
| 199                                                                                                    | Pipe check not initiated                                                          | 1 | Stop    | Stop   | Stop   |  |  |  |  |  |

| Troub | lesh | ooting | Frror | Codes |
|-------|------|--------|-------|-------|
|       |      |        |       | 0000  |

## **RLC Error Code List**

| Error | Description                                                                                                    | No. of<br>Error to stop | ODU     | Error<br>IDU | Other<br>IDUs |
|-------|----------------------------------------------------------------------------------------------------|-------------------------|---------|--------------|---------------|
| 201   | Indoor unit quantity error - FJM                                                                                                    | 1                       | Stop    | Stop         | Stop          |
| 202   | Communication error between outdoor unit and indoor units - FJM (while normal operating)                                                       | 1                       | Stop    | Stop         | Stop          |
| 203   | Communication error between ODU MAIN PCB and INVERTER PCB                                                                                      | 1                       | Stop    | Stop         | Stop          |
| 206   | Communication error between ODU MAIN PCB and HUB PCB                                                                                           | 1                       | Stop    | Stop         | Stop          |
| 221   | Ambient temperature sensor in the outdoor unit is open/short.<br>ERROR LEVEL: over 4.9V (-50°C, -58°F), under 0.4V (93°C, 199.4 °F)            | 1                       | Stop    | Stop         | Stop          |
| 237   | Condenser out sensor is OPEN/SHORT<br>ERROR LEVEL: over 4.9V (-50°C, -58°F), under 0.4V (93°C, 199.4°F)                                        | 1                       | Stop    | Stop         | Stop          |
| 246   | Condenser out sensor is detached                                                                                                    | 1                       | Stop(R) | Stop         | Stop          |
| 251   | Comp1 Discharge sensor OPEN/SHORT<br>ERROR LEVEL: over 4.9V (-30°C, -22°F), under 0.4V (151°C, 308°F)<br>& ambient temperature > -10°C (14°F). | 1                       | Stop    | Stop         | Stop          |
| 261   | Compressor discharge sensor is detached                                                                                                    | 1                       | Stop(R) | Stop         | Stop          |

Slide 57

| Troubleshooting Error Codes |                                                                                 |                         |         |              |               |  |  |  |  |
|-----------------------------|---------------------------------------------------------------------------------|-------------------------|---------|--------------|---------------|--|--|--|--|
| RLC Error Code List         |                                                                                 |                         |         |              |               |  |  |  |  |
| Error                       | Description                                                                     | No. of<br>Error to stop | ODU     | Error<br>IDU | Other<br>IDUs |  |  |  |  |
| 320                         | OLP sensor is open/short<br>ERROR LEVEL: over 4.95V (-30°C), under 0.5V (151°C) | 1                       | Stop    | Stop         | Stop          |  |  |  |  |
| 330                         | Hub in 1 sensor is open/short                                                   | 1                       | Stop    | Stop         | Stop          |  |  |  |  |
| 331                         | Hub in 2 sensor is open/short                                                   | 1                       | Stop    | Stop         | Stop          |  |  |  |  |
| 332                         | Hub in 3 sensor is open/short                                                   | 1                       | Stop    | Stop         | Stop          |  |  |  |  |
| 333                         | Hub in 4 sensor is open/short                                                   | 1                       | Stop    | Stop         | Stop          |  |  |  |  |
| 334                         | Hub in 5 sensor is open/short                                                   | 1                       | Stop    | Stop         | Stop          |  |  |  |  |
| 335                         | Hub out 1 sensor is open/short                                                  | 1                       | Stop    | Stop         | Stop          |  |  |  |  |
| 336                         | Hub out 2 sensor is open/short                                                  | 1                       | Stop    | Stop         | Stop          |  |  |  |  |
| 337                         | Hub out 3 sensor is open/short                                                  | 1                       | Stop    | Stop         | Stop          |  |  |  |  |
| 338                         | Hub out 4 sensor is open/short                                                  | 1                       | Stop    | Stop         | Stop          |  |  |  |  |
| 339                         | Hub out 5 sensor is open/short                                                  | 1                       | Stop    | Stop         | Stop          |  |  |  |  |
| 401                         | Compressor trip by freezing protection                                          | 0                       | Stop    | Normal       | Normal        |  |  |  |  |
| 404                         | Compressor trip by overload protection                                          | 3                       | Stop    | Normal       | Normal        |  |  |  |  |
| 416                         | Compressor trip by discharge temperature protection                             | 3                       | Stop    | Normal       | Normal        |  |  |  |  |
| 419                         | Outdoor unit's EEV opening failure error (EEV is blocked)                       | 1                       | Stop(R) | Stop         | Stop          |  |  |  |  |
| 422                         | Outdoor unit's EEV closing failure error (EEV is leaking)                       | 1                       | Stop(R) | Stop         | Stop          |  |  |  |  |
| 440                         | Heating start restriction due to high ambient temperature over 86°F             | 0                       | Stop    | Normal       | Normal        |  |  |  |  |
| 441                         | Cooling start restriction due to low ambient temperature under 14°F             | 0                       | Stop    | Normal       | Normal        |  |  |  |  |
| 458                         | Outdoor fan motor error                                                         | 1                       | Stop    | Stop         | Stop          |  |  |  |  |

Slide 58

| RLC Error Code List |                                                               |                         |         |              |               |  |  |  |  |
|---------------------|---------------------------------------------------------------|-------------------------|---------|--------------|---------------|--|--|--|--|
| Error               | Description                                                   | No. of<br>Error to stop | ODU     | Error<br>IDU | Other<br>IDUs |  |  |  |  |
| 461                 | Compressor starting failure (5 times)                         | 5                       | Stop    | Normal       | Normal        |  |  |  |  |
| 462                 | Compressor trip by current protection control                 | 3                       | Stop    | Normal       | Normal        |  |  |  |  |
| 463                 | Compressor trip by OLP temperature protection                 | 3                       | Stop    | Normal       | Normal        |  |  |  |  |
| 464                 | IPM over-current                                              | 9                       | Stop    | Normal       | Normal        |  |  |  |  |
| 465                 | Over current error in Inverter compressor(Over 30A)           | 9                       | Stop    | Normal       | Normal        |  |  |  |  |
| 466                 | Voltage in DC Link is below 150V or over 410V in inverter PBA | 0                       | Stop    | Normal       | Normal        |  |  |  |  |
| 467                 | Abnormal RPM or wire is disconnected in inverter compressor   | 3                       | Stop    | Normal       | Normal        |  |  |  |  |
| 468                 | Current sensor error (Open / Short)                           | 1                       | Stop    | Stop         | Stop          |  |  |  |  |
| 469                 | DC voltage sensor error (Open / Short)                        | 1                       | Stop    | Stop         | Stop          |  |  |  |  |
| 470                 | Outdoor unit EEPROM Error                                     | 1                       | Stop(R) | Stop         | Stop          |  |  |  |  |
| 472                 | Inverter micom zero-crossing error                            | 1                       | Stop    | Stop         | Stop          |  |  |  |  |
| 473                 | Inverter compressor lock error                                | 3                       | Stop    | Normal       | Normal        |  |  |  |  |
| 474                 | Inverter IPM heat sink sensor error (Open / Short)            | 1                       | Stop    | Stop         | Stop          |  |  |  |  |
| 475                 | Inverter fan 2 error                                          | 1                       | Stop    | Stop         | Stop          |  |  |  |  |
| 483                 | Error due to over current                                     | 1                       | Stop    | Stop         | Stop          |  |  |  |  |
| 484                 | PFC overload(over current) error                              | 0                       | Stop    | Normal       | Normal        |  |  |  |  |
| 485                 | Inverter 1 input current sensor error (Open / Short)          | 1                       | Stop    | Stop         | Stop          |  |  |  |  |
| 486                 | Error due to over voltage/low voltage of fan motor            | 3                       | Stop    | Normal       | Normal        |  |  |  |  |
| 500                 | Inverter 1 IPM overheat error                                 | 9                       | Stop    | Normal       | Normal        |  |  |  |  |
| 554                 | Refrigerant leak error                                        | 1                       | Stop(R) | Stop         | Stop          |  |  |  |  |
| 660                 | Inverter boot code error                                      | 1                       | Stop    | Stop         | Stop          |  |  |  |  |

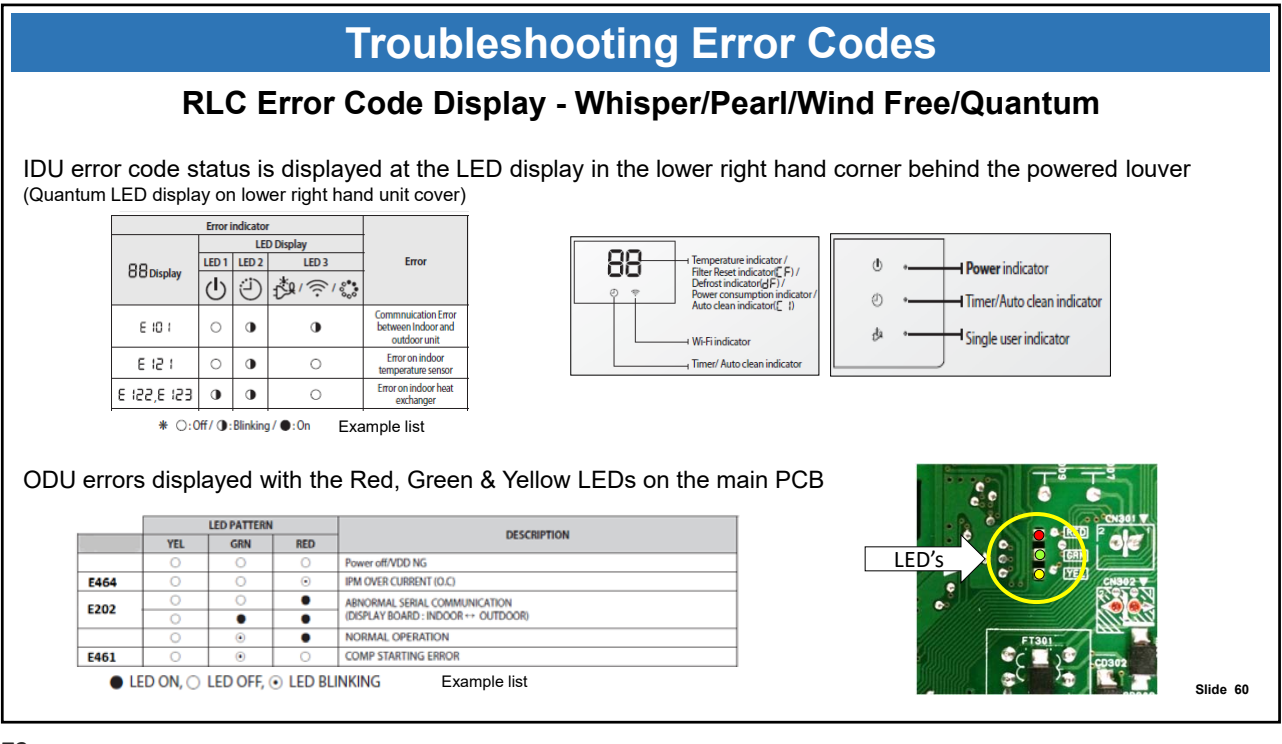

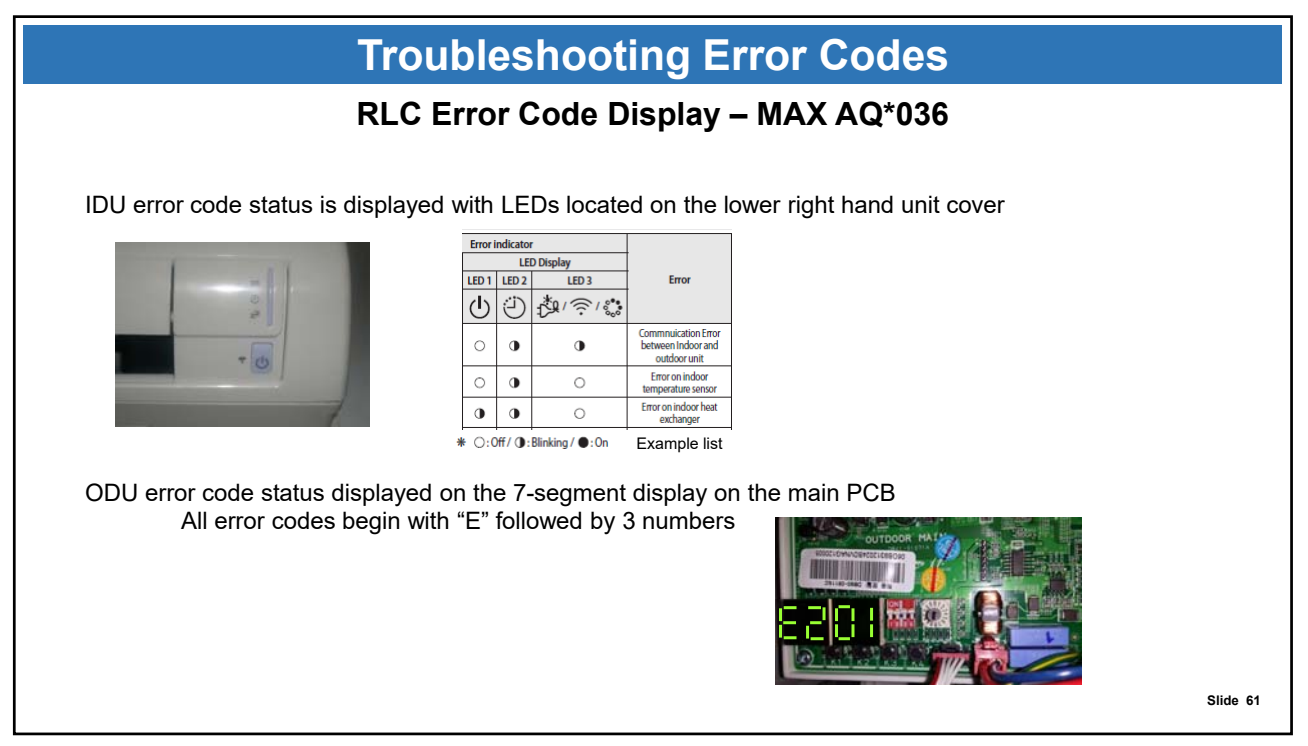

| Troubleshooting Error Codes                                                                                                    |
|----------------------------------------------------------------------------------------------------|
| Most Common RLC Error Codes                                                                                                    |
| <ul> <li>E101 – Indoor unit communication error. Indoor unit cannot receive any data from outdoor unit.</li> <li>E121 – Room TH sensor error</li> <li>E153 – Indoor float switch error.</li> <li>E154 – Indoor unit fan motor error.</li> <li>E190 – Pipe check failure</li> <li>E199 – Pipe check not initiated. (usually happens on new installs when unit is first powered on.)</li> <li>E201 – Indoor unit quantity error. Settings on outdoor PCB wrong or duplicate address.</li> <li>E203 – Communication error of ODU main &amp; inverter PCB's</li> <li>E320 – OLP (Over Load Protector) open or short</li> <li>E416 – Compressor stop due to high discharge pressure</li> <li>E458 – Outdoor fan motor error</li> <li>E461 – Compressor failure to start</li> <li>E464 – IPM over current</li> <li>E467 – Compressor rotation error. Abnormal compressor operation</li> <li>E470 – ODU PCB EEPROM error</li> </ul> |
| Slide 62                                                                                                    |

Γ

| Troubleshooting Error Codes                                                                                                    |          |  |  |  |  |  |  |  |
|----------------------------------------------------------------------------------------------------|----------|--|--|--|--|--|--|--|
| E101 – IDU communication error                                                                                                    |          |  |  |  |  |  |  |  |
| <ul> <li>Check the incoming ac voltage : 208/230vac ± 10% <ul> <li>Step down transformer is recommended If supply voltage is above 245vac</li> </ul> </li> <li>Make sure communication control wire is 16/2 AWG stranded with shield <ul> <li>Solid core thermostat wire is not to be used for communications</li> </ul> </li> <li>Verify the control wire shield is grounded at the outdoor unit only</li> <li>Make sure the unit is wired in proper polarity (F1 to F1, F2 to F2, etc.)</li> <li>The control wire must not be run in the same conduit as ac voltage wiring <ul> <li>Control wire must be run with at least a 2" air gap from conduit with ac voltage wiring</li> <li>Control wire must be run with no splices or junction boxes <ul> <li>Must be a continuous run from indoor to outdoor unit</li> </ul> </li> <li>Are there any condensate pumps on system that are tied into F1 and F2? <ul> <li>The F1 F2 communication circuit cannot be broken (switched) or spliced</li> </ul> </li> <li>Are there any breaks in the control wires? (Connect ends and Ohm out)</li> <li>Try option coding the indoor unit</li> </ul></li></ul> |          |  |  |  |  |  |  |  |
|                                                                                                    | Slide 63 |  |  |  |  |  |  |  |

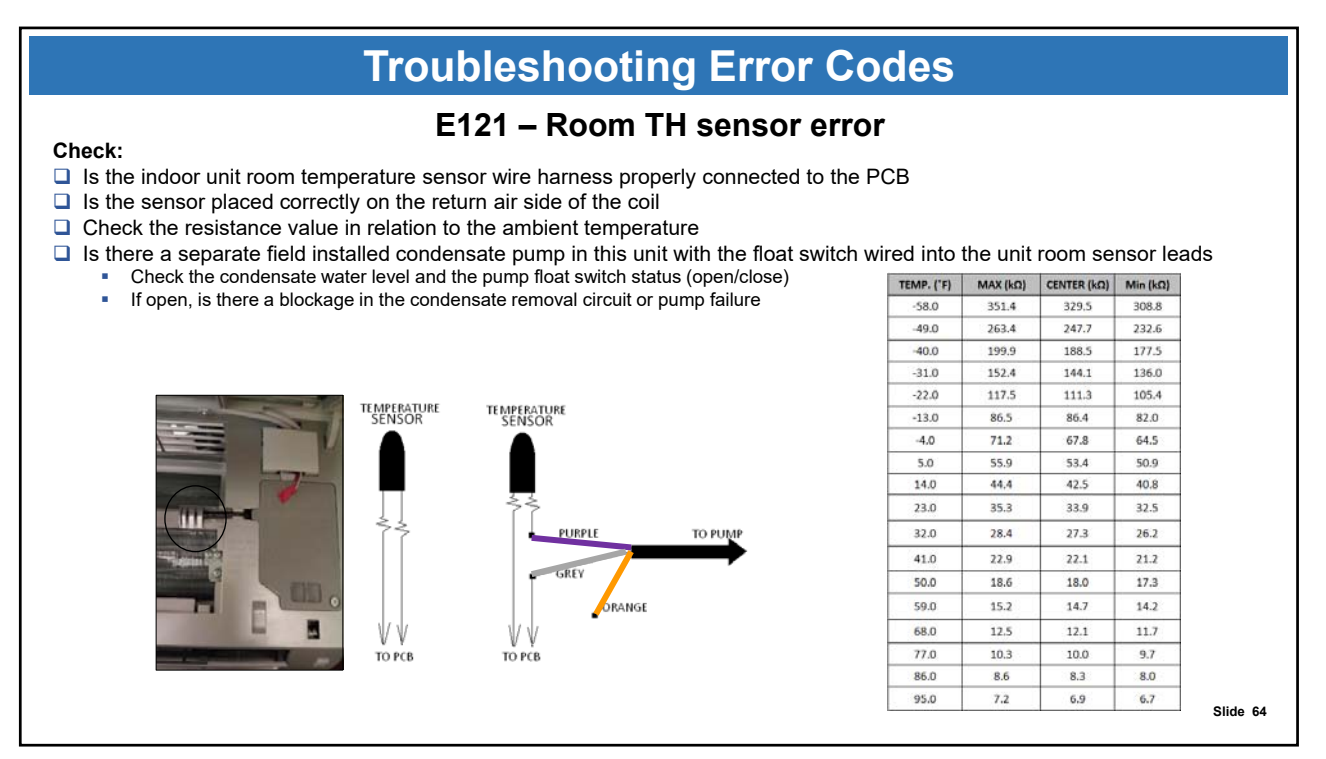

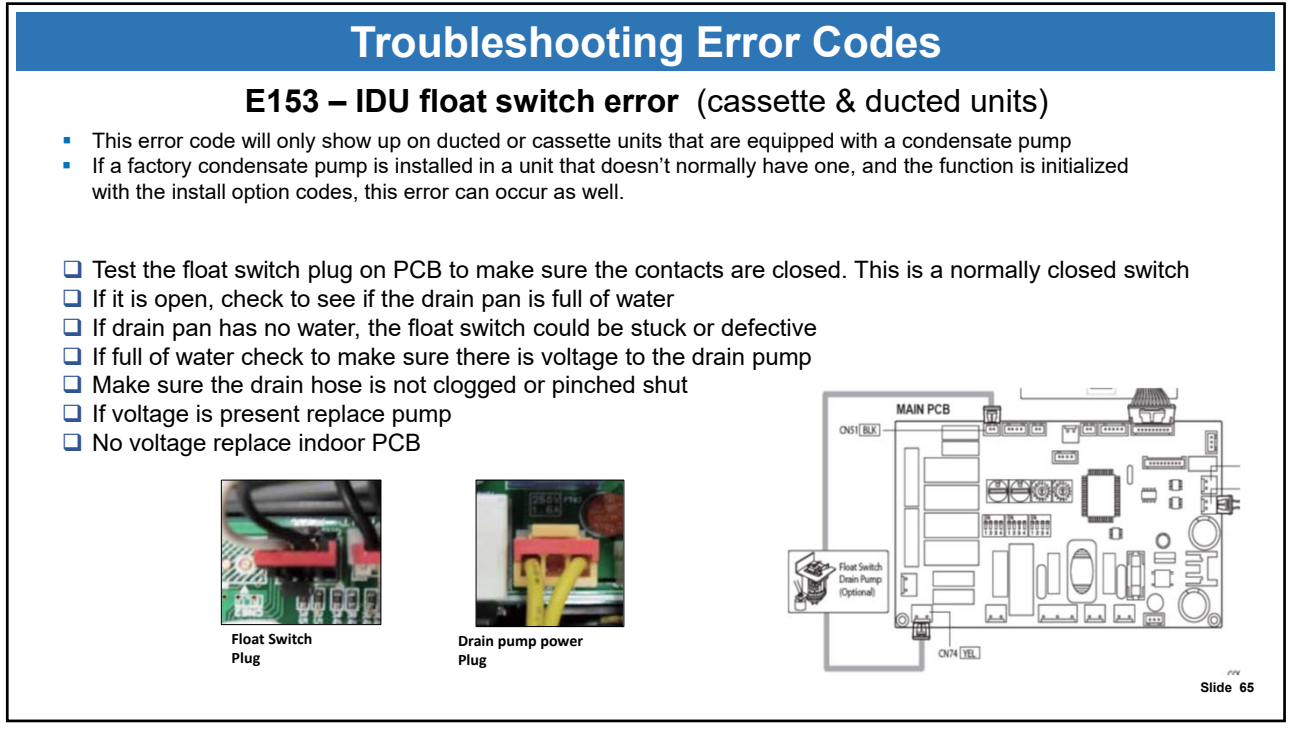

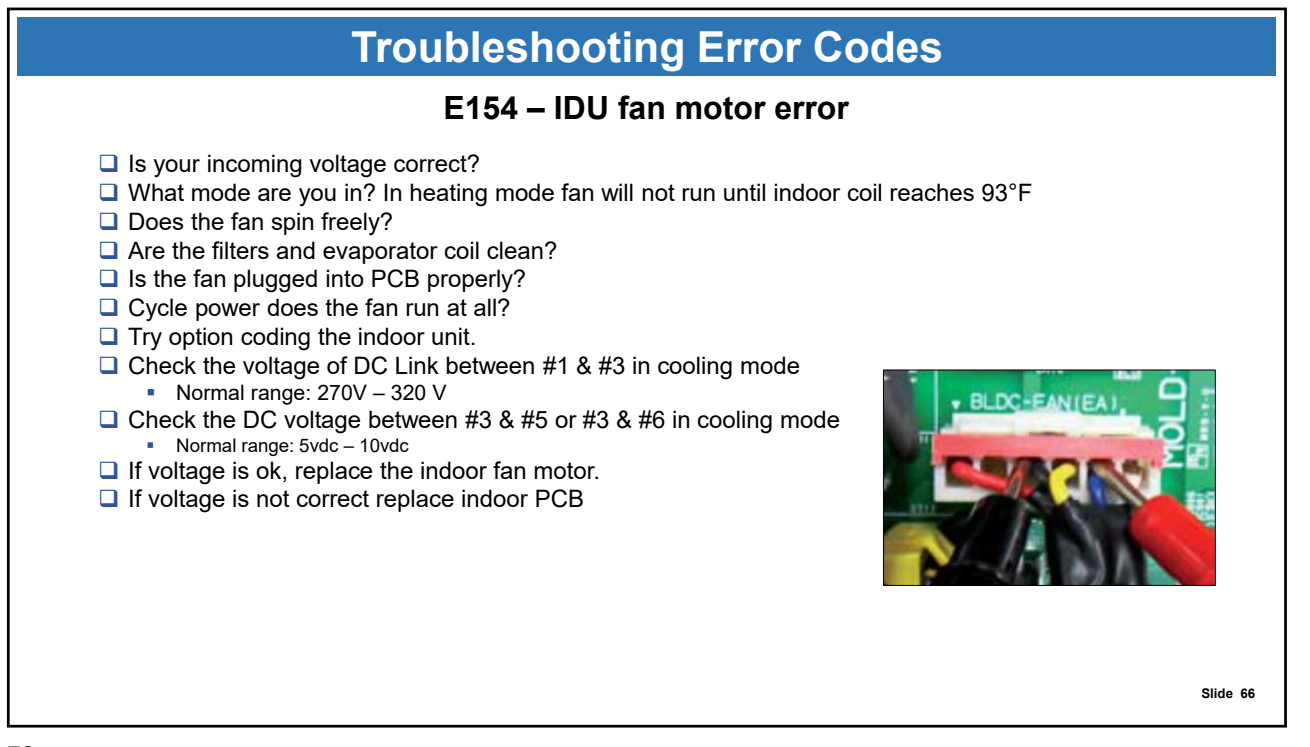

| Troubleshooting Error Codes                                                                                                    |                               |           |            |                  |          |  |  |  |  |  |  |
|----------------------------------------------------------------------------------------------------|-------------------------------|-----------|------------|------------------|----------|--|--|--|--|--|--|
| E154 – IDU fan motor error cont.                                                                                                    |                               |           |            |                  |          |  |  |  |  |  |  |
| Indoor display                                                                                                    |                               |           |            |                  |          |  |  |  |  |  |  |
|                                                                                                    | 3-LED DISPLAY                 | 7-S       | EG DISPLAY | DESCRIPTION      |          |  |  |  |  |  |  |
| LED1                                                                                                    | LED2<br>O                     | LED3      | E154       | Indoor fan error |          |  |  |  |  |  |  |
| • LED ON                                                                                                    | © LED BLINKING (              | D LED OFF |            |                  |          |  |  |  |  |  |  |
| <ol> <li>Checklist :         <ol> <li>Sthe indoor units fan motor properly connected with the connector(CN72)?</li> <li>Is the AC voltage correct?</li> </ol> </li> </ol> |                               |           |            |                  |          |  |  |  |  |  |  |
| CN 72                                                                                                    | 2) Is the AC voltage correct? |           |            |                  |          |  |  |  |  |  |  |
|                                                                                                    |                               |           |            |                  | Slide 67 |  |  |  |  |  |  |

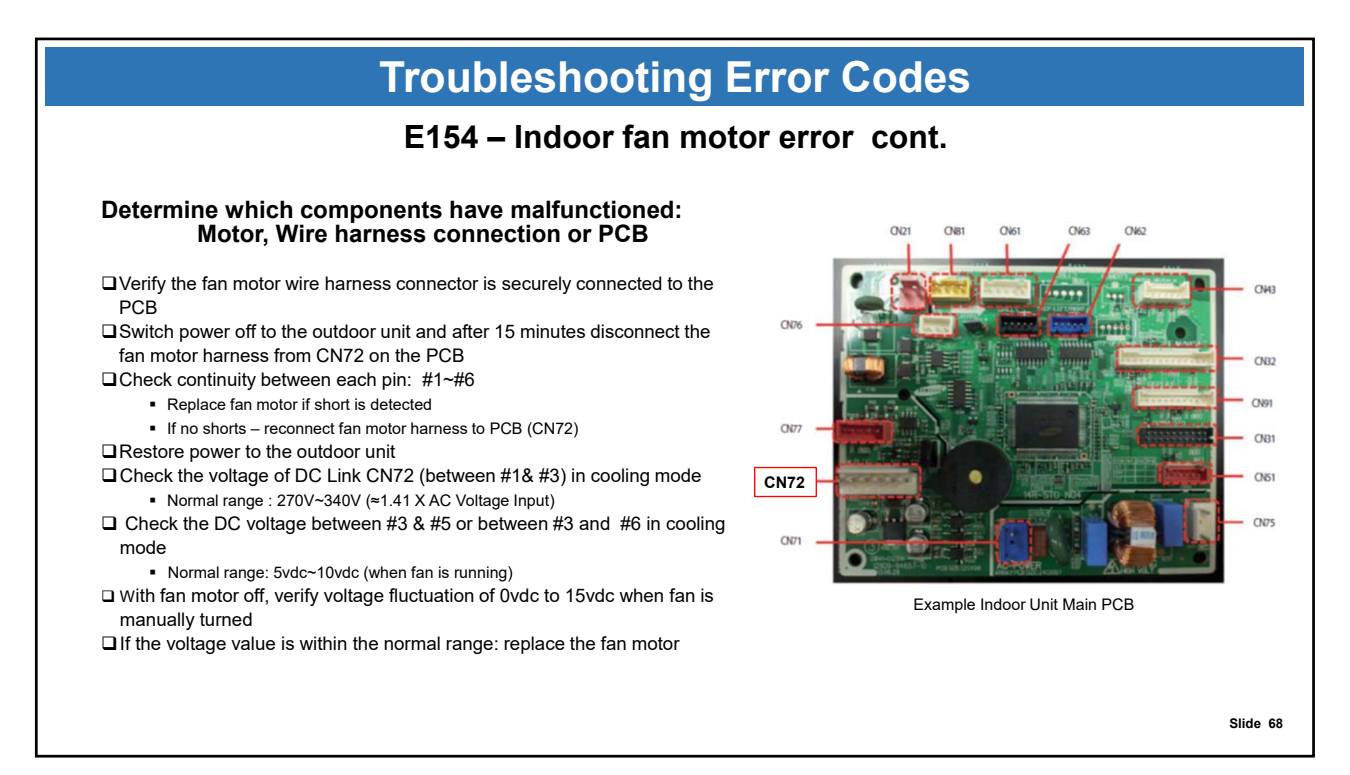

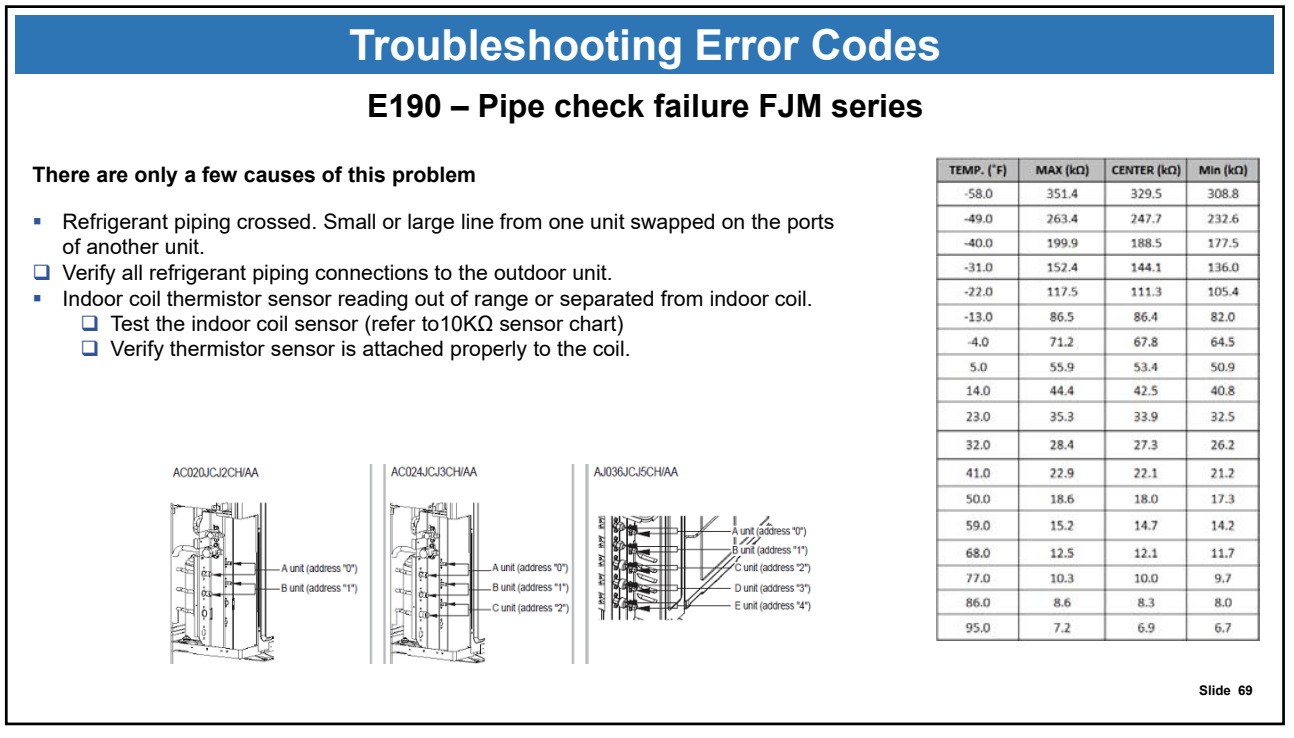

## **Troubleshooting Error Codes**

### E199 – Pipe Check Not Initiated - FJM

This error code is most typical on initial power up. You should only see this code on the **FJM** series. If none of the dip switches on the outdoor unit are changed from factory. You should see this code on the outdoor unit once power is applied. Set the rotary dial to the number of indoor units you have and then press the **K1** button one time to initiate the pipe check operation on the system. You will see what looks like a sideways "T" and a five on the left hand screen. This is showing you the system is going through its pipe check. If it fails you will get an error code. This process can last up to an hour depending on the amount of units connected to the system. Once tracking is complete it will flash through the addresses on the left hand screen.

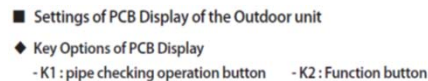

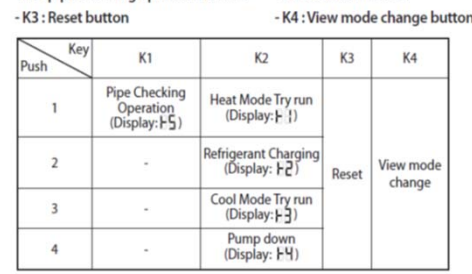

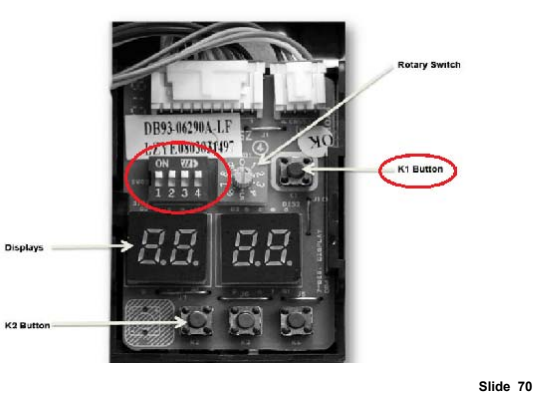

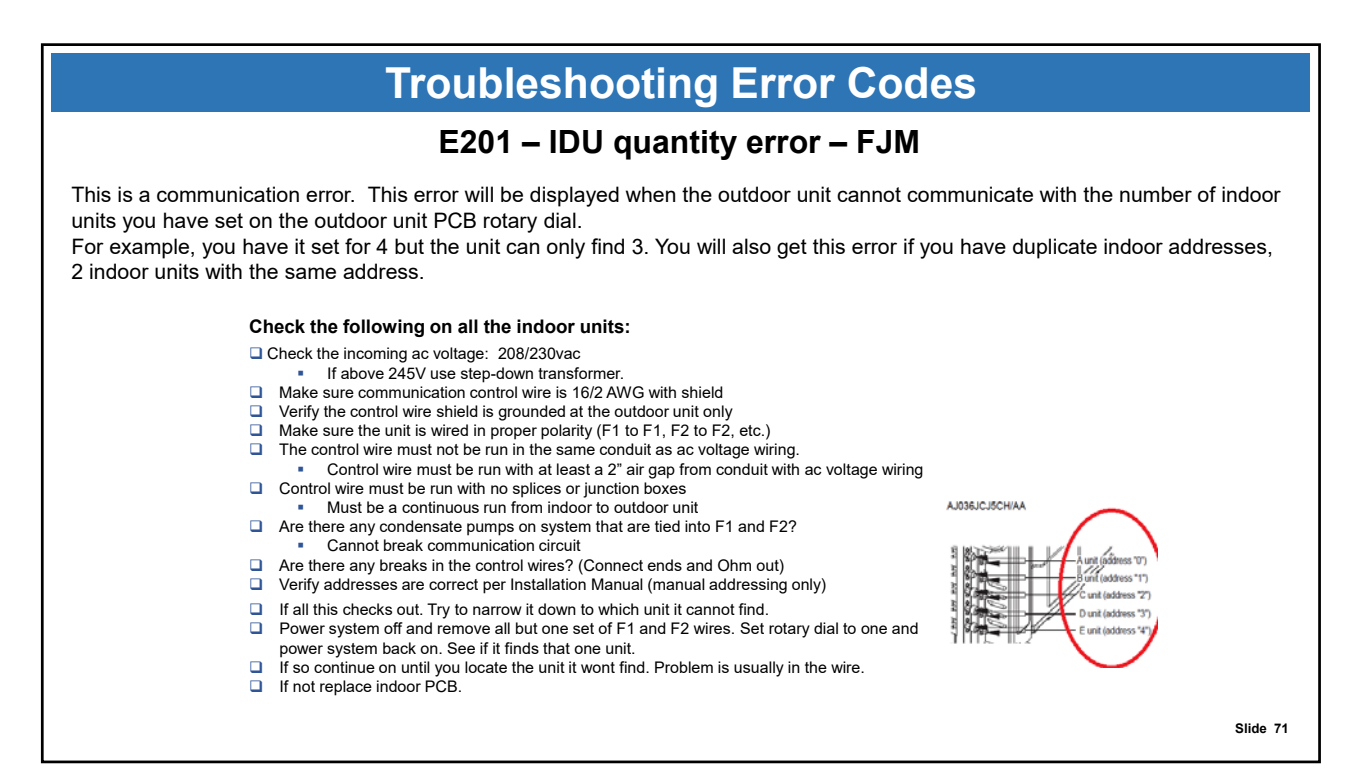

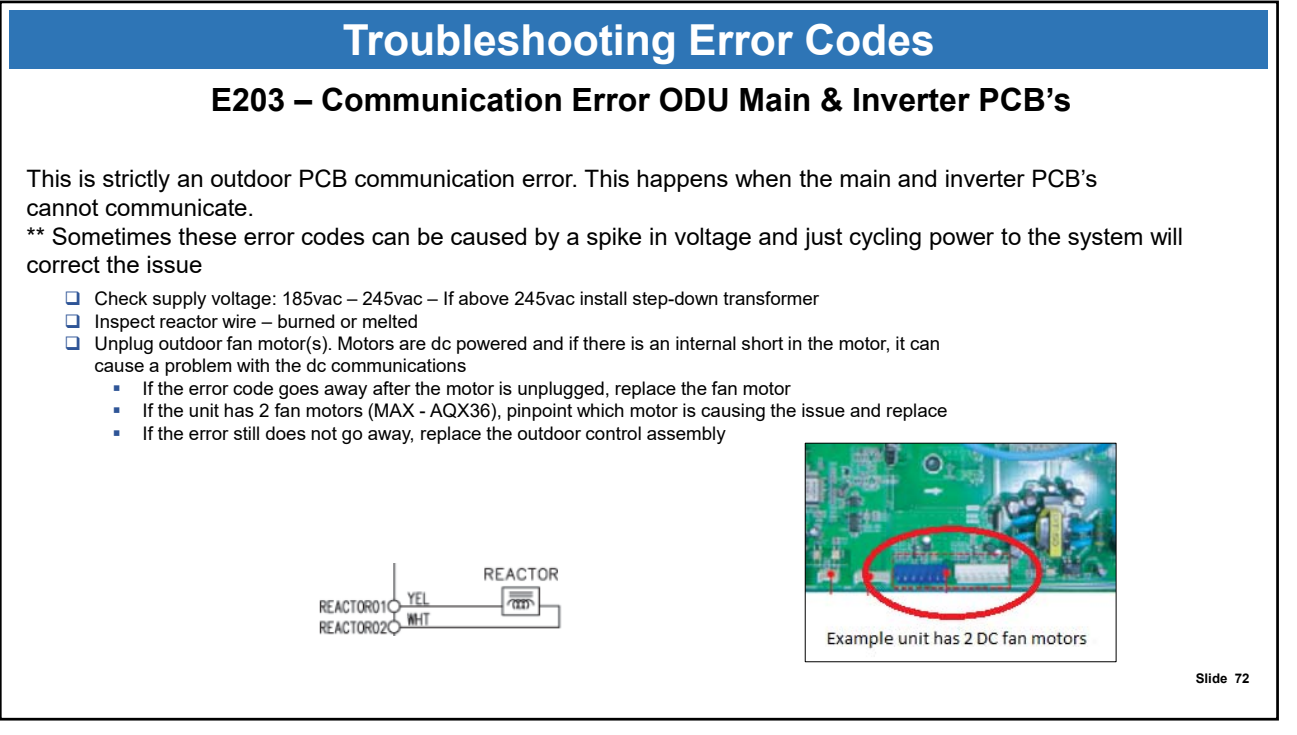

| Troubleshooting Error Codes                                                                                                    |            |                                                   |             |          |  |  |  |  |
|----------------------------------------------------------------------------------------------------|------------|---------------------------------------------------|-------------|----------|--|--|--|--|
| E320 – Over Load Protector Open/Short (OLP)                                                                                    |            |                                                   |             |          |  |  |  |  |
| This error pertains to the outdoor unit OLP<br>(Over Load Protector) sensor.                                                   |            | 818<br>777<br>55<br>CN403 44<br>189111<br>22<br>1 |             |          |  |  |  |  |
| Does the system run or does the error code appear right away?                                                                  | TEMP. ('F) | MAX (kΩ)                                          | CENTER (kΩ) | Min (kΩ) |  |  |  |  |
| <ul> <li>If it appears right away, locate the sensor plug designation and ohm the sensor at</li> </ul>                         | 32         | 563.1                                             | 553.50      | 515.2    |  |  |  |  |
| 77°F This is a 200KΩ sensor – refer to chart                                                                                   | 41         | 476.1                                             | 446.20      | 417.1    |  |  |  |  |
| If sensor is out of range replace.                                                                                             | 50         | 385.1                                             | 362.40      | 340.2    |  |  |  |  |
| If sensor is within range reseat connection and test. If error occurs again replace                                            | 59         | 312.6                                             | 295.40      | 278.5    |  |  |  |  |
| outdoor PCB                                                                                                    | 68         | 256.6                                             | 242.50      | 229.5    |  |  |  |  |
| <ul> <li>If system runs before error, check running pressure.</li> <li>Over or under charge could cause this error.</li> </ul> | 77         | 210                                               | 200.00      | 190.0    |  |  |  |  |
| Make sure outdoor fan motor is running                                                                                         | 86         | 174.6                                             | 165.70      | 156.8    |  |  |  |  |
| <ul> <li>Make sure coil is clean.</li> </ul>                                                                                   | 95         | 145.8                                             | 137.80      | 130.0    |  |  |  |  |
| If in heat mode make sure indoor fan is coming on and air filter is clean.                                                     | 104        | 122.5                                             | 115.40      | 108.4    |  |  |  |  |
| If not refer to E154 troubleshooting                                                                                           | 113        | 103.3                                             | 96.95       | 90.8     |  |  |  |  |
| Make sure there is no obstructions in front of indoor or outdoor units.                                                        | 122        | 87.87                                             | 81.92       | 76.5     |  |  |  |  |
| Check the discharge sensor                                                                                                    | 131        | 74.47                                             | 69.44       | 64.6     |  |  |  |  |
|                                                                                                    | 140        | 63.65                                             | 59.16       | 54.9     |  |  |  |  |
|                                                                                                    | 149        | 54.55                                             | 50.54       | 46.7     |  |  |  |  |
|                                                                                                    |            |                                                   |             | Slide 73 |  |  |  |  |

Slide 74

| Troubleshooting Error Codes                                                                         |     |       |       |       |  |  |  |  |  |  |  |  |
|----------------------------------------------------------------------------------------------------|-----|-------|-------|-------|--|--|--|--|--|--|--|--|
| E416 – Compressor stop – high discharge temperature                                                 |     |       |       |       |  |  |  |  |  |  |  |  |
| This error is protection for the compressor when discharge temperature is too high.                 |     |       |       |       |  |  |  |  |  |  |  |  |
| Does the system full before getting this error?                                                     | 32  | 563.1 | 553.5 | 515.2 |  |  |  |  |  |  |  |  |
| If error appears right away                                                                         | 41  | 476.1 | 446.2 | 417.1 |  |  |  |  |  |  |  |  |
| Locate the sensor plug designation and ohm sensor. This is a                                        | 50  | 385.1 | 362.4 | 340.2 |  |  |  |  |  |  |  |  |
| $200$ K $\Omega$ sensor at 77°F. (Use chart )                                                       | 59  | 312.6 | 295.4 | 278.5 |  |  |  |  |  |  |  |  |
| <ul> <li>If sensor is out of range replace.</li> </ul>                                              | 68  | 256.6 | 242.5 | 229.5 |  |  |  |  |  |  |  |  |
| <ul> <li>If sensor is within range reseat connection and test. If error</li> </ul>                  | 77  | 210.0 | 200.0 | 190.0 |  |  |  |  |  |  |  |  |
| occurs again replace outdoor PCB                                                                    | 86  | 174.6 | 165.7 | 156.8 |  |  |  |  |  |  |  |  |
|                                                                                                    | 95  | 145.8 | 137.8 | 130.0 |  |  |  |  |  |  |  |  |
| If system runs before error                                                                         | 104 | 122.5 | 115.4 | 108.4 |  |  |  |  |  |  |  |  |
| Check running pressure. Over or under charge could cause this. Verify outdoor fan meter is running. | 113 | 103.3 | 96.95 | 90.78 |  |  |  |  |  |  |  |  |
| <ul> <li>Wake sure coil is clean.</li> </ul>                                                        | 122 | 87.87 | 81.92 | 76.45 |  |  |  |  |  |  |  |  |
| <ul> <li>If in heat mode make sure indoor fan is coming on and filter is clean.</li> </ul>          | 131 | 74.47 | 69.44 | 64.59 |  |  |  |  |  |  |  |  |
| (If not refer to E154 troubleshooting)                                                              | 140 | 63.65 | 59.16 | 54.85 |  |  |  |  |  |  |  |  |
| Make sure there is no obstructions in front of indoor or outdoor units.                             | 149 | 54.55 | 50.54 | 46.71 |  |  |  |  |  |  |  |  |
|                                                                                                    |     |       |       |       |  |  |  |  |  |  |  |  |

| Troubleshooting Error Codes |                  |              |                                                                                                    |                                     |          |  |  |
|-----------------------------|------------------|--------------|----------------------------------------------------------------------------------------------------|-------------------------------------|----------|--|--|
| E458 – ODU BLDC fan error   |                  |              |                                                                                                    |                                     |          |  |  |
| Indoor display              |                  |              |                                                                                                    |                                     |          |  |  |
|                             | 3-LED DISPLAY    |              | 7-SEG DISPLAY                                                                                                    | DESCRIPTION                         | ]        |  |  |
| LED1                        | LED2             | LED3         | - F458                                                                                                    | Outdoor fan error                   | 1        |  |  |
| 0                           | 0                | 0            | 2450                                                                                                    | Gatador lan chor                    |          |  |  |
| Outdoor display             | /                |              |                                                                                                    |                                     | _        |  |  |
| •                           | 0                | 0            |                                                                                                    | Outdoor fan error                   | ]        |  |  |
| Check for obstacl           | es or locked fan | PF<br>Model: | Check Connector<br>Check Connector<br>Carteria<br>Carteria<br>Check Connector<br>Check Connector<br>Check Connector | PF3(Platform3)<br>Model : 24k Btu/h |          |  |  |
|                             |                  |              |                                                                                                    |                                     | Slide 75 |  |  |

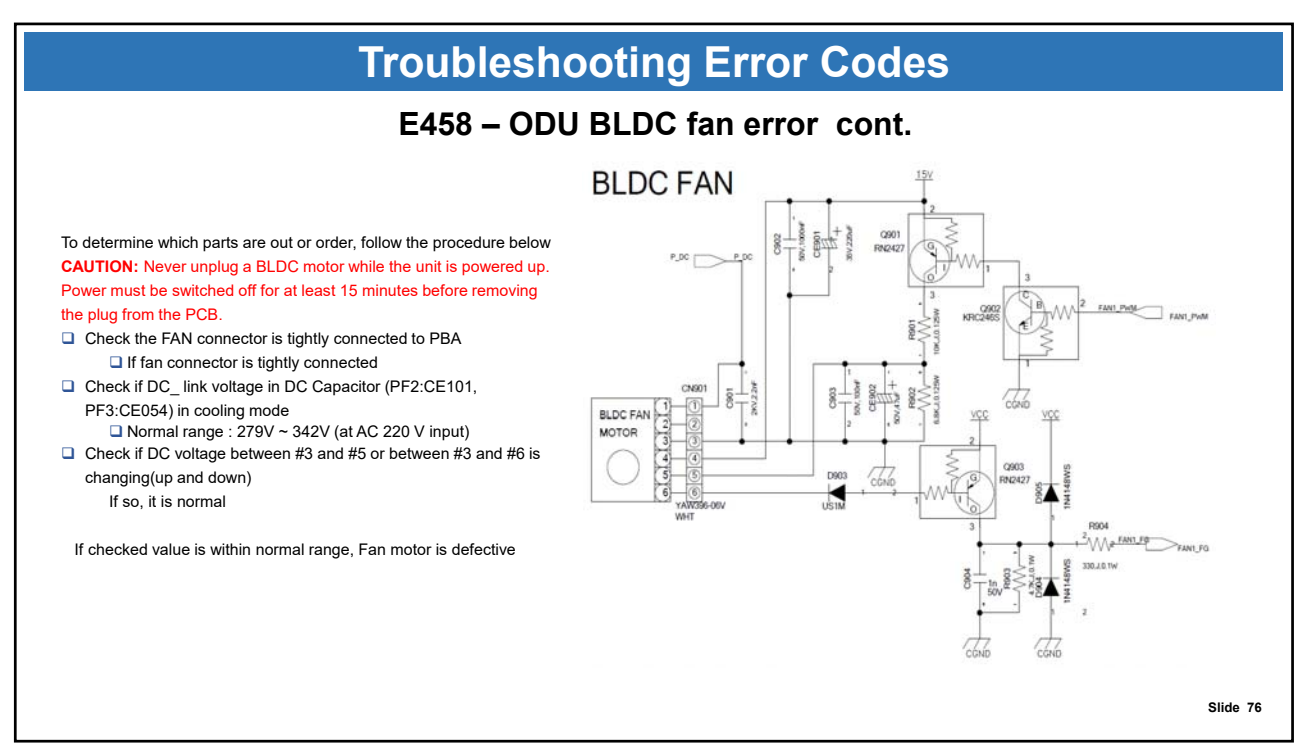

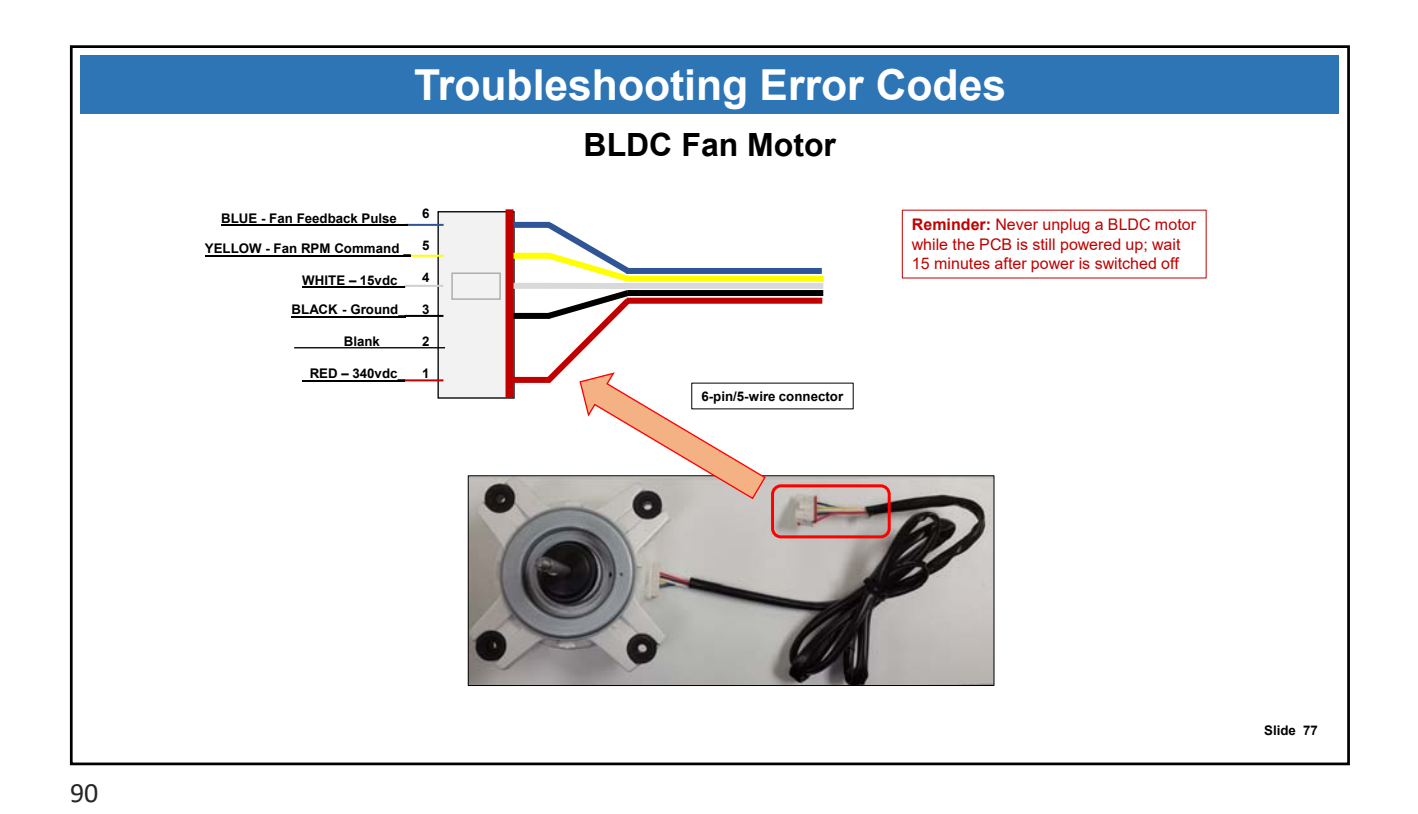

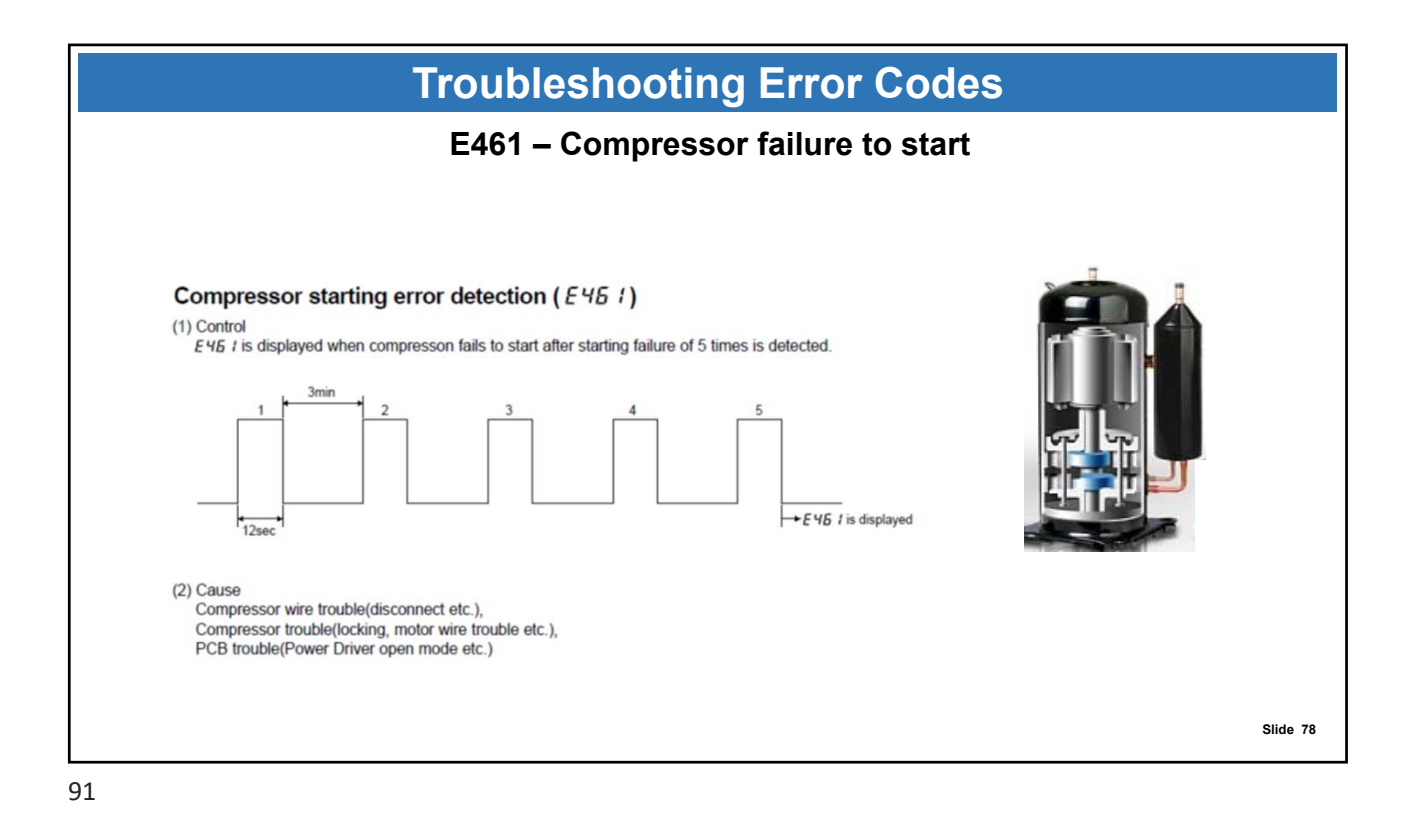

**Troubleshooting Error Codes** E461 – Compressor failure to start Check compressor malfunction with VOM tester or a Megohmmeter Switch the power off to the ODU and wait at least 15 minutes Remove compressor wires from terminal block Use the VOM to check compressor winding resistance on all three phases Fail: 0Ω or over 2Ω Use a Megohmmeter to measure the winding insulation resistance Fail: Less than 1MΩ from wire terminal U – V – W to chassis **Resistance test** Normal range Resistance value of  $(U \leftrightarrow V, V \leftrightarrow W, W \leftrightarrow U)$ less than  $2\Omega$ on compressor Compressor winding insulation test >1MΩ Slide 79

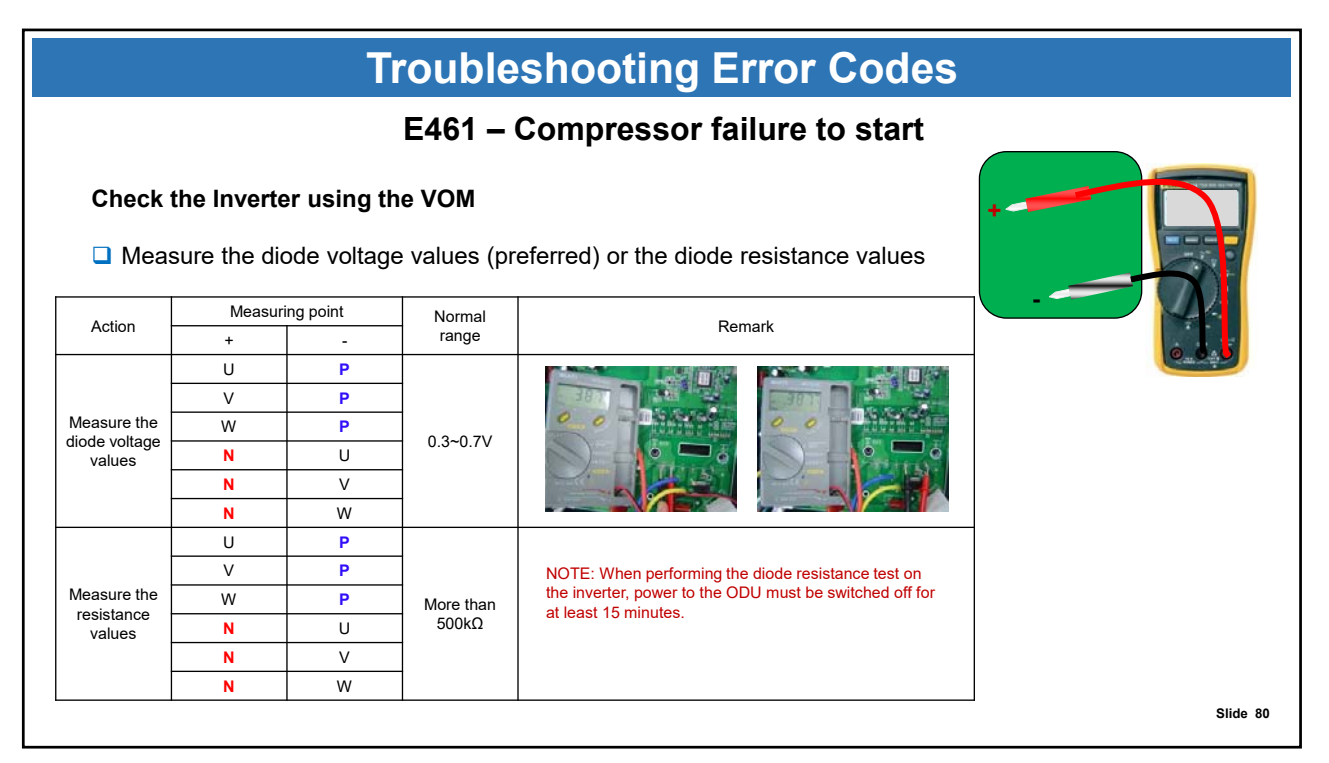

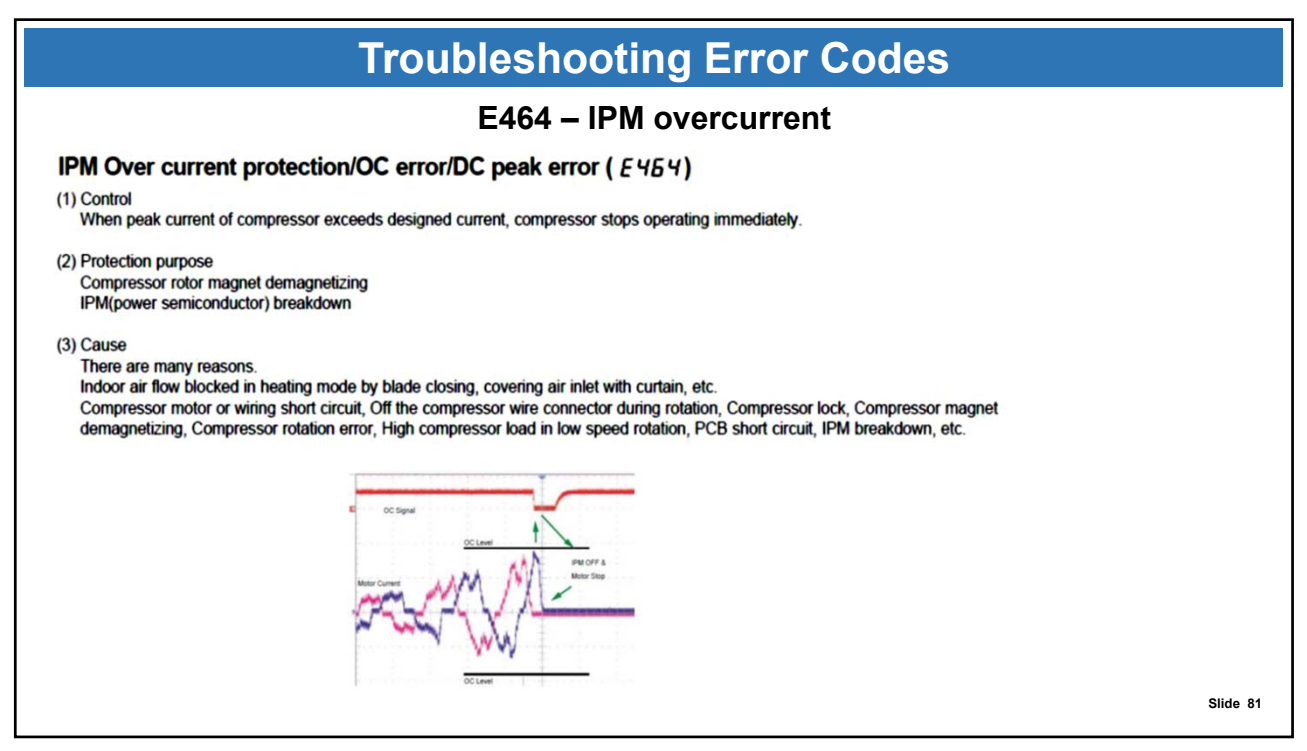

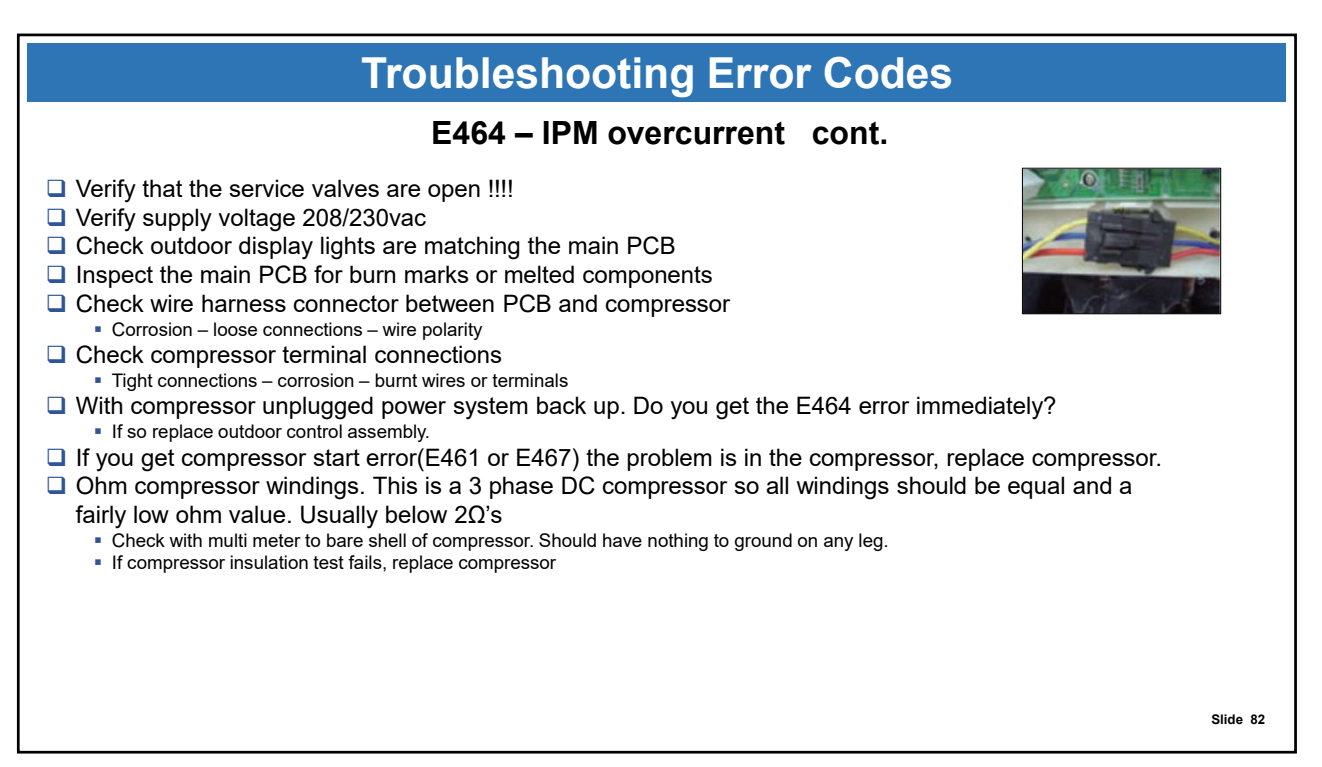

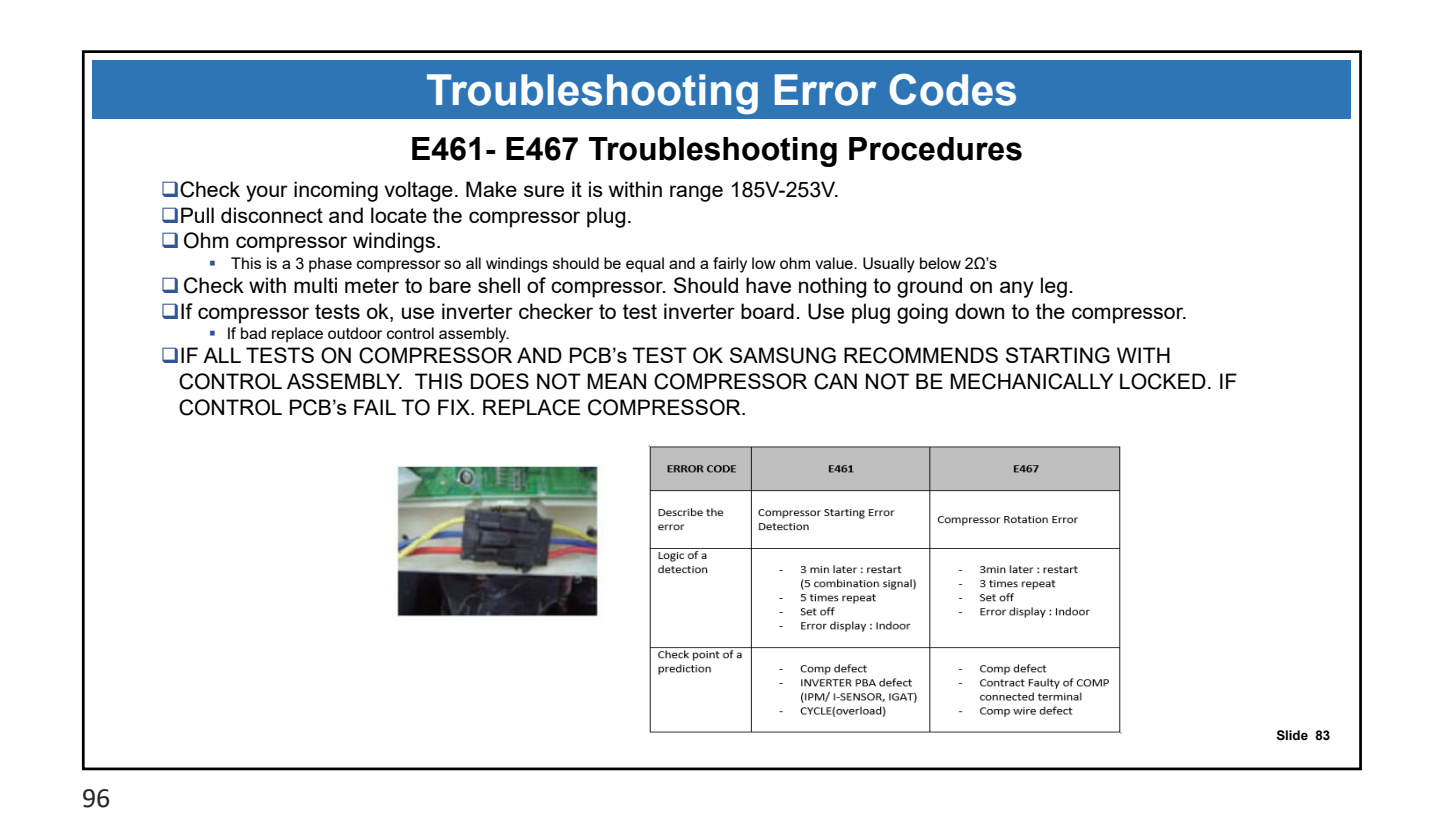

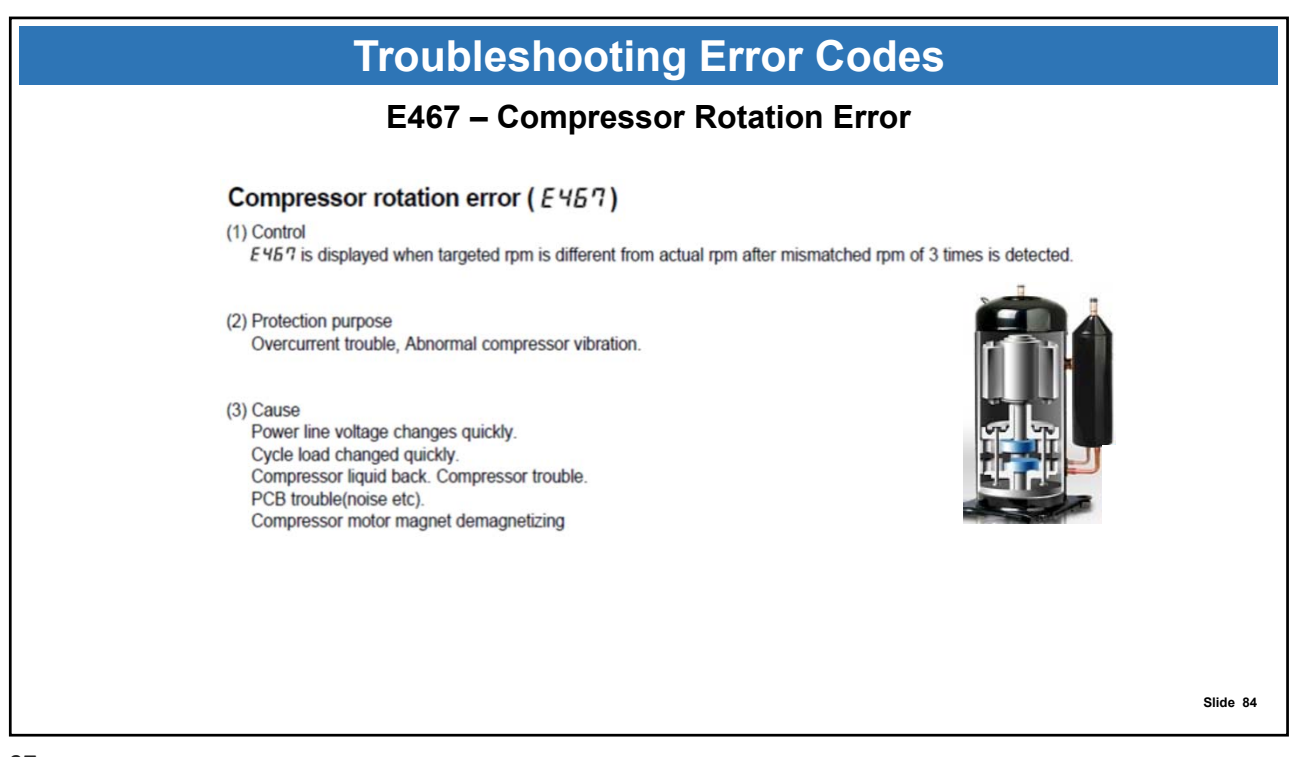

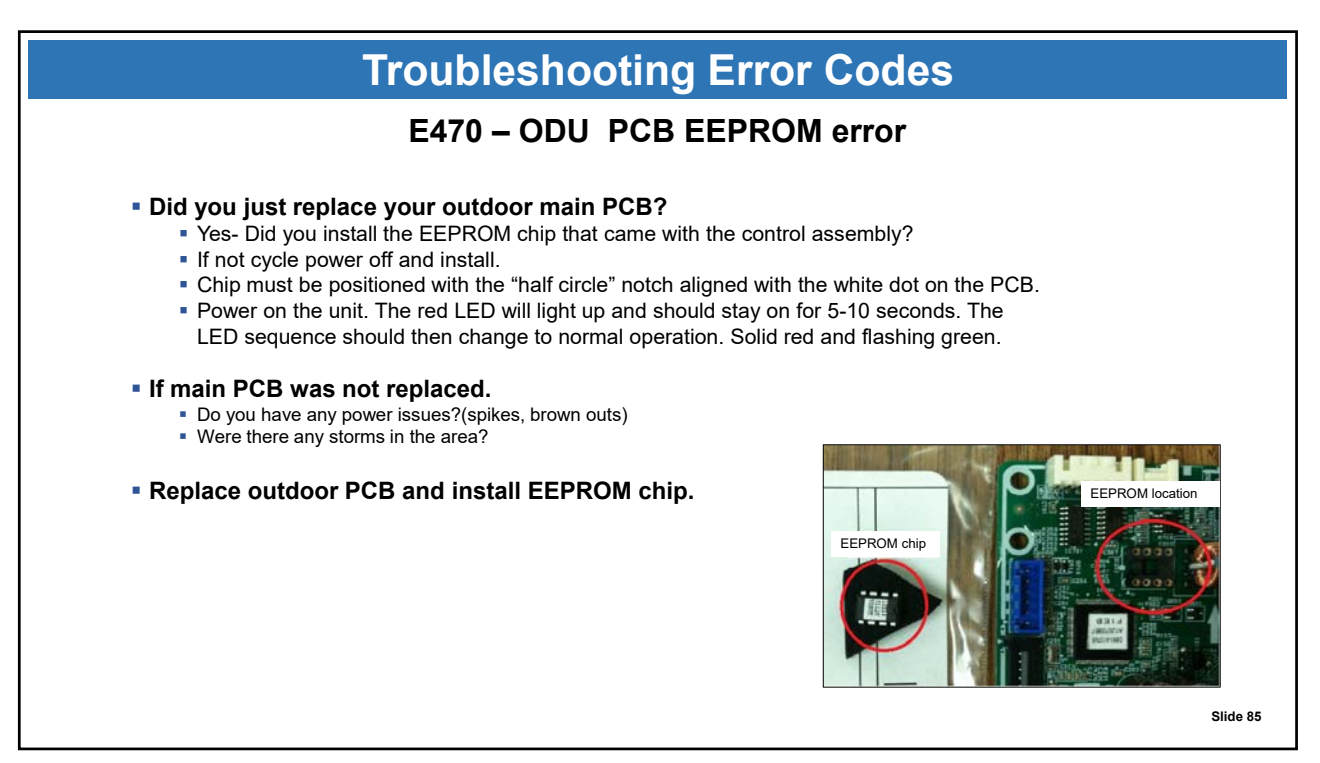

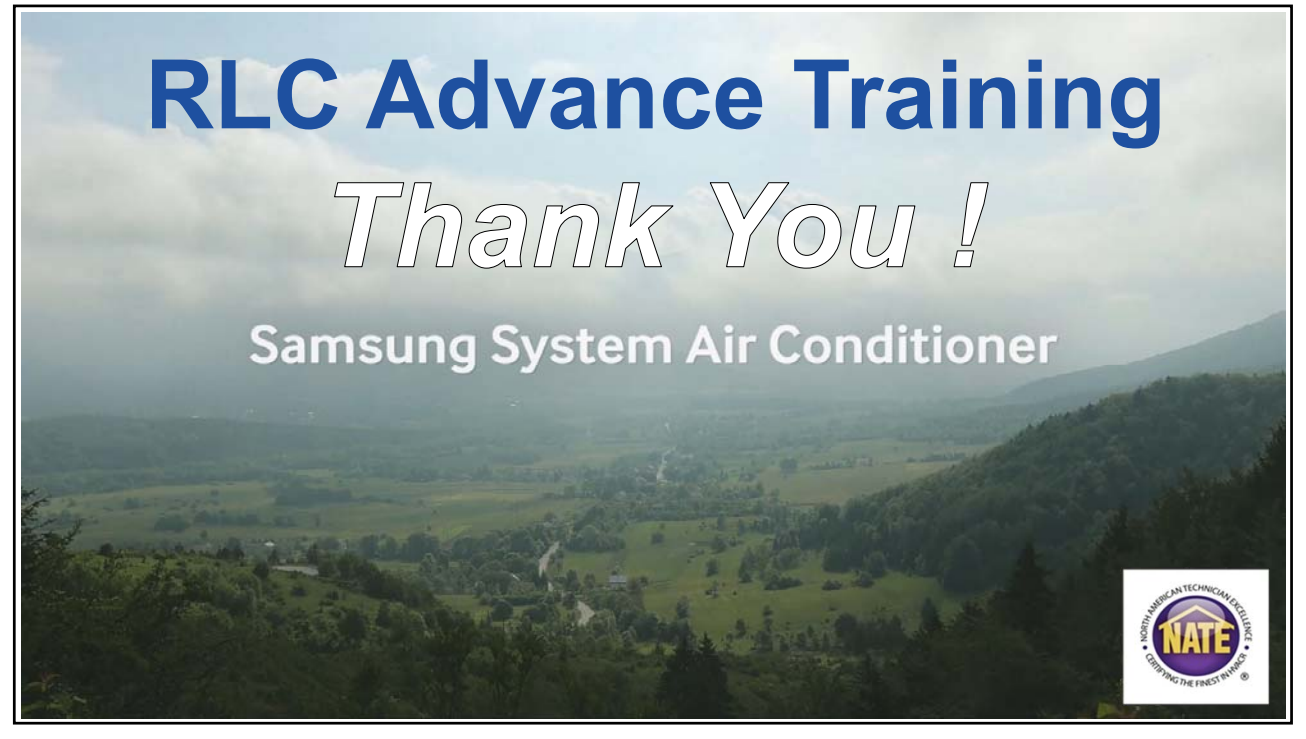

# **SAMSUNG** HVAC Exclusive Dealer Features

## Easy System Error Code Diagnostics & New System Registration

#### **SAMSUNG** HVAC Dealer Mobile App

Dealer support at your fingertips Android or IOS devices

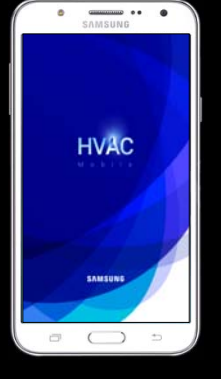

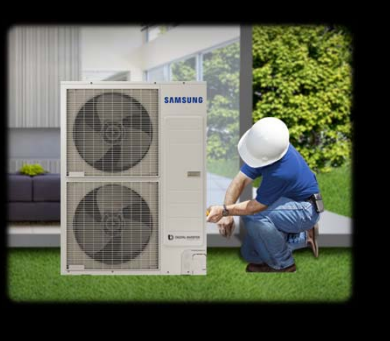

SAMSUNG

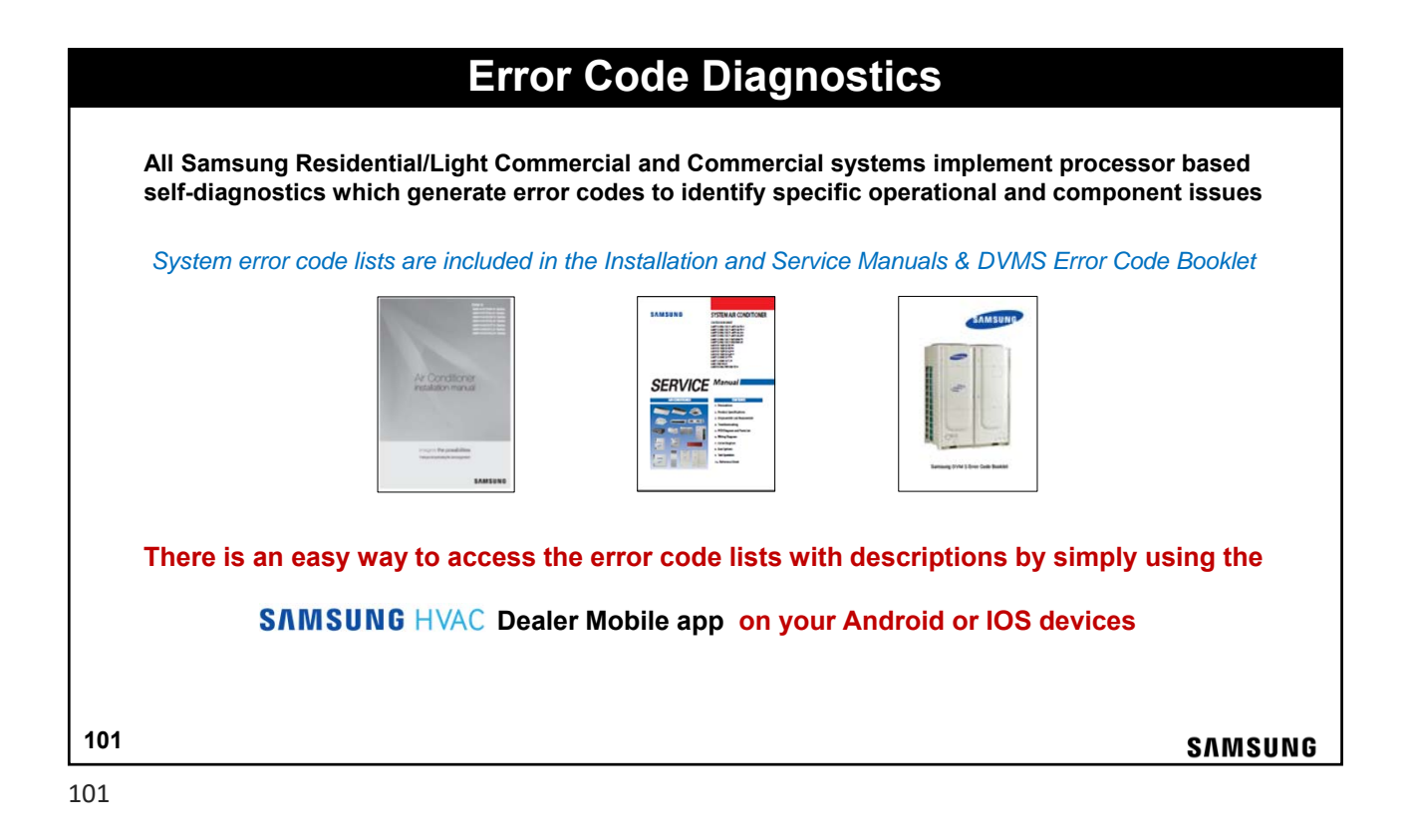

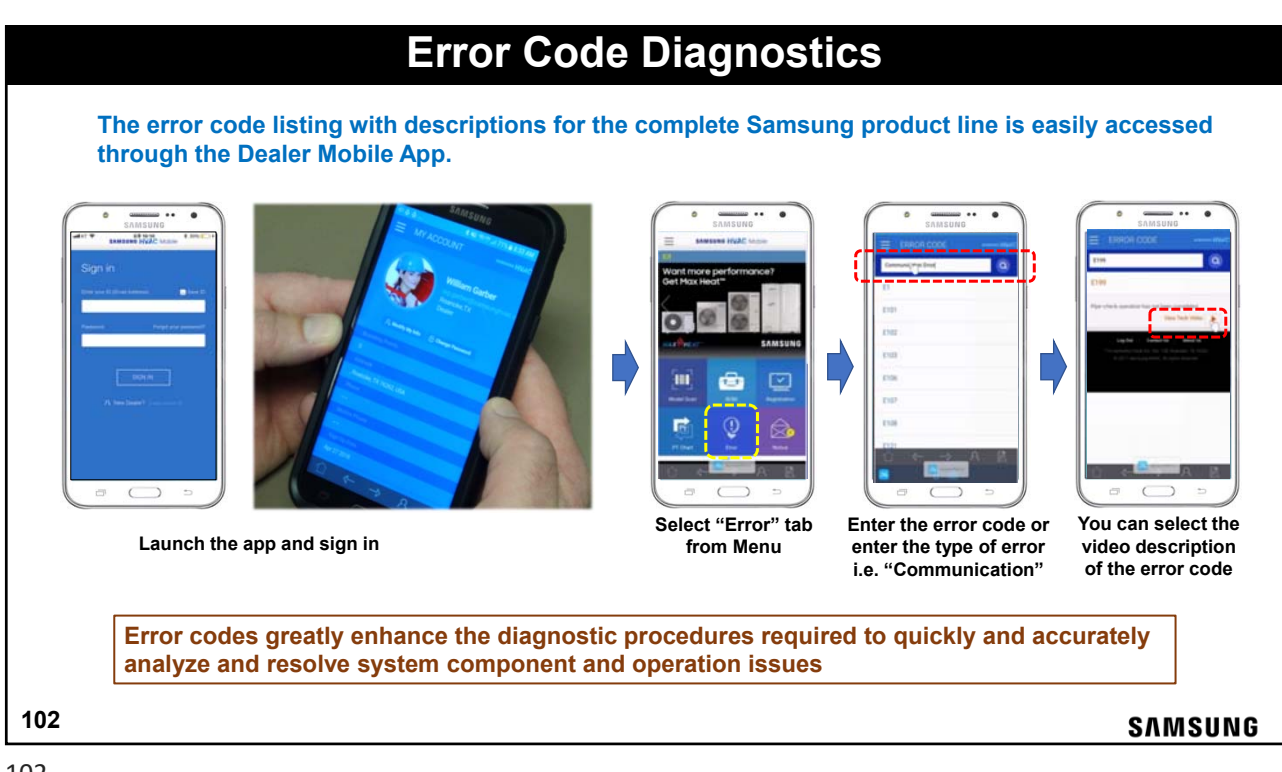

![](_page_51_Figure_1.jpeg)

![](_page_51_Picture_2.jpeg)

![](_page_52_Figure_1.jpeg)